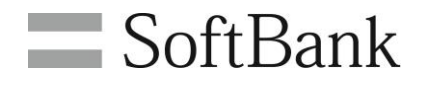

## SoftBank 法人コンシェルサイト

データ量お知らせサービス利用マニュアル Ver4.2

## 目次

| Chapter 1                                              | 2         |
|--------------------------------------------------------|-----------|
| はじめに                                                   | 2         |
| 1 データ量お知らせサービス概要                                       | 2         |
| 2 ご利用上の注意                                              | 2         |
| 3 画面構成とメニュー説明                                          | 3         |
| Chapter 2                                              | 4         |
| データ量お知らせサービス設定                                         | 4         |
| 1   画面構成                                               | 4         |
| 2a データ量お知らせサービスの設定を行う(回線単位設定)                          | 8         |
| 2a.1 対象回線を選択する                                         | 8         |
| 2a.2 利用者通知に関する設定をする                                    | 9         |
| 2a.3 管理者通知に関する設定をする                                    | 10        |
| 2a.4 配信メールに関する設定をする                                    | 10        |
| 2a.5 設定の確認                                             | 11        |
| 2b データ量お知らせサービスの設定を行う(一括通知設定)                          | 13        |
| 2b.6 一括通知設定ファイルをダウンロードする                               | 13        |
| 2b.7 一括通知設定ファイルをアップロードする                               | 15        |
| Chapter 3                                              | 18        |
| オートチャージの ON/OFF 設定、通信速度制限解除申込/予約、時間制ギガ無制限オプション申込       |           |
| 1 オートチャージ ON/OFF の設定変更                                 |           |
| 1.1 画面構成                                               |           |
| 1.2 オートチャージ ON/OFF 設定変更、またオートチャージの上限回数の設定を行う(回線単位設定    | Ē)21      |
| 1.3 オートチャージ ON/OFF の設定変更、またオートチャージ ON 時の上限回数の設定を行う(一括  | 設定)       |
| 23                                                     | 11000     |
| 1.4 オートチャージ設定変更ー括設定ファイルをアップロードする                       |           |
| 2 通信速度制限解除申込み、次回チャージの予約/キャンセル、オートチャージの一時停止、時間          | 制ギガ       |
| 無制限オプション申込                                             |           |
| 2.1 画面構成                                               | 26        |
| 2.2 通信速度制限解除申込み、次回チャージ予約/キャンセル、オートチャージの一時停止設           | 定を行       |
| $\overline{3}$ 28                                      |           |
| 2.3 時間制ギガ無制限オプション由込 設定を行う                              | 31        |
| Chapter 4                                              |           |
| 各種昭会                                                   |           |
| 1 現在の設定状況                                              | 35        |
| 11 画面構成                                                | 35        |
| 12 現在の設定状況を参照する                                        |           |
| 2 現在のご利用状況                                             | 38        |
| 2 現在のご利用状況を参照する                                        |           |
| 2.1 現在のご利用デー々景を参照する                                    | 43        |
| 2.2 但近0日间のこう117 ア重ビジボデジー                               |           |
| 31 設定履歴を参昭する                                           | 44        |
| 3.1 政定履歴と変流する                                          | 44        |
| ○ □ □ □ □ □ □ □ □ □ □ □ □ □ □ □ □ □ □ □                | 0+<br>۱۹  |
| - 05,45 ビバールと G 履 歴<br>4.1 お 知ら サメール 送 信 履 歴 を 余 昭 す ろ | 40<br>/12 |
| T.I UJAHJビア アビロ限止ビジボフロ                                 | 40<br>50  |
|                                                        | JZ        |
| 「11 不 久 小 / ノ ー ノ 十 元 久                                |           |

#### **Chapter 1**

## はじめに

この度はデータ量お知らせサービスをご利用いただきましてありがとうございます。 データ量お知らせサービスとは、対象端末のご利用データ量が弊社の規定する一定量に到達し、通信速度制 限の対象となる場合にお知らせしたり、通信速度制限の解除申込みや次回分の解除予約、時間制ギガ無制限 オプションの購入、履歴確認ができるサービスです。

## 1 データ量お知らせサービス概要

毎月ご利用中のスマートフォン、タブレット、ケータイ、モバイルデータ通信等のご利用データ量がデータプランの閾値を超えた場合、請求月末まで通信速度制限をかけさせていただきます。(※通信速度制限の解除には別途課金が伴います。)

※テザリングオプションお申込みのない Softbank 4G LTE 対応の iPhone5 ご利用の場合には速度制限がない 場合があります。

データ量お知らせサービスにおいては、法人コンシェルサイトより通知先の Eメールアドレスをご登録いただくことで、ご利用データ量が一定量に到達し通信速度制限の対象となる場合に Eメールまたは SMS にて利用者及び管理者さま宛にお知らせしたり、法人コンシェルサイトにて通信速度制限の解除申込みや次回分の解除予約、またメール配信履歴等が確認できるようになります。

※国内でご利用のパケット通信及びS!メール(MMS)がご利用データ量のカウント対象となります。

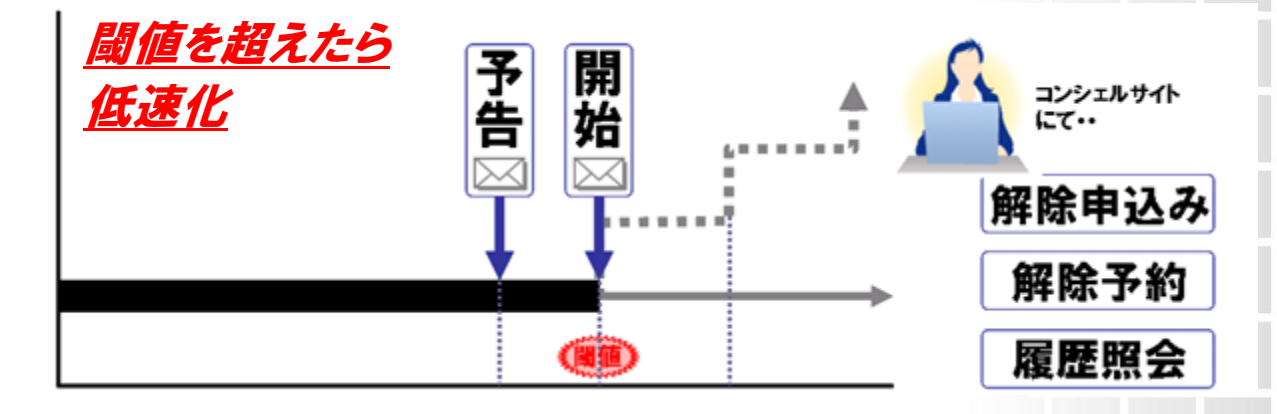

## 2 ご利用上の注意

法人コンシェルサイトの推奨動作環境はこちらをご確認ください。

## 3 画面構成とメニュー説明

「メインメニュー」画面より[データ量お知らせサービス]を押下すると、 「サービスメニュー データ量お知らせサービス」画面(図 1-3-1)が表示されます。

| -タ量おタ<br>1/12/06                                           | 回らせサービスに関する各種設定、確認を行うメニューです。<br>0227時点の情報を表示しています。 <u>こちら</u> から最新の情報に更新してくださし                                                                                                    |
|------------------------------------------------------------|----------------------------------------------------------------------------------------------------|
| データ                                                        | 2量お知らせサービス設定                                                                                                    |
| データ                                                        | 量お知らせサービスのON/OFF設定やお知らせメールの送信先を設定できま                                                                                                    |
| す。<br>また各利                                                 | 锺送信メールを選択設定することができます。                                                                                                    |
|                                                            | · 次へ                                                                                                    |
| オート時間制                                                     | チャージのON/OFF設定、通信速度制限解除申込/予約、<br>制ギガ無制限オプション申込                                                                                                    |
| オートラ<br>す。<br>また、追<br>オプショ                                 | チャージのON/OFF設定、通信速度制限解除申込/予約、<br>制ギガ無制限オプション申込<br>FャージのON/OFF設定、オートチャージの上限回数設定を行うことができま<br>通信速度制限解除申込、次回チャージ予約分/キャンセル、時間制ギガ無制限<br>aン申込もこちらで行うことができます。                                                 |
| <b>オート</b><br>オートラ<br>また、近い<br><b>各種</b> 照                 | チャージのON/OFF設定、通信速度制限解除申込/予約、<br>「イガ無制限オプション申込<br>FャージのON/OFF設定、オートチャージの上限回数設定を行うことができま<br>通信速度制限解除申込、次回チャージ予約分/キャンセル、時間制ギガ無制限<br>aン申込もこちらで行うことができます。<br>・次へ<br>保会                                    |
| <b>オート</b><br>オートラ<br>また、近<br>オプショ<br>各種<br>現在です。<br>のでデータ | チャージのON/OFF設定、通信速度制限解除申込/予約、<br>ポギガ無制限オプション申込<br>キャージのON/OFF設定、オートチャージの上限回数設定を行うことができま<br>通信速度制限解除申込、次回チャージ予約分/キャンセル、時間制ギガ無制限<br>ョン申込もこちらで行うことができます。 ★スペ 保会 設定状況やご利用状況や設定履歴、お知らせメール送信履歴はこちらで確認<br>す。 |

図 1-3-1 「サービスメニュー データ量お知らせサービス」画面

ご利用いただけるメニューは以下の通りです。

|   | 項目                  | 内容説明                                |
|---|---------------------|-------------------------------------|
| 1 | データ量お知らせサービス設定      | データ量お知らせサービスの ON/OFF 設定や配信先の登録/     |
|   |                     | 変更、また各種配信メールの選択設定を行うことができます。        |
|   |                     | ※複数回線の一括登録も可能です。                    |
| 2 | オートチャージの ON/OFF 設定、 | 通信速度制限解除の申込み、予約/キャンセルができます。         |
|   | 通信速度制限解除申込み/予約、時間   | また、オートチャージ OFF 設定とオートチャージ ON 設定の設   |
|   | 制ギガ無制限オプション申込       | 定変更、オートチャージ ON 時の上限回数の設定が行えま        |
|   |                     | す。複数回線の一括設定も可能です。                   |
|   |                     | (オートチャージ ON/OFF の変更、及び オートチャージ ON 時 |
|   |                     | の上限回数のみ)                            |
|   |                     | 時間制ギガ無制限オプションの申込みもこちらから行うことが        |
|   |                     | できます。                               |
| 3 | 各種照会                | 現在の設定状況やご利用状況や設定履歴、お知らせメール          |
|   |                     | 送信履歴はこちらから確認できます。                   |
|   |                     | ※ 直近の積算データ量もこちらから確認できます。            |

**Chapter 2** 

データ量お知らせサービス設定

データ量お知らせサービスの ON/OFF やメール配信先の登録/変更、また配信するメールの種類の選択設定 を行うためのメニューです。

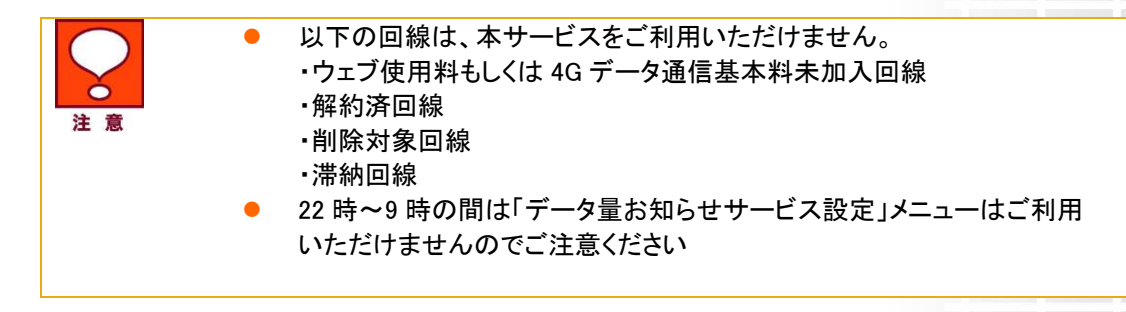

画面構成 1

#### ● データ量お知らせサービス 設定 回線選択

「サービスメニュー データ量お知らせサービス」画面(図 1-3-1)にて、[データ量お知らせサービス設定]を押下 してください。

「データ量お知らせサービス 設定 回線選択」画面(図 2-1-1)が表示されます こちらでは、設定を行いたい回線の選択を行います。

| データ量お知らせサービス                                                                                       | <u>≫データ重接応らせサービスメニューへ</u><br>ヘルプの                                                      |  |  |  |  |
|----------------------------------------------------------------------------------------------------|----------------------------------------------------------------------------------------|--|--|--|--|
| データ量お知らせサービス 設定 対象回線選択                                                                             |                                                                                        |  |  |  |  |
| 管理する携帯電話番号単位で、データ量お知らせサービスの設定をします。<br>設定を行いたい対象回線のチェックボックスにチェックを入れてください。<br>一度に設定可能な対象回線数は以下となります。 |                                                                                        |  |  |  |  |
| <ul> <li>※一括アップロード時:500件まで</li> <li>2</li> <li>指定なし</li> <li>▼</li> <li>検索</li> <li>クリア</li> </ul> |                                                                                        |  |  |  |  |
| <ul> <li>ダウンロード</li> <li>一括アップロード</li> <li>ファイルを選択 選択されていません</li> <li>(4)</li> </ul>               | ③<br>                                                                                  |  |  |  |  |
| (ページ内全選)                                                                                           | R ページ内全解除<br>対象回線選択:0件/33件                                                             |  |  |  |  |
| 選択     No.     グループ名     重話番号     端末区分     氏名       1     2     2     1     1     1                | <ul> <li>5</li> <li>データシェアOP</li> <li>データシェアプラス 代表回線</li> <li>データシェアプラス 子回線</li> </ul> |  |  |  |  |
| 3<br>4<br>5                                                                                        | 法人データシェア 代表回線<br>法人データシェア 子回線<br>2台目データシェア 代表回線                                        |  |  |  |  |

図 2-1-1 「データ量お知らせサービス 設定 回線選択」画面

| 項目                    | 内容説明                                                                                                    |
|-----------------------|----------------------------------------------------------------------------------------------------|
| ① データ量お知らせサービス回線情報    | データ量お知らせサービス対象の回線情報が表示されます                                                                                                    |
| 2 検索欄                 | 設定を行いたい回線の検索が、可能です                                                                                                    |
| ③ 表示件数変更              | 一画面に表示する回線数の変更が可能です。                                                                                                    |
|                       | 20 件、30 件、50 件より選択できます                                                                                                    |
| ④ ページ内全選択/ページ内全解除     | ①に表示されている設定可能な回線全ての選択及び選択の<br>解除が可能です                                                                                                    |
| ⑤ データシェア OP           | <ul> <li>データシェアを組んでいる回線か否か、データシェアが回線の場合、代表回線か子回線かの判別が可能です。</li> <li>法人データシェア 代表回線 : データシェア代表回線</li> <li>データシェアプラス 代表回線 : データシェアプラス代表回線</li> <li>データシェアプラス 子回線 : データシェアプラス子回線</li> <li>データシェアプラス 子回線 : データシェアプラス子回線</li> <li>タブレット・ルータシェア 代表回線 : タブレット・ルータシェア代表回線</li> <li>タブレット・ルータシェア 子回線 : タブレット・ルータシェア子回線</li> <li>ホ加入 : いずれのデータシェアにも属していない回線</li> </ul> |
| ⑥ 設定登録ダウンロード/一括アップロード | 一括で通知先の設定が可能です                                                                                                    |
|                       | ※一括設定は一度に 500 回線まで可能です                                                                                                    |

#### ● データ量お知らせサービス 設定

図 2-1-1「データ量お知らせサービス 設定 回線選択」画面で、回線選択を行ったうえで 決定を押下してください。(回線単位の場合)

②の検索欄より設定を行いたい回線の条件を絞った上で回線選択を行うことも可能です。

⑥の一括設定アップロード CSV ファイルで、一度に 500 回線までの通知設定も可能です。

「データ量お知らせサービス 設定」画面(図 2-1-2)が表示されます。

こちらでは、図 2-1-1「データ量お知らせサービス 設定 回線選択」画面で選択を行った回線に関して、 (利用者通知設定)、(管理者通知設定)、(配信メール設定)が行えます。

それぞれのタブを押下した上で各設定を行えます。

| データ量                                     | お知らせサー                                                                                                    | ビス                                   |                              |               |                                          | 2            | » データ量 お知らせサービス。<br>ヘル ブ | <u>~</u> |
|------------------------------------------|----------------------------------------------------------------------------------------------------|--------------------------------------|------------------------------|---------------|------------------------------------------|--------------|--------------------------|----------|
|                                          | データ量お知らせサービス 設定                                                                                                    |                                      |                              |               |                                          |              |                          |          |
| 利用者                                      | 通知設定                                                                                                    | 利用者宛のお知<br>変更を行います                   | らせメール送信の(                    | ON/OFF設定、     | 送信先(SMS/Eメー                              | ル)の選択、Eメー    | ルアドレスの登録/                |          |
| 管理者                                      | 通知設定                                                                                                    | 管理者宛のお知                              | らせメール送信の                     | ON/OFF設定、     | 送信先Eメールアドし                               | ノスの登録(2件ま    | で)を行います                  |          |
| 送信メー                                     | ール設定                                                                                                    | 受け取りたいメー                             | ルの種類を対象回                     | 回線毎の送信が       | 先毎(利用者/管理者                               | (1)/管理者(2))に | 設定できます                   |          |
| ※ 予通信間更<br>国デまによい、<br>ビス・1000<br>第一日<br> | <ul> <li>※送信メールの説明<br/>予告:通信意度制限/課金まで一定のデータ容量に違した際の通知<br/>通信速度制限が得合まで、デン容量を2500時入し、通信速度制限が解合された際の通知<br/>時間制半ガ無制限オプションに申込:時間制ドガ無制限オプションに申し込んだ際の通知<br/>変更:設定や予約の変更を行った間の通知</li> <li>※面内でご利用の定額対象パケット通信及びSIメール(MAMS) がご利用データ量の力ウント対象となります。</li> <li>※データカードで部時間や300%の及びWindowsクカレットの場合は利用者通知モメールのみとなります。</li> <li>また、利用者通知でSMS設定が利用可能なデータカードにおいても、USBデータ通信端末をご利用の場合は<br/>モメールのみとなります。</li> <li>全ての見日の設定が完了したあとに、「確認面面へ」ボタンを提下してくたさい。</li> <li>※ 2倍の項目の設定が完了したあとに、「確認面面へ」ボタンを提下してくたさい。</li> <li>※ 3倍の適加/変更/削除、および通知内容の設定変更良は、お申込みいたたいてから反映に時間がかかる場合があります。</li> </ul> |                                      |                              |               |                                          |              |                          |          |
| ※ 変更<br>※ 送信                             | タイミングによっては、変更<br>先を登録しますと、利用者                                                                                                    | 「前の通知先に通知<br>「前の通知たに通知<br>「宛にメール通知され | いこ場合、11日~<br>にれる場合があり<br>ます。 | ます。           | 000000000000000000000000000000000000000  |              |                          |          |
|                                          |                                                                                                    |                                      |                              |               |                                          |              | 20件表示 🗸                  | J        |
|                                          |                                                                                                    |                                      |                              |               | 利用者通知設定                                  | 管理者通知語言      | 対象回線件数:5件                | i.       |
|                                          |                                                                                                    |                                      |                              |               | T IN BALFERA                             | L'L'EXCAUTA  |                          |          |
| No.                                      | 2//-78                                                                                                    | 電話曲受                                 | 强末区分                         | R8            | 利用道                                      | 1 <u>870</u> | 1                        |          |
| 1                                        | 所属なし                                                                                                    |                                      |                              |               | 通知する 〇                                   | SMS 🖲 EX-11  | abc@def.jp               |          |
| 2                                        | 門頭なし                                                                                                    |                                      |                              |               | <ul> <li>         通知する 〇     </li> </ul> | SMS 🔍 EX-JI  | xxx@yy.jp                |          |
| 3                                        | Phana L                                                                                                    |                                      |                              |               | 🎽 通知する 🤍                                 | SMS ∪ EX-J↓  |                          | I        |
|                                          |                                                                                                    |                                      | 図 2-                         | 1 <b>−2</b> Γ | データ量                                     | お知らせ         | <b>±サービス</b>             | 、設定」画面   |

#### 5

#### ■「データ量お知らせサービス 設定」(全タブ共通)画面構成/項目情報

|     | 1            | 2    | 3      | (4)   |
|-----|--------------|------|--------|-------|
| No. | <u>グループ名</u> | 電話番号 | 端末区分   | 氏名    |
| 1   | 営業1部         |      | iPhone | 山田 太郎 |
| 2   | 営業1課         |      | データカード | 法人 二郎 |
| з   | 営業1部         |      | データカード | 法人 三郎 |
| 4   | 営業1課         |      | iPhone | 法人 四郎 |

| 項目      | 内容                                     |  |
|---------|----------------------------------------|--|
| ① グループ名 | 法人コンシェルサイト管理メニュー「グループ管理」にて登録           |  |
|         | されたグループ名が表示されます。設定方法については法             |  |
|         | 人コンシェルサイト利用マニュアルをご参照ください。              |  |
| ② 電話番号  | データ量お知らせサービス対象の回線が表示されます。              |  |
| ③ 端末区分  | 端末の種類(iPhone/スマートフォン/iPad/ケータイ/Android |  |
|         | タブレット/Windows タブレット/M2M/マルチ SIM/データカー  |  |
|         | ド/スマートデバイス等)が表示されます。                   |  |
|         | 3G 端末の場合のみ(3G)が末尾に付与されます。              |  |
| ④ 氏名    | 法人コンシェルサイト管理メニュー「回線情報管理」にて登            |  |
|         | 録された氏名が表示されます。設定方法については法人コ             |  |
|         | ンシェルサイトご利用マニュアルをご参照ください。               |  |

■「データ量お知らせサービス 設定」(利用者通知設定)画面構成/設定情報

| 1                   | 2          |
|---------------------|------------|
| 利用者通知               | 利用者通知用アドレス |
| ✔ 通知する ● SMS ● Eメール | abc@def.jp |
| ☑ 通知する ○ SMS ● Eメール | abc@def.jp |
| 🔲 通知する 🔘 SMS 🖲 Eメール |            |
| ✔ 通知する ● SMS ○ Eメール |            |

| 項目           | 内容                                   |
|--------------|--------------------------------------|
| ① 利用者通知      | 利用者宛に通知するか否かを設定できます。                 |
|              | SMS 受信不可端末(データカード等)は通知先にEメールの        |
|              | み、SMS 受信可能端末(スマートフォン、iPhone、iPad 等)は |
|              | E メールか SMS を設定できます。                  |
|              | ※iPad については、ポップアップ表示にて提供します。         |
|              | SMS メッセージとしては提供されません。                |
| ② 利用者通知用アドレス | ①利用者通知で「通知する」で「E メール」を選択した場合の        |
|              | E メールアドレスを設定します。                     |

#### ■「データ量お知らせサービス 設定」(管理者通知設定)画面構成/設定情報

| 1               | 2                  | 3               | 4                 |
|-----------------|--------------------|-----------------|-------------------|
| <u>管理者通知(1)</u> | <u>通知用アドレス(1.)</u> | <u>管理者通知(2)</u> | <u>通知用アドレス(2)</u> |
| 🗌 通知する          | abc@def.jp         | ✔ 通知する          | abc@def.jp        |
| □通知する           | abc@def.jp         | ✔通知する           | abc@def.jp        |
| 🗌 通知する          | abc@def.jp         | ✔ 通知する          | abc@def.jp        |
| □通知する           |                    | □通知する           |                   |
| □通知する           | abc@def.jp         | ✔ 通知する          | abc@def.jp        |
|                 |                    |                 |                   |

| 項目              | 内容                               |
|-----------------|----------------------------------|
| ① 管理者通知(1)(2)   | 管理者(1)/管理者(2)に通知するか否かが設定できます。    |
| ② 通知用アドレス(1)(2) | ①管理者通知(1)、(2)で「通知する」を選択した場合の Eメー |
|                 | ルアドレスを設定します。                     |

#### ■「データ量お知らせサービス 設定」(送信メール設定)画面構成/設定情報

|                     | 1             |               |     | 2        |        |     | 3             |        |        | 4             |               |     | 5             |        |
|---------------------|---------------|---------------|-----|----------|--------|-----|---------------|--------|--------|---------------|---------------|-----|---------------|--------|
|                     | 予告            |               |     | 通信速度制限開始 | 1      | 通   | 信速度制限解除/言     | 金      | 時間制ギガタ | 「刺服オブション申     | 込メール送信        |     | 変更            |        |
| 利用者                 | <u>管理者(1)</u> | <u>管理者(2)</u> | 利用者 | 管理者(1)   | 管理者(2) | 利用者 | <u>管理者(1)</u> | 管理者(2) | 利用者    | <u>管理者(1)</u> | <u>管理者(2)</u> | 利用者 | <u>管理者(1)</u> | 管理者(2) |
| <ul><li>✓</li></ul> |               |               | <   |          |        |     |               |        |        |               |               |     |               |        |
|                     |               |               |     |          |        |     |               |        |        |               |               |     |               |        |
|                     |               |               |     |          |        |     |               | <      | <      | <             |               |     |               |        |
|                     |               |               |     |          |        |     |               |        |        |               |               |     |               |        |

| 項目                | 内容                               |
|-------------------|----------------------------------|
| ① 予告              | 速度制限または課金までの残データ量が規定のデータ量にな      |
|                   | った.時点でお知らせを配信させるか否かを、利用者/管理者     |
|                   | (1)/管理者(2)それぞれに設定できます。           |
| ② 速度制限開始          | 速度制限を開始したタイミングでお知らせを配信させるか否か     |
|                   | を、利用者/管理者(1)/管理者(2)それぞれに設定できます。  |
| ③ 通信速度制限解除/課金     | 速度制限の解除申込みをして速度制限が解除/課金された、ま     |
|                   | たはオートチャージ ON の状態でデータ量が基本データ量に達   |
|                   | し課金された時点でお知らせを配信させるか否かを、利用者/     |
|                   | 管理者(1)/管理者(2)それぞれに設定できます。        |
| ④ 時間制ギガ無制限オプション申込 | 時間制ギガ無制限オプションに申し込んだ際にお知らせを配信     |
|                   | させるか否かを、利用者/管理者(1)/管理者(2)それぞれに設定 |
|                   | できます。                            |
| ⑤ 変更              | データ量お知らせサービスの ON/OFF 設定変更や予約変更を  |
|                   | 行った際に、お知らせを配信させるか否かを、利用者/管理者     |
|                   | (1)/管理者(2)それぞれに設定できます。           |

|    | • | 回線によって設定の反映タイミングが異なる場合があります。           |
|----|---|----------------------------------------|
|    | • | 配信先の追加/変更/削除、および通知内容の設定変更は、お申し込みい      |
| 注音 |   | フᡄフᡄいてから反映に時间かかかる場合かめります               |
| 江忌 | • | 24 時以降の設定変更は、翌日からの適用となります              |
|    | • | 変更タイミングによっては、変更前の通知先に通知される場合があります      |
|    | • | 配信先を登録しますと、利用者宛にメール通知されます              |
|    | • | 国内でご利用のパケット通信及び S!メール(MMS) がご利用データ量の   |
|    |   | カウント対象となります。                           |
|    | • | iPad については、SMS 選択時にはポップアップ表示にて提供いたします。 |
|    |   | SMS メッセージとしては提供されませんのでご注意ください。         |
|    | • | データシェアパック/オプションに改めて加入した場合、シェアがなかった時    |
|    |   | の設定内容がデータシェア時の設定にも引き継がれます。(データシェアの     |

7

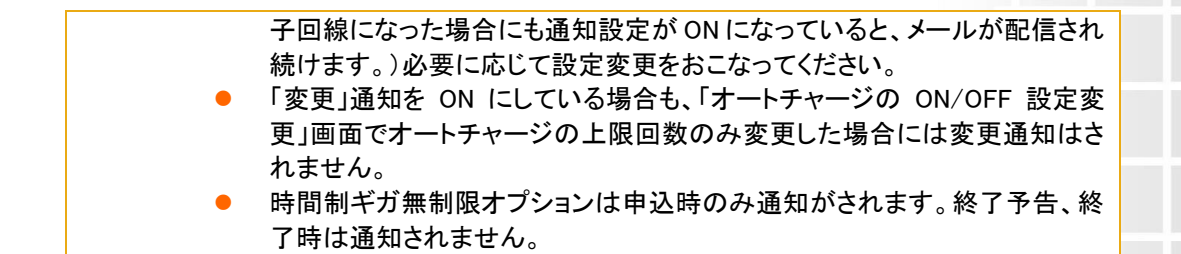

#### ■変更通知 OFF 時にも通知される操作

「利用者通知」が ON の場合、「変更」通知を OFF にしていても、通知 OFF から ON への変更や、配信先設定変更を行った際には利用者宛に通知されます。管理者宛には通知されません。

| 利用者設定                  | 通知設定「j  |          |          | 通知する     | <b>通知する」</b> |          | 通知設定「通知しない」 |          |          |          |          |          |
|------------------------|---------|----------|----------|----------|--------------|----------|-------------|----------|----------|----------|----------|----------|
| 送信メール設定                | 変更通知 ON |          |          | 変更通知 OFF |              |          | 変更通知 ON     |          |          | 変更通知 OFF |          |          |
| 操作                     | 利用者     | 管理者<br>1 | 管理者<br>2 | 利用者      | 管理者<br>1     | 管理者<br>2 | 利用者         | 管理者<br>1 | 管理者<br>2 | 利用者      | 管理者<br>1 | 管理者<br>2 |
| 利用者通知の<br>ON/OFF       | 通知      | 無        | 無        | 通知       | 無            | 無        | 無           | 無        | 無        | 無        | 無        | 無        |
| 利用者通知用<br>アドレスの設定      | 通知      | 無        | 無        | 通知       | 無            | 無        | 無           | 無        | 無        | 無        | 無        | 無        |
| 管理者通知の<br>ON/OFF       | 通知      | 無        | 無        | 通知       | 無            | 無        | 無           | 無        | 無        | 無        | 無        | 無        |
| 管理者通知用<br>アドレスの設定      | 通知      | 無        | 無        | 通知       | 無            | 無        | 無           | 無        | 無        | 無        | 無        | 無        |
| 送信メール設定                | 通知      | 無        | 無        | 通知       | 無            | 無        | 無           | 無        | 無        | 無        | 無        | 無        |
| オートチャージの<br>ON/OFF     | 通知      | 通知       | 通知       | 無        | 無            | 無        | 無           | 無        | 無        | 無        | 無        | 無        |
| オートチャージ ON<br>時の上限回数設定 | 通知      | 通知       | 通知       | 無        | 無            | 無        | 無           | 無        | 無        | 無        | 無        | 無        |
| 次回チャージ<br>キャンセル        | 通知      | 通知       | 通知       | 無        | 無            | 無        | 無           | 無        | 無        | 無        | 無        | 無        |
| オートチャージ<br>一時停止/再開     | 通知      | 通知       | 通知       | 無        | 無            | 無        | 無           | 無        | 無        | 無        | 無        | 無        |

## 2a データ量お知らせサービスの設定を行う(回線単位設定)

#### 2a.1 対象回線を選択する

「データ量お知らせサービス 設定 回線選択」画面(図 2-1-1)にて、データ量お知らせサービスの設定を行う 回線の選択ボックスにチェックを入れます。

ページ内全ての回線の選択ボックスを一括でチェックしたい場合は、[ページ内全選択]を押下してください。 選択が終わりましたら、[決定]を押下してください。

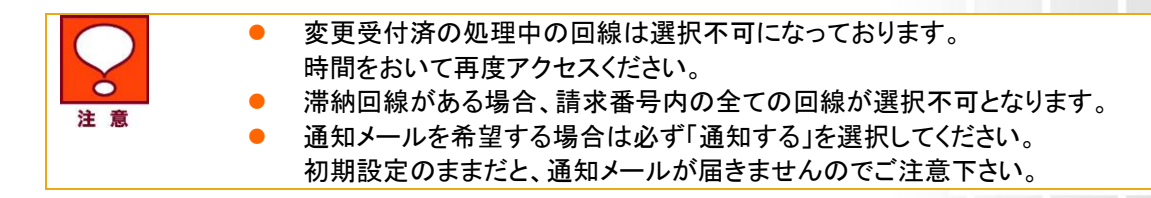

#### 2a.2 利用者通知に関する設定をする

利用者に対してのデータ量お知らせサービスを有効にするか(通知するか)しないかの選択、また、有効にした (通知するに設定した)場合に配信先に SMS もしくはご指定のメールアドレスを設定することができます。 SMS 受信不可端末の場合、SMS は選択不可で E メールのみとなります。

「データ量お知らせサービス 設定」画面(図 2-1-2)で[利用者通知設定]のタブを押下してください。

現在の状況が表示されていますので、データ量お知らせサービスを有効にする場合は「通知する」にチェックを いれ、無効にする場合は「通知する」のチェックを外してください。

ページ内全ての回線を一括で「通知する」にチェックをいれたい場合、もしくは「通知する」のチェックを外したい 場合は、[利用者通知]の上にマウスを移動し、ボックスが出ましたら(図 2a-2 参照)、ご希望の「通知する」「通 知しない」にチェックを入れ[一括設定]を押下してください。

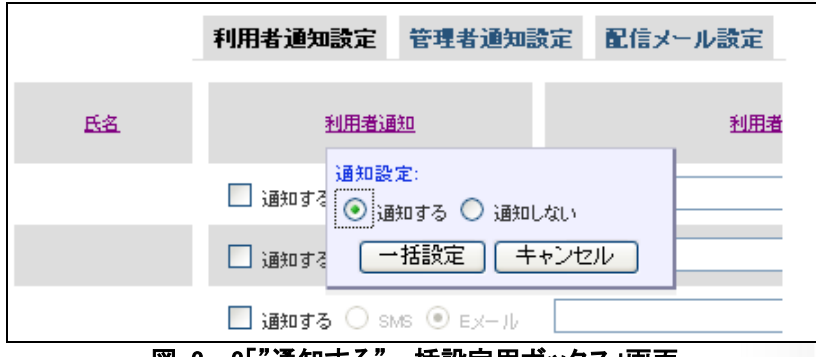

図 2a-2「"通知する"一括設定用ボックス」画面

次に、配信先の選択を行ってください。ご利用の端末が SMS 受信可能端末であれば SMS もしくは E メール、 SMS 受信不可端末であれば E メールのみが選択可能です。

Eメール宛に通知させる場合、忘れずに「利用者通知用アドレス」欄に通知させたい Eメールアドレスをご入力く ださい。ご入力がない場合、エラーになりますのでご注意ください。

※[確認画面へ]を押すまでは、設定変更が確定されませんのでご注意ください。(タブを変更しただけではまだ 確定されておりません。)[利用者通知設定][管理者通知設定][配信メール設定]全ての設定が終わった上で[確 認画面へ]を押下してください。

|    | ● SMS 受信不可端末をご利用の場合、初期設定は「通知する」のチェック                 |  |
|----|------------------------------------------------------|--|
|    | が外れています(通知しないに設定されています)ので、通知させたい                     |  |
| 注音 | 場合は「通知する」にチェックをいれ「利用者通知用アドレス」欄にEメー                   |  |
|    | ルアドレスを必ずご入力ください                                      |  |
|    | ● SMS 受信可能端末をご利用の場合、初期設定は「通知する」のチェック                 |  |
|    | が入っており(通知するに設定されており)、「SMS」に通知されます。Eメ                 |  |
|    | ールに通知させたい場合は「利用者通知用アドレス」欄にEメールアドレ                    |  |
|    | スを必ずご入力ください                                          |  |
|    | ● iPad については、SMS 選択時にはポップアップ表示にて提供いたしま               |  |
|    | す。SMS メッセージとしては提供されませんのでご注意下さい。                      |  |
|    | ● 「通知する」のチェックを外しますと、設定されていた E メールアドレスが               |  |
|    | 消えてしまいますので設定変更の際には、ご留意ください                           |  |
|    | <ul> <li>データシェアを適用している場合、代表回線だけでなく子回線にも通知</li> </ul> |  |
|    | 設定が可能になります。必要に応じて設定変更を行ってください。                       |  |
|    | ● メールアドレスは半角英数字 100 文字以内で入力してください。                   |  |
|    | プラン変更を行った場合には、配信先の整理を行っていただくことをお                     |  |
|    | 勧めいたします。特に、新たにデータシェア適用時にはデータシェア適                     |  |
|    | 用前の設定が引き継がれます(代表回線、子回線関係なく同タイミング                     |  |
|    | に一斉にメールが配信されうる)ので、ご留意ください。                           |  |

#### 2a.3 管理者通知に関する設定をする

管理者に対してのデータ量お知らせサービスの設定が行え、配信先を2件まで(Eメールのみ)登録することができます。

「データ量お知らせサービス 設定」画面(図 2-1-2)で[管理者通知設定]のタブを押下してください。

現在の状況が表示されていますので、データ量お知らせサービスを有効にする場合は「通知する」にチェックを いれ、無効にする場合は「通知する」のチェックを外してください。

ページ内全ての回線を一括で「通知する」もしくは「通知しない」にチェックを入れたい場合は、[管理者通知 (1)/(2)]の上にマウスを移動し、ボックスが出ましたら(図 2a-2 参照)、ご希望の「通知する」「通知しない」にチェ ックを入れ[一括設定]を押下してください。

また、ページ内全ての通知用アドレスを一括登録したい場合は、[通知用アドレス(1)/(2)]の上にマウスを移動し、 ボックスが出ましたら(図 2a-3 参照)、「通知先用メールアドレス」に配信させたい E メールアドレスを入力し[一 括設定]を押下してください。

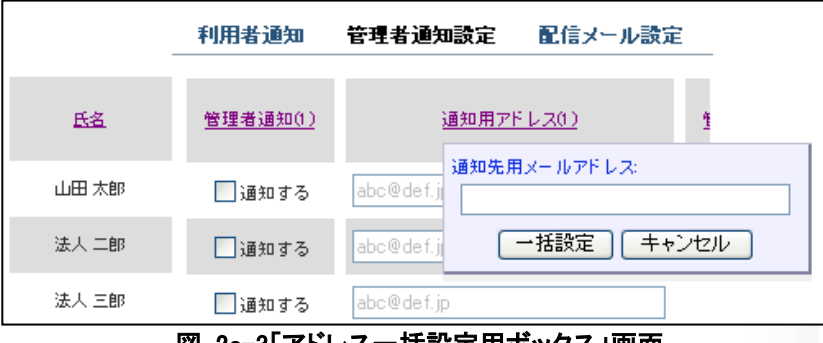

図 2a-3「アドレスー括設定用ボックス」画面

「通知する」にチェックが入った状態で E メールアドレスの入力がない場合にはエラーとなりますのでご注意ください。

※[確認画面へ]を押すまでは、設定変更が確定されませんのでご注意ください。(タブを変更しただけではまだ 確定されておりません。)[利用者通知設定][管理者通知設定][配信メール設定]全ての設定が終わった上で[確 認画面へ]を押下してください。

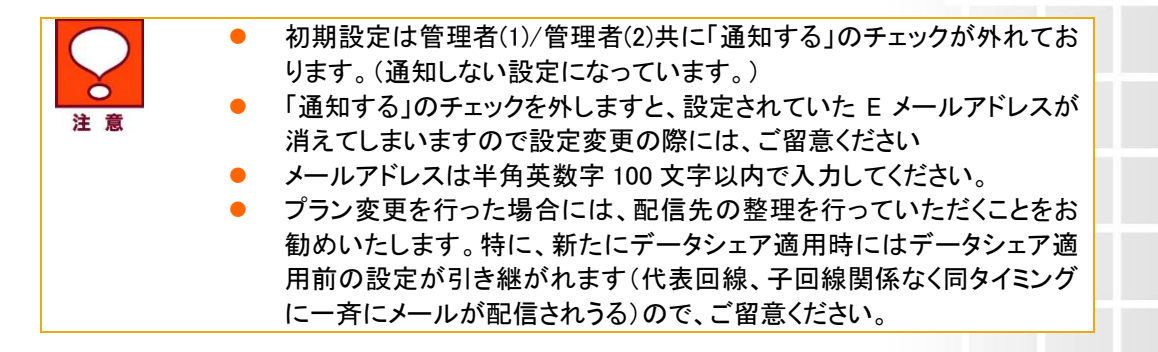

#### 2a.4 配信メールに関する設定をする

回線ごとに配信先ごと(利用者/管理者①/管理者②)に配信させたいメールの種類を選択設定することができます。

【配信メールの種類説明】

予告:通信速度制限/課金まで一定のデータ容量に達した際の通知
 通信速度制限開始:通信速度制限を開始した際の通知
 通信速度制限解除/課金:データ容量を追加購入し、通信速度制限が解除された際の通知
 時間制ギガ無制限オプション申込:時間制ギガ無制限オプションに申し込んだ際の通知
 変更:オートチャージ、次回チャージに関する設定変更をした際の通知

配信させたい場合にはチェックをいれてください。チェックを外した場合にはその種類のメールは配信されません。

メールの種類、配信先ごとに一括設定を行いたい場合には、各配信メールの種類の下段にあります各配信先 (利用者/管理者①/管理者②)の上にマウスを移動しボックスが出ましたら(図 2a-2 参照)、ご希望の「通知す る」「通知しない」にチェックを入れ[一括設定]を押下してください。

※[確認画面へ]を押すまでは、設定変更が確定されませんのでご注意ください。(タブを変更しただけではまだ 確定されておりません。)[利用者通知設定][管理者通知設定][配信メール設定]全ての設定が終わった上で[確 認画面へ]を押下してください。

※予告通知には「速度制限予告」「課金予告」の2種類があります。

① 速度制限予告

オートチャージ OFF 設定中に、既定の利用量に達した際に通知されます。

② 課金予告 オートチャージ ON 設定中に、既定の利用量に達した場合、データ容量を自動で追加(課金)する際に 通知されます。 なお、配信は同一請求月の初回追加(課金)時のみです。

※「利用者通知」がONの場合、以下の通知設定に関する変更を行った際には、利用者宛に通知されます。 管理者宛には通知されません。

①利用者通知ON/OFF設定、②利用者通知送付先設定、③管理者通知ON/OFF設定、

③ 管理者通知送付先設定、⑤送信メール設定

※大量通信中に規定量に到達すると、予告のメール通知がされない場合があります。

|    | <ul> <li>[利用者通知設定][管理者通知設定]で「通知しない」を選択した場合には、こちらの[配信メール設定]で「配信する」を選択したとしても、配信されません。</li> </ul> |
|----|------------------------------------------------------------------------------------------------|
| 注忌 | <ul> <li>初期設定は管理者(1)/管理者(2)共に「通知する」チェックが外れており<br/>ます。(通知しない設定になっています。)</li> </ul>              |
|    | 「時間制ギガ無制限オプション」の通知は利用者も「通知する」チェック<br>が外れております。(通知しない設定になっています。)                                |
|    | ● プラン変更を行った場合には、配信先の整理を行っていただくことをお                                                             |
|    | 勧めいたします。特に、新たにテータシェア適用時にはテータシェア適<br>用前の設定が引き継がれます(代表回線」 子回線関係なく同タイミング                          |
|    | に一斉にメールが配信されうる)ので、ご留意ください。                                                                     |

#### 2a.5 設定の確認

データ量お知らせサービス設定画面(図 2a-1)で、[利用者通知設定]、[管理者通知設定]、[配信メール設定]タ ブ全ての設定が終わった上で[確認画面へ]を押下すると、入力エラーがない場合にはデータ量お知らせサービ ス設定確認画面(図 2a-4)が表示されます。

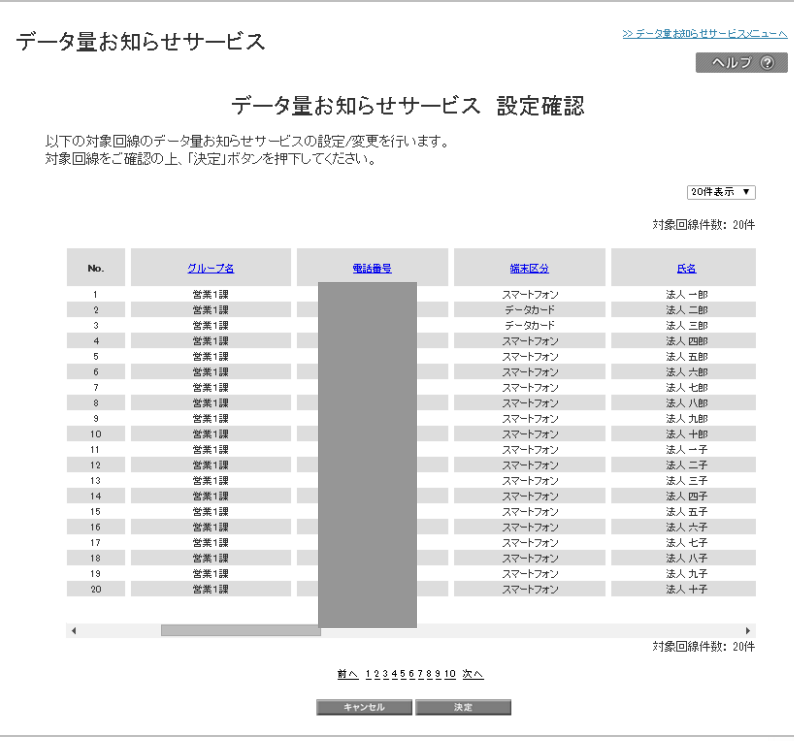

図 2a-4「データ量お知らせサービス 設定確認」画面

入力した内容を修正する場合は、[キャンセル]を押下すると「データ量お知らせサービス 設定」画面(図 2-1-2)に戻りますので、入力内容を修正してください。

ご確認いただき問題ないようであれば[決定]を押下してください。データ量お知らせサービス設定受付完了画面 (図 2a-5)が表示され、設定登録が完了します。

| データ量お知らせサービス               | ≫データ夏劫時ゼサービスメイン/ニューへ<br>ヘルフ ⑦ |
|----------------------------|-------------------------------|
| データ量お知らせサービス 設定受付完了        |                               |
| データ量お知らせサービス設定の変更を受け付けました。 |                               |
| ок                         |                               |
|                            |                               |
|                            | 了」画面                          |

[OK]を押下すると、「サービスメニュー データ量お知らせサービス」画面(図 1-3-1)に戻ることができます。

完了後、対象回線に設定変更完了メールが送信されます。 文言は以下の通りです。

ソフトバンクより

企業管理者さまより、下記何れかの「データ量お知らせサービス」の設定変更が行われました。 ・メール配信サービスの ON/OFF を変更 ・メール配信先の登録/変更 ・配信メールの種類を変更

「データ量お知らせサービス」とは、ご利用のデータ量が一定量に到達し、通信速度制限の対象となる場合にお 知らせするサービスになります。 お問合せ及び「データ量お知らせサービス」の通知停止については、企業管理者さままでお願いします。

## 2b データ量お知らせサービスの設定を行う(一括通知設定)

### 2b.6 一括通知設定ファイルをダウンロードする

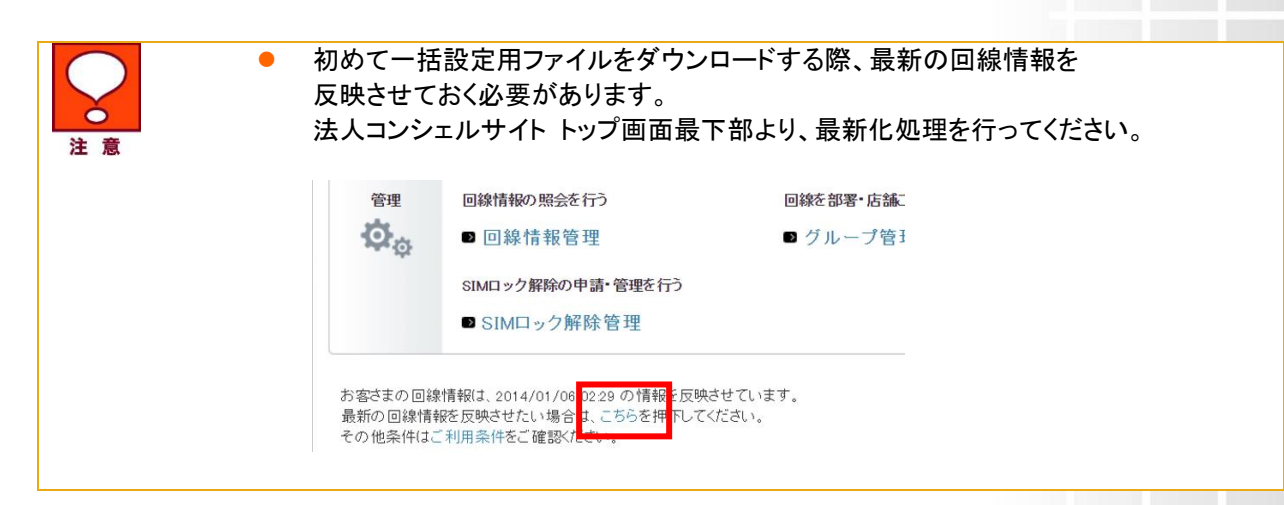

「データ量お知らせサービス 設定 回線選択」画面(図 2-1-1)にて、「ダウンロード」ボタンを押下し、 一括通知設定ファイルをダウンロードしてください。

| データ量お知らせサービス                                                                                      | ≫ <del>デー2量が応せサービス///ユーヘ</del><br>ヘルブ ⑦ |
|---------------------------------------------------------------------------------------------------|-----------------------------------------|
| データ量お知らせサービス 設定 対象回線選                                                                             | <b>餐</b> 択                              |
| 管理する携帯電話番号単位で、データ量お知らせサービスの設定をします。<br>設定を行いたい対象回線のチェックボックスにチェックを入れてください。<br>一度に認定可能だ対象回線数は以下となります |                                         |
| ※チェックボックス選択時:100件まで<br>※一括アッフロード時:500件まで                                                          |                                         |
| 指定なし<br>ダウンロード<br>検索<br>クリア                                                                       |                                         |
| - 「「「アップロード ファイルを選択」 選択されていません                                                                    | 20件表示 ▼                                 |
| ~−≥                                                                                               | 「内全選択 ページ内全解除                           |
|                                                                                                   | 対象回線選択:0件/33件                           |

※ダウンロードファイル名:「tsuuchi\_9999999999\_yyyymmdd.csv」(9999999999 は請求書番号が記載されます)

| □ = ユンピューター<br>□ =                |              |
|-----------------------------------|--------------|
| ファイル名(N): [tsuuchi_9769187934,    | 20160222.csv |
| ノアイルの理業現(1):  Microsoff Excel USY | (J74)µ<br>▼  |
| 🦲 フォルダーの非表示                       | 保存(S) キャンセル  |

| 一括設定 CSV ファイル項目 |                                                        |          |                       |  |  |  |  |  |
|-----------------|--------------------------------------------------------|----------|-----------------------|--|--|--|--|--|
| 列               | 項目名                                                    | 変更<br>可否 | 入力項目                  |  |  |  |  |  |
| А               | 電話番号                                                   | 不可       | ハイフン必須。               |  |  |  |  |  |
| В               | 氏名                                                     | 不可       | 変更は反映されません。           |  |  |  |  |  |
| С               | 利用者通知選択肢:通知しない(0)/通知する(1)                              | 不可       | D 列で設定可能な選<br>択肢      |  |  |  |  |  |
| D               | 利用者通知                                                  | 可        | 入力必須項目                |  |  |  |  |  |
| Е               | SMS/Eメール選択肢:SMS(0)/Eメール(1)                             | 不可       | F 列で設定可能な選択<br>肢      |  |  |  |  |  |
| F               | SMS/Eメール                                               | 可        | 通知する(1)選択時、<br>入力必須項目 |  |  |  |  |  |
| G               | 利用者通知用アドレス                                             | 可        | Eメール(1)選択時、入<br>カ必須項目 |  |  |  |  |  |
| н               | 管理者通知(1)選択肢:通知しない(0)/通知する(1)                           | 不可       | I列で設定可能な選択<br>肢       |  |  |  |  |  |
| I               | 管理者通知(1)                                               | 可        | 入力必須項目                |  |  |  |  |  |
| J               | 通知用アドレス(1)                                             | 可        | 通知する(1)選択時、<br>入力必須項目 |  |  |  |  |  |
| к               | 管理者通知(2)選択肢:通知しない(0)/通知する(1)                           | 不可       | L 列で設定可能な選択<br>肢      |  |  |  |  |  |
| L               | 管理者通知(2)                                               | 可        | 入力必須項目                |  |  |  |  |  |
| м               | 通知用アドレス(2)                                             | 可        | 通知する(1)選択時、<br>入力必須項目 |  |  |  |  |  |
| N               | 予告メール送信(利用者)選択肢:通知しない(0)/通知する(1)                       | 不可       | O 列で設定可能な選<br>択肢      |  |  |  |  |  |
| 0               | 予告メール送信(利用者)                                           | 可        | 入力必須項目                |  |  |  |  |  |
| Р               | 予告メール送信(管理者(1))選択肢:通知しない(0)/通知する(1)                    | 不可       | Q 列で設定可能な選<br>択肢      |  |  |  |  |  |
| Q               | 予告メール送信(管理者(1))                                        | 可        | 入力必須項目                |  |  |  |  |  |
| R               | 予告メール送信(管理者(2))選択肢:通知しない(0)/通知する(1)                    | 不可       | S列で設定可能な選択<br>肢       |  |  |  |  |  |
| S               | 予告メール送信(管理者(2))                                        | 可        | 入力必須項目                |  |  |  |  |  |
| т               | 通信速度制限開始メール送信(利用者)選択肢:通知しない(0)/通知する(1)                 | 不可       | U列で設定可能な選択<br>肢       |  |  |  |  |  |
| U               | 通信速度制限開始メール送信(利用者)                                     | 可        | 入力必須項目                |  |  |  |  |  |
| V               | 通信速度制限開始メール送信(管理者(1))選択肢:通知しない(0)/通知する(1)              | 不可       | W列で設定可能な選<br>択肢       |  |  |  |  |  |
| W               | 通信速度制限開始メール送信(管理者(1))                                  | 可        | 人力必須項目                |  |  |  |  |  |
| X               | 通信速度制限開始メール送信(管理者(2))選択肢:通知しない(0)/通知する(1)              | 不可       | Y列で設定可能な選択<br>肢       |  |  |  |  |  |
| Y               |                                                        | 可        | 人刀必須項目                |  |  |  |  |  |
| Z               | 通信迷度制限解除/課金メール法信(利用者)選択胶:通知しない(0)/通知する<br>(1)<br>、 (1) | 不可       | AA 列で設定可能な選択肢         |  |  |  |  |  |
| AA              | 通信迷皮制限解除/課金ノール送信(利用者)                                  | рj       |                       |  |  |  |  |  |
| AB              | 通信迷皮制限解除/課金メール送信(管理者(1))選択版:通知しない(0)/通知<br>する(1)       | 不可       | AC 列で設定可能な選           |  |  |  |  |  |
| AC              | 通信速度制限解除/課金メール送信(管理者(1))                               | 可        | 人力必須項目                |  |  |  |  |  |
| AD              | 通信速度制限解除/課金メール送信(管理者(2))選択肢:通知しない(0)/通知<br>する(1)       | 不可       | AE 列で設定可能な選<br>択肢     |  |  |  |  |  |
| AE              |                                                        | 可        | 人力必須項目                |  |  |  |  |  |
| AF              | 時间制+刀無制限オノンヨン甲込メール送信(利用者)選択肢:通知しない(0)/<br>通知する(1)      | 不可       | AG列で設定可能な選<br>択肢      |  |  |  |  |  |
| AG              |                                                        | 可        | 人力必須項目                |  |  |  |  |  |
| AH              | 「時间制ヤ刀無制限オノンヨン甲込メール送信(管理者(1))選択肢:通知しない<br>(0)/通知する(1)  | 不可       | AI 列で設定可能な選<br>  択肢   |  |  |  |  |  |

ー括通知設定ファイル(tsuuchi\_99999999999yyyymmdd.csv)には、以下項目があります。

| AI | 時間制ギガ無制限オプション申込メール送信(管理者(1))                         | 可  | 入力必須項目            |
|----|------------------------------------------------------|----|-------------------|
| AJ | 時間制ギガ無制限オプション申込メール送信(管理者(2))選択肢:通知しない<br>(0)/通知する(1) | 不可 | AK 列で設定可能な選<br>択肢 |
| AK | 時間制ギガ無制限オプション申込メール送信(管理者(2))                         | 可  | 入力必須項目            |
| AL | 変更メール送信(利用者)選択肢:通知しない(0)/通知する(1)                     | 不可 | AM 列で設定可能な選<br>択肢 |
| AM | 変更メール送信(利用者)                                         | 可  | 入力必須項目            |
| AN | 変更メール送信(管理者(1))選択肢:通知しない(0)/通知する(1)                  | 不可 | AO 列で設定可能な選<br>択肢 |
| AO | 変更メール送信(管理者(1))                                      | 可  | 入力必須項目            |
| AP | 変更メール送信(管理者(2))選択肢:通知しない(0)/通知する(1)                  | 不可 | AQ 列で設定可能な選<br>択肢 |
| AQ | 変更メール送信(管理者(2))                                      | 可  | 入力必須項目            |

注意

「設定可能な選択肢」の(0)または(1)を参考に「入力必須項目」欄をご入力ください。 ※「設定可能な選択肢」欄が未入力または間違った値が入ってもアップロード時、 エラーにはなりません。

※実際の入力時には()カッコは不要です。

※一括設定は一度に 500 回線まで可能です。

D 列:利用者通知 を「通知しない(0)」とする場合、F 列:SMS/E メール は空白にしてください。

I、L 列:管理者通知 を「通知しない(0)」とする場合、J、M 列:通知用アドレス は空白にしてく ださい。

D 列:利用者通知、I、L 列:管理者通知 にて選択した内容と、N 列以降の各通知メールの送 信設定を統一してください。

(例) D列:利用者通知 を「通知しない(0)」とする場合、F列:SMS/Eメール を空白にしたうえで、各通知メール送信を設定するO、U、AA、AG列はすべて「通知しない(0)」を入力

#### 2b.7 一括通知設定ファイルをアップロードする

「データ量お知らせサービス 設定 回線選択」画面(図 2-1-1)にて、「ファイルを選択」ボタンを押下し、 設定を入力した CSV ファイルを添付してください。

その後、「一括アップロード」ボタンを押下し、登録を行ってください。確認画面が表示されますので、 間違いが無ければ「決定」ボタンを押下し、設定を完了させてください。

| No.       グループ名       電話量       「細末区分       氏名         1       営業1課       スマートフオン       法人一部         2       営業1課       スマートフオン       法人一部         3       営業1課       データカード       法人二部         3       営業1課       データカード       法人二部         3       営業1課       スマートフオン       法人一部         5       営業1課       データカード       法人二部         7       営業1課       スマートフオン       法人一部         7       営業1課       スマートフオン       法人二部         7       営業1課       スマートフオン       法人二部         7       営業1課       スマートフオン       法人二部         10       営業1課       スマートフオン       法人二部         11       営業1課       スマートフオン       法人二部         12       営業1課       スマートフオン       法人一部         13       営業1課       スマートフオン       法人日         14       営業1課       スマートフォン       法人日         13       営業1課       スマートフォン       法人日         14       営業1課       スマートフォン       法人日         13       営業1課       スマートフォン       法人日         14       営業1課       スマートフォン       法人日         13                                                                                                    |                                         | データ                        | 帚お知らせせ ─ト                              | っ設定確認              | ヘルブ @        |  |  |  |  |
|----------------------------------------------------------------------------------------------------|-----------------------------------------|----------------------------|----------------------------------------|--------------------|--------------|--|--|--|--|
| No.       グルーフ名       電話量       遮末区分       氏名         1       営業1課       スマートフオン       法人一部         2       営業1課       スマートフオン       法人一部         3       営業1課       データカード       法人二部         3       営業1課       スマートフオン       法人一部         5       営業1課       スマートフオン       法人一部         7       営業1課       スマートフオン       法人一部         3       営業1課       スマートフオン       法人一部         7       営業1課       スマートフオン       法人一部         3       営業1課       スマートフオン       法人一部         7       営業1課       スマートフオン       法人一部         10       営業1課       スマートフオン       法人一部         11       営業1課       スマートフオン       法人一部         12       営業1課       スマートフオン       法人一部         13       営業1課       スマートフオン       法人一部         14       営業1課       スマートフォン       法人日         15       営業1課       スマートフォン       法人日         13       営業1課       スマートフォン       法人日         14       営業1課       スマートフォン       法人日         13       営業1課       スマートフォン       法人日         14                                                                                                    | NTALAE                                  |                            |                                        |                    |              |  |  |  |  |
| Logestation         Logestation                                                                                                    | <ul> <li>以下の対要回</li> <li>対毎回</li> </ul> | 線のテータ車お知ら、<br> 確認の上 [決定 ボ/ | セサーヒスの設定/弾<br>マンを押下してくた対               | 2更を行います。<br>\.     |              |  |  |  |  |
| Lotrest       Lotrest         No.       Ju-72       states       Markov       Ls         1       2       2       2       1       2       2       2       1       2       2       4       1       2       2       4       1       2       2       1       2       2       2       1       2       2       1       2       1       2       1       2       1       2       1       2       1       2       1       2       1       2       1       2       1       2       1       2       1       2       1       2       1       2       1       2       1       2       1       1       2       1       2       1       1       1       2       1       2       1       2       1       2       1       2       1       1       1       2       1       1       1       1       1       1       1       1       1       1       1       1       1       1       1       1       1       1       1       1       1       1       1       1       1       1       1       1       1                                                                                         | 2100Elwi C C                            |                            | ,,,,,,,,,,,,,,,,,,,,,,,,,,,,,,,,,,,,,, |                    |              |  |  |  |  |
| No.       Ju-Ja       Ealaes       KERCM       CA         1       Ex 100       F-500-F       Ex 100         1       Ex 100       F-500-F       Ex 100         3       EX 100       F-500-F       Ex 100         3       EX 100       F-500-F       Ex 100         5       Ex 100       F-500-F       Ex 100         6       EX 100       F-500-F       Ex 100         7       EX 100       F-500-F       Ex 100         8       EX 100       F-500-F       Ex 100         9       EX 100       F-500-F       Ex 100         9       EX 100       F-500-F       Ex 100         10       EX 100       F-772       Ex 100         10       EX 100       F-772       Ex 140         11       EX 100       F-772       Ex 140         12       EX 100       F-772       Ex 142         13       EX 100       F-772       Ex 147         14       EX 100       F-772       Ex 147         13       EX 100       F-772       Ex 147         14       EX 100       F-772       Ex 147         15       EX 100       F-772 <td></td> <td></td> <td></td> <td></td> <td>20件表示 🔻</td> |                                         |                            |                                        |                    | 20件表示 🔻      |  |  |  |  |
| No.     JU-72     ELLES     MALES     MALES     MALES       1 <ul> <li> </li> <li> </li> <li> </li> <li> </li> <li> </li> <li> </li> </ul> <ul> <li> </li> <li> <li> </li> </li></ul> <ul> <li> </li> <li> </li> <li> </li> <li> </li> <li> </li> <li> </li> <li> </li> <li> <li> </li> <li> </li> <li> </li> <li> <li> </li> <li> <li> </li> <li> <li> </li> <li> <li> <li> </li> <li> <li> </li> <li> <li> </li> <li> <li> <li> </li> <li> <li> </li> <li> <li> </li> <li> <li> </li> <li> </li> <li> <li> </li> <li> <li> <li> <li> </li> <li> <li> <li> <li> </li> <li> <li> </li> <li> <li> <li> <li> <li> <li> </li> <li> <li> </li> <li> <li> <li> </li> <li> </li></li></li></li></li></li></li></li></li></li></li></li></li></li></li></li></li></li></li></li></li></li></li></li></li></li></li></li></li></li></ul>                                                                                                    |                                         |                            |                                        | 决                  | 封象回線件数:20件   |  |  |  |  |
| No.         JU-73         Mail B         MARCH         KS           1         BK118                                                                                                    |                                         |                            |                                        |                    |              |  |  |  |  |
| No.     210-74     100 日本     100 日本     100 日本     100 日本       1     営業1課     スマートフォン     法人一部       2     営業1課     データカード     法人一部       3     営業1課     データカード     法人二部       4     営業1課     スマートフォン     法人四部       5     営業1課     スマートフォン     法人口部       6     営業1課     スマートフォン     法人七部       7     営業1課     スマートフォン     法人七部       8     営業1課     スマートフォン     法人七部       10     営業1課     スマートフォン     法人七部       11     営業1課     スマートフォン     法人七部       12     営業1課     スマートフォン     法人小部       13     営業1課     スマートフォン     法人二       14     営業1課     スマートフォン     法人三子       15     営業1課     スマートフォン     法人二子       16     営業1課     スマートフォン     法人子       17     営業1課     スマートフォン     法人子       18     営業1課     スマートフォン     法人子       19     営業1課     スマートフォン     法人子       14     営業1課     スマートフォン     法人子       15     営業1課     スマートフォン     法人子       16     営業1課     スマートフォン     法人子       17     営業1課     スマートフォン     法人子                                                                                                    | bla                                     | HUL-18                     |                                        | 端士成為               | <b>1</b> .47 |  |  |  |  |
| 1       営業1課         2       営業1課         4       営業1課         5       営業1課         6       営業1課         7       営業1課         7       学業1         7       営業1         7       営業1         7       学業1         7       営業1         7       営業1         7       営業1         7       営業1         7       営業1         7                                                                                                    | NU.                                     | 210-24                     | <u>3698.2</u>                          | <u>96676144000</u> | <u>66</u>    |  |  |  |  |
| 1       営業1課       スマートフォン       法人一郎         2       営業1課       データカード       法人三郎         3       営業1課       スマートフォン       法人三郎         5       営業1課       スマートフォン       法人三郎         6       営業1課       スマートフォン       法人二郎         7       営業1課       スマートフォン       法人一郎         8       営業1課       スマートフォン       法人 九郎         9       営業1課       スマートフォン       法人 九郎         10       営業1課       スマートフォン       法人 九郎         11       営業1課       スマートフォン       法人 九郎         12       営業1課       スマートフォン       法人 九郎         11       営業1課       スマートフォン       法人 九郎         12       営業1課       スマートフォン       法人 二子         13       営業1課       スマートフォン       法人 二子         15       営業1課       スマートフォン       法人 五子         16       営業1課       スマートフォン       法人 七子         18       営業1課       スマートフォン       法人 七子         19       営業1課       スマートフォン       法人 七子         19       営業1課       スマートフォン       法人 七子         19       営業1課       スマートフォン       法人 十子         10                                                                                        |                                         |                            |                                        |                    |              |  |  |  |  |
| 2       営業1課       データカード       法人二郎         3       営業1課       データカード       法人二郎         4       営業1課       スマートフオン       法人五郎         5       営業1課       スマートフオン       法人五郎         6       営業1課       スマートフオン       法人五郎         7       営業1課       スマートフオン       法人九郎         8       営業1課       スマートフオン       法人九郎         9       営業1課       スマートフオン       法人九郎         10       営業1課       スマートフオン       法人九郎         11       営業1課       スマートフオン       法人十郎         12       営業1課       スマートフオン       法人十子         13       営業1課       スマートフオン       法人二子         14       営業1課       スマートフオン       法人四子         15       営業1課       スマートフオン       法人四子         15       営業1課       スマートフオン       法人六子         16       営業1課       スマートフオン       法人六子         17       営業1課       スマートフオン       法人六子         18       営業1課       スマートフオン       法人十子         19       営業1課       スマートフオン       法人十子         13       営業1課       スマートフオン       法人十子         14       日本112                                                                                           | 1                                       | 営業1課                       |                                        | スマートフォン            | 法人一郎         |  |  |  |  |
| 3       営業:課       データカード       法人 三郎         4       営業:課       スマートフオン       法人 三郎         5       営業:課       スマートフオン       法人 二郎         7       営業:課       スマートフオン       法人 六郎         7       営業:課       スマートフオン       法人 六郎         8       営業:課       スマートフオン       法人 六郎         9       営業:課       スマートフオン       法人 八郎         9       営業:課       スマートフオン       法人 小野         10       営業:課       スマートフオン       法人 小野         11       営業:課       スマートフオン       法人 二子         13       営業!課       スマートフオン       法人 二子         14       営業!課       スマートフオン       法人 七子         15       営業!課       スマートフオン       法人 七子         17       営業!課       スマートフオン       法人 七子         18       営業!課       スマートフオン       法人 七子         19       営業!課       スマートフオン       法人 九子         20       営業!課       スマートフオン       法人 十子         ・         ・         ・         ・         ・         ・         スマートフオン                                                                                                    | 2                                       | 営業1課                       |                                        | データカード             | 法人 二郎        |  |  |  |  |
| 4       営業1課       スマートフオン       法人 四郎         5       営業1課       スマートフオン       法人 五郎         6       営業1課       スマートフオン       法人 九郎         7       営業1課       スマートフオン       法人 九郎         8       営業1課       スマートフオン       法人 九郎         9       営業1課       スマートフオン       法人 九郎         10       営業1課       スマートフオン       法人 十郎         11       営業1課       スマートフオン       法人 十部         12       営業1課       スマートフオン       法人 二子         13       営業1課       スマートフオン       法人 二子         14       営業1課       スマートフオン       法人 二子         15       営業1課       スマートフオン       法人 九子         16       営業1課       スマートフオン       法人 八子         19       営業1課       スマートフオン       法人 八子         20       営業1課       スマートフオン       法人 八子         20       営業1課       スマートフオン       法人 八子         20       営業1課       スマートフオン       法人 十子         18       営業1課       スマートフオン       法人 八子         18       営業1課       スマートフオン       法人 八子         18       営業1課       スマートフオン       法人 小子 <td< td=""><td>3</td><td>営業1課</td><td></td><td>データカード</td><td>法人 三郎</td></td<>           | 3                                       | 営業1課                       |                                        | データカード             | 法人 三郎        |  |  |  |  |
| 5       営業1課       スマートフオン       法人 五郎         6       営業1課       スマートフオン       法人 七郎         7       営業1課       スマートフオン       法人 七郎         8       営業1課       スマートフオン       法人 八郎         9       営業1課       スマートフオン       法人 八郎         10       営業1課       スマートフオン       法人 八郎         11       営業1課       スマートフオン       法人 小郎         12       営業1課       スマートフオン       法人 二子         13       営業1課       スマートフオン       法人 二子         14       営業1課       スマートフオン       法人 三子         15       営業1課       スマートフオン       法人 三子         16       営業1課       スマートフオン       法人 七子         17       営業1課       スマートフオン       法人 七子         18       営業1課       スマートフオン       法人 七子         19       営業1課       スマートフオン       法人 七子         20       営業1課       スマートフオン       法人 七子         13       営業1課       スマートフオン       法人 七子         14       ビーナーン       スマートフォン       法人 七子         18       営業1課       スマートフォン       法人 七子         19       営業1課       スマートフォン       法人 七子         <                                                                              | 4                                       | 営業1課                       |                                        | スマートフォン            | 法人 四郎        |  |  |  |  |
| 6       営業1課       スマートフォン       法人大郎         7       営業1課       スマートフォン       法人 八郎         9       営業1課       スマートフォン       法人 八郎         9       営業1課       スマートフォン       法人 八郎         10       営業1課       スマートフォン       法人 九郎         11       営業1課       スマートフォン       法人 十郎         12       営業1課       スマートフォン       法人 二子         13       営業1課       スマートフォン       法人 二子         14       営業1課       スマートフォン       法人 五子         15       営業1課       スマートフォン       法人 五子         16       営業1課       スマートフォン       法人 五子         17       営業1課       スマートフォン       法人 五子         18       営業1課       スマートフォン       法人 九子         20       営業1課       スマートフォン       法人 九子         13       営業1課       スマートフォン       法人 九子         14       営業1課       スマートフォン       法人 九子         15       営業1課       スマートフォン       法人 九子         18       営業1課       スマートフォン       法人 九子         19       営業1課       スマートフォン       法人 十子         14       ビー       上       上         15                                                                                          | 5                                       | 営業1課                       |                                        | スマートフォン            | 法人 五郎        |  |  |  |  |
| 7       営業1課       スマートフォン       法人 七郎         8       営業1課       スマートフォン       法人 八郎         9       営業1課       スマートフォン       法人 九郎         10       営業1課       スマートフォン       法人 九郎         11       営業1課       スマートフォン       法人 十郎         12       営業1課       スマートフォン       法人 十部         13       営業1課       スマートフォン       法人 二子         14       営業1課       スマートフォン       法人 五子         15       営業1課       スマートフォン       法人 五子         16       営業1課       スマートフォン       法人 七子         18       営業1課       スマートフォン       法人 七子         19       営業1課       スマートフォン       法人 九子         20       営業1課       スマートフォン       法人 九子         20       営業1課       スマートフォン       法人 十子         ・         ・         ・         ・         ・         ・         12       営業1課         スマートフォン       法人 七子         18       営業1課       スマートフォン         メージ       メージ         ・         <td colspan="</td> <td>б</td> <td>営業1課</td> <td></td> <td>スマートフォン</td> <td>法人 六郎</td>                                                                                                    | б                                       | 営業1課                       |                                        | スマートフォン            | 法人 六郎        |  |  |  |  |
| 8       営業1課       スマートフォン       法人八郎         9       営業1課       スマートフォン       法人九郎         10       営業1課       スマートフォン       法人九郎         11       営業1課       スマートフォン       法人一子         12       営業1課       スマートフォン       法人一子         13       営業1課       スマートフォン       法人一子         14       営業1課       スマートフォン       法人四子         15       営業1課       スマートフォン       法人五子         16       営業1課       スマートフォン       法人六子         17       営業1課       スマートフォン       法人六子         18       営業1課       スマートフォン       法人六子         19       営業1課       スマートフォン       法人六子         19       営業1課       スマートフォン       法人十子         14       ビ業1課       スマートフォン       法人十子         19       営業1課       スマートフォン       法人十子         19       営業1課       スマートフォン       法人十子         19       営業1課       スマートフォン       法人十子         19       営業1課       スマートフォン       法人十子         19       営業1課       スマートフォン       法人十子         19       営業1課       スマートフォン       法人十子      10       営業1課                                                                                       | 7                                       | 営業1課                       |                                        | スマートフォン            | 法人 七郎        |  |  |  |  |
| 9       営業1課       スマートフオン       法人 九郎         10       営業1課       スマートフオン       法人 十部         11       営業1課       スマートフオン       法人 二子         12       営業1課       スマートフオン       法人 二子         13       営業1課       スマートフオン       法人 二子         14       営業1課       スマートフオン       法人 二子         15       営業1課       スマートフオン       法人 五子         16       営業1課       スマートフオン       法人 六子         18       営業1課       スマートフオン       法人 八子         19       営業1課       スマートフオン       法人 八子         20       営業1課       スマートフオン       法人 十子         好衆回議件数: 20件                                                                                                    | 8                                       | 営業1課                       |                                        | スマートフォン            | 法人 八郎        |  |  |  |  |
| 10       営業1課       スマートフォン       法人 +師         11       営業1課       スマートフォン       法人 -子         12       営業1課       スマートフォン       法人 -子         13       営業1課       スマートフォン       法人 三子         14       営業1課       スマートフォン       法人 三子         15       営業1課       スマートフォン       法人 三子         16       営業1課       スマートフォン       法人 六子         17       営業1課       スマートフォン       法人 六子         19       営業1課       スマートフォン       法人 八子         20       営業1課       スマートフォン       法人 十子         ゲージョン       シスマートフォン       法人 十子         ケージョン       シスマートフォン       法人 七日         ケーション         ケージョン       シスマートフォン         ケージョン       シスマートフォン       法人 十子         19       営業1課       スマートフォン       法人 十子         ケーション         ケーション         ケーション         ケーション         ケーション         ケーション         ケーション         ケーション         ケーション         ケーシー                                                                                                    | 9                                       | 営業1課                       |                                        | スマートフォン            | 法人 九郎        |  |  |  |  |
| 11       営業1課       スマートフォン       法人 ー子         12       営業1課       スマートフォン       法人 二子         13       営業1課       スマートフォン       法人 三子         14       営業1課       スマートフォン       法人 四子         15       営業1課       スマートフォン       法人 五子         16       営業1課       スマートフォン       法人 五子         17       営業1課       スマートフォン       法人 大子         18       営業1課       スマートフォン       法人 八子         19       営業1課       スマートフォン       法人 九子         20       営業1課       スマートフォン       法人 九子         14       ビート       大会       大会         17       営業1課       スマートフォン       法人 九子         20       営業1課       スマートフォン       法人 九子         20       営業1課       スマートフォン       法人 十子         18       ビート       大会       大会         19       営業1課       スマートフォン       法人 十子         10       営業1課       スマートフォン       法人 十子         18       123245678310 次へ       大会                                                                                                    | 10                                      | 営業1課                       |                                        | スマートフォン            | 法人 十郎        |  |  |  |  |
| 12     営業1課     スマートフォン     法人 二子       13     営業1課     スマートフォン     法人 三子       14     営業1課     スマートフォン     法人 四子       15     営業1課     スマートフォン     法人 五子       16     営業1課     スマートフォン     法人 大子       17     営業1課     スマートフォン     法人 大子       18     営業1課     スマートフォン     法人 大子       19     営業1課     スマートフォン     法人 九子       20     営業1課     スマートフォン     法人 九子       20     営業1課     スマートフォン     法人 十子       好象回線件数: 20件                                                                                                    | 11                                      | 営業1課                       |                                        | スマートフォン            | 法人 →子        |  |  |  |  |
| 13     営業1課     スマートフォン     法人 三子       14     営業1課     スマートフォン     法人 四子       15     営業1課     スマートフォン     法人 五子       16     営業1課     スマートフォン     法人 五子       17     営業1課     スマートフォン     法人 七子       18     営業1課     スマートフォン     法人 七子       19     営業1課     スマートフォン     法人 九子       20     営業1課     スマートフォン     法人 九子       20     営業1課     スマートフォン     法人 十子       対象回議件数: 20件                                                                                                    | 12                                      | 営業1課                       |                                        | スマートフォン            | 法人 二子        |  |  |  |  |
| 14     営業:課     スマートフォン     法人四子       15     営業:課     スマートフォン     法人太子       16     営業:課     スマートフォン     法人六子       17     営業:課     スマートフォン     法人大子       18     営業:課     スマートフォン     法人大子       19     営業:課     スマートフォン     法人大子       20     営業:1課     スマートフォン     法人 十子       マートフォン     法人 十子     スマートフォン     法人 十子       メロートフォン     法人 十子     法人 十子       レート     レート     レート                                                                                                    | 13                                      | 営業1課                       |                                        | スマートフォン            | 法人 三子        |  |  |  |  |
| 15     営業1課     スマートフォン     法人 五子       16     営業1課     スマートフォン     法人 六子       17     営業1課     スマートフォン     法人 八子       18     営業1課     スマートフォン     法人 八子       19     営業1課     スマートフォン     法人 八子       20     営業1課     スマートフォン     法人 小子       マートフォン     法人 小子     法人 小子       マートフォン     法人 小子       シロ     大田     大田       小田     大田     大田                                                                                                    | 14                                      | 営業1課                       |                                        | スマートフォン            | 法人 四子        |  |  |  |  |
| 16     営業1課     スマートフォン     法人六子       17     営業1課     スマートフォン     法人七子       18     営業1課     スマートフォン     法人八子       19     営業1課     スマートフォン     法人九子       20     営業1課     スマートフォン     法人九子       1     ビーン・     法人十子     法人九子       1     レーン・     大学     法人十子       1     レーン・     大学     法人十子                                                                                                    | 15                                      | 営業1課                       |                                        | スマートフォン            | 法人 五子        |  |  |  |  |
| 17     営業1課     スマートフォン     法人 七子       18     営業1課     スマートフォン     法人 八子       19     営業1課     スマートフォン     法人 九子       20     営業1課     スマートフォン     法人 十子       イ     レートフォン     法人 十子       イ     レートフォン     法人 十子                                                                                                    | 16                                      | 営業1課                       |                                        | スマートフォン            | 法人 六子        |  |  |  |  |
| 18     営業1課     スマートフォン     法人八子       19     営業1課     スマートフォン     法人九子       20     営業1課     スマートフォン     法人十子                                                                                                    | 17                                      | 営業1課                       |                                        | スマートフォン            | 法人 七子        |  |  |  |  |
| 19     営業1課     スマートフォン     法人九子       20     営業1課     スマートフォン     法人十子       イ     ・     ・     ・       対象回線件数: 20件     前へ12345578910 次へ                                                                                                    | 18                                      | 営業1課                       |                                        | スマートフォン            | 法人 八子        |  |  |  |  |
| 20 営業1課<br>スマートフォン 法人 +子<br>メートフォン 法人 +子<br>対象回線件数: 20件<br>前へ12345578910 次へ                                                                                                    | 19                                      | 営業1課                       |                                        | スマートフォン            | 法人 九子        |  |  |  |  |
| ▲ 対象回線件数: 20件<br><u> 前へ 1 2 3 4 5 5 7 8 3 10 次へ</u>                                                                                                    | 20                                      | 営業1課                       |                                        | スマートフォン            | 法人 十子        |  |  |  |  |
| 対象回線件数: 20件<br>前へ 1.2.3.45578.9.10 次へ                                                                                                    | 4                                       |                            |                                        |                    | Þ            |  |  |  |  |
| 趙へ 1 2 2 4 5 6 7 8 3 10 次へ                                                                                                    |                                         |                            |                                        | 决                  | 才争回線件数:20件   |  |  |  |  |
| MTX 1 2 2 3 2 7 2 0 1 2 2 1 X                                                                                                    |                                         | ਸ਼ੇ                        | fn 193456789                           | ·<br>10 次へ         |              |  |  |  |  |
| 84548. 327                                                                                                    |                                         | н                          | 7.7 LES 200103                         | <u> 10 W. S</u>    |              |  |  |  |  |
| 112.00 905                                                                                                    | キャンセル 決定                                |                            |                                        |                    |              |  |  |  |  |

 ・ 括設定ファイルアップロード時、以下の点にご注意ください。

 利用者通知用アドレス、通知用アドレス(1)、通知用アドレス(2)は、Eメールによる配信を設定した場合に入力となります。
 SMS 選択時は未選択としてください。(入力するとエラーとなります)

 ファイルアップロードを行う際、ファイル名の編集は行わないでくだい。
 MSN にはハイフンが必須です。例:080-1234-5678
 ファイルへの項目列の「追加」、「入れ替え」、「削除」等は行わないでください。
 ファイル内に、請求グループに存在しない回線が含まれていた場合、エラーとなります。

アップロードファイルに誤りがなければ、受付完了となります。

| SoftBank               | D TOP D 管理者ID/バスワード設定 D 利用規約/マニュアル D お問い | 合わせ 法人コンシェルサイトデモ                     |
|------------------------|------------------------------------------|--------------------------------------|
| ▼ 諸求先番号:xxxxxxxxxxx 管理 | E者ID:xxxxxx ソフトバンク株式会社                   | ▶ ログアウト                              |
| データ <u>量</u> お知らせサー    | ビス                                       | <u>≫データまおいらせサービスパニューへ</u><br>ヘルブ ⑦   |
| 7                      | ータ量お知らせサービス 設定受付完了                       |                                      |
|                        | データ量お知らせサービス設定の変更を受け付けました。               |                                      |
|                        | ок                                       |                                      |
|                        |                                          |                                      |
|                        |                                          | © SoftBank Corp. All rights reserved |

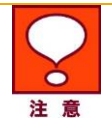

受付完了となっても設定が正常にされたわけではございませんので、ご注意ください。

設定完了/未完了については、 「各種照会」画面の「設定履歴詳細」をご確認いただく必要があります。 アップロードしたファイルにエラーがある場合、以下のようなエラーメッセージが表示されますので、 再度正しい設定に修正後、再アップロードをお願いします。

| データ量お知らせサービス                                               | 設定         | 対象回線選択 |
|------------------------------------------------------------|------------|--------|
| 2行目:[電話番号]不正な値が設定されています。<br>3行目:[利用者通知用アドレス]不正な値が設定されています。 |            |        |
| 917日-1利用者通知1不正な面が設定されています。<br>5行目:[利用者通知]が設定されていません。       |            |        |
| 6行目:[利用者通知]が設定されていません。                                     |            |        |
| 7行日:[利用者通知]の設定されていません。<br>8行日:[利用者通知]が設定されていません。           |            |        |
| 9行目:[利用者通知]が設定されていません。                                     |            |        |
| 10行目:[利用者通知]が設定されていません。                                    |            |        |
| 11行目:[利用者通知]が設定されていません。                                    |            |        |
| 1217日-1利用者通知」が設定されていません。<br>13行目:「利用者通知」が設定されていません。        |            |        |
| 14行目:[利用者通知]が設定されていません。                                    |            |        |
| 15行目:[利用者通知]が設定されていません。                                    |            |        |
| 16行目:1利用者通知」が設定されていません。<br>17行目:「利用者通知」が設定されていません。         |            |        |
| 18行目:[利用者通知]が設定されていません。                                    |            |        |
| 19行目:[利用者通知]が設定されていません。                                    |            |        |
| 20行目:[利用者通知]が設定されていません。                                    |            |        |
| 2117日-1利用者通知」が設定されていません。<br>22行目:[利用者通知]が設定されていません。        |            |        |
| 23行目:[利用者通知]が設定されていません。                                    |            |        |
| 24行目:[利用者通知]が設定されていません。                                    |            |        |
| 25行日:1利用者通知」が設定されていません。<br>96行日:1利用者通知1が委会会れていません。         |            |        |
| 27行目:[利用者通知]が設定されていません。                                    |            |        |
| 28行目:[利用者通知]が設定されていません。                                    |            |        |
| 29行目:[利用者通知]が設定されていません。                                    |            |        |
| 3017日-1利用者通知」が設定されていません。<br>31行目:「利用者通知」が設定されていません。        |            |        |
| 32行目:[利用者通知]が設定されていません。                                    |            |        |
| 33行目:[利用者通知]が設定されていません。                                    |            |        |
| 34行目:[利用者通知]が設定されていません。                                    | +-,        |        |
| 管理する携帯電話番号単位で、テーダ重お知らせサービスの設定                              | をします。<br>" |        |
| 設定を行いたい対象回線のチェックボックスにチェックを入れてくた                            | さい。        |        |
| 一度に設定可能な対象回線数は以下となります。                                     |            |        |

**Chapter 3** 

# オートチャージのON/OFF設定、通信速度制 限解除申込/予約、時間制ギガ無制限オプション申込

オートチャージ ON/OFF の設定変更やオートチャージ ON 設定時の上限回数の設定(プランによって設定可)、 通信速度制限解除の申込みや予約/予約キャンセル、オートチャージ ON の一時停止とその再開、といった、通 信速度制限解除に関する設定や、時間制ギガ無制限オプションの申込みが行えるメニューです。

「サービスメニュー データ量お知らせサービス」画面(図 1-3-1)にて、[オートチャージの ON/OFF 設定、通信 速度制限解除申込/予約、時間制ギガ無制限オプション申込]を押下してください。 「サービスメニュー 通信速度制限解除 申込み/予約」画面(図 3-0-1)が表示されます。

| 速度制限解除(こ関す               | する設定が行えるメニューです。                                               |
|--------------------------|---------------------------------------------------------------|
| オートチャージ 0                | N/OFFの設定変更                                                    |
| オートチャージ ON/C<br>設定が行えます。 | DFFの設定変更、また、オートチャージ ON設定時の上限回数の                               |
| 这后生在街田网                  |                                                               |
| 通信速度制限解<br>ヤージの一時停」      | 际申込、次回チャージの予約/キャンセル、オートチ<br>上、時間制ギガ無制限オプション申込                 |
| 通信速度制限解除の<br>トチャージの一時停1  | D申込と次回分のチャージの予約またその予約キャンセル、オー<br>上、時間制ギガ無制限オプション申込を行うことができます。 |
|                          | · 次へ                                                          |

 3 日間で所定のデータ量を超えて通信速度を制限になっている回線に つきましては、こちらでの解除はできません(解除方法はありません)の で、ご注意ください。
 22 時~9 時の間は「オートチャージ ON/OFF の設定変更」メニューは ご利用いただけませんのでご注意ください

### 1 オートチャージ ON/OFF の設定変更

通信速度制限の「オートチャージON」設定と「オートチャージOFF」設定の設定変更、またオートチャージON時の上限回数の設定(プランによって設定が可能)を行うことができます。

「オートチャージ OFF」とは、最初の閾値とその後プランによって決められたデータ量毎に、通信速度制限の解除をしたい場合その都度、通信速度制限の解除を行っていただく設定です。(解除には課金が伴います。)

「オートチャージ ON」とは、最初の閾値とその後プランによって決められたデータ量を消費した時点で、お客様の解除申込みをいただくことなく自動的に速度制限解除される設定です。(解除には課金が伴います。)プランによっては、オートチャージ ON 時の自動的に速度制限解除される回数を1~99回、無制限の範囲で選択設定可能です。(設定可能な回線のみ設定箇所がアクティブになっています。)

※ オートチャージ ON 設定としている場合、ご利用金額が高額となる場合がございますので、ご注意ください。

「オートチャージ ON」設定の一時停止を行いたい場合には、オートチャージ ON 設定の一時停止設定をしてくだ さい。「通信速度制限解除申込み、次回チャージの予約/キャンセル、オートチャージの一時停止」より設定を行 うことができます。

※ 各データシェア適用の場合、代表回線のみが設定可能になります。子回線への設定選択はできません。

#### 1.1 画面構成

「サービスメニュー 通信速度制限解除 申込み/予約、モード変更」画面(図 3-0-1)にて、[オートチャージ ON/OFF 設定変更]を押下してください。

「オートチャージ ON/OFF の設定変更 設定」画面(図 3-1-1)が表示されます。

| SoftBank D TOP D 管理者ロノバスワード設定 D 利用規約/マニュアル D お問い合わせ 法人コンシェルサイトデモ)                                                                                                    |       |              |         |              |       |                |   |
|----------------------------------------------------------------------------------------------------|-------|--------------|---------|--------------|-------|----------------|---|
| ■ 請求先番号: xxxxxxxxxxx 管理者ID: xxxxxx ソフトバンク株式会社                                                                                                    |       |              |         |              |       |                |   |
| データ量お知らせサービス シェーク量は約5世サービス ヘルフ ⑦                                                                                                    |       |              |         |              |       |                |   |
| オートチャージ ON/OFFの設定変更 設定                                                                                                    |       |              |         |              |       |                |   |
| <ul> <li>オードチャージ のいびらFの設定室更 またオートチャージの機定時の上限回数の設定ができます。</li> <li>** 上限回数設定が可能なのは対象プラン加入の回線のかになります。</li> <li>** テフォルトはオートチャージのF設定になっております。</li> <li>** データンエアのP加入の増合、代表回線のみ設定変更を行うことができます。</li> <li>** データンエアのP加入の増合、代表回線のみ設定変更を行うことができます。</li> <li>** レンタを行いたい対象回線のチェックボックスにチェックを入れてください。</li> <li>** ロスタを行いたい対象回線のチェックボックスにチェックを入れてください。</li> <li>** ロスタを行いたい対象回線のチェックボックスにチェックを入れてください。</li> <li>** ロスタを行いたい対象回線のチェックボックスにチェックを入れてください。</li> <li>** ロスタに対象リケット・適信及び5 ミナックを入れてください。</li> <li>** ロスタに対象リケット・適信及び5 ミナックを入れてください。</li> <li>** ロード・ガロはブランによって定められた都味料金がかかります。</li> <li>** イードチャージ のい酒店 建築 前線を重要が高なしなる場合がごろい ますので、ご注意ください。</li> <li>** フトチャージ のい酒店 建築 前線 単純 「「お客」でかられたびきを合かていたります。</li> <li>** フトチャージ のい空圧回数 におらい 名種が高額ななる場合がごろい ますので、ご注意ください。</li> <li>** システムシンテナンスなどにより、設定変更の反映が数時間~半日程度遅れる場合があります。</li> <li>** ロードケージ のいご 正規図が高額ななる場合がごろい ますので、ご注意ください。</li> <li>** フトチャージ のいひ 二規回数 にすい そもの 「読み」上限回数 (小学の)を取りたり ましま。</li> <li>** ロートチャージ のいひ 二股回数 に モードを得わり 可照 したご あいデータの目的をかりかります。</li> <li>** ロートチャージ のいひ 二股回数 (1 ま) ご 一くのの たいをかりたいます。</li> <li>** ロートチャージ のいひ 二 限回数 (1 ま) ご りまの (2 いりをの) かい たい たい たい たい たい たい たい からか うれます。</li> <li>** ロー・ (数本) クレア</li> <li>** ロー*</li> <li>** クロア</li> <li>** クロア</li> <li>** ロー*</li> <li>** クロア</li> <li>** クロ**********************************</li></ul> |       |              |         |              |       |                |   |
| 一括ア                                                                                                    | ップロート | ファイルを選択 選択   | されていません |              |       | 30件表示 •        |   |
|                                                                                                    |       |              |         |              | ~−s   | リ内全選択 ページ内全解除  |   |
|                                                                                                    |       |              |         |              |       | 対象回線選択:0件/100  | 4 |
| 選択                                                                                                    | Nb.   | <u>グループ名</u> | 電話番号    | 端末区分         | 氏名    | デーダンェアのP       |   |
|                                                                                                    | 1     | 営業1課         |         | 3G ケータイ      | 法人 一郎 | 法人データシェア 代表回線  | • |
|                                                                                                    | 2     | 営業1課         |         | データカード       | 法人 二郎 | 未加入            |   |
|                                                                                                    | з     | 営業1課         |         | iPhone(3G)   | 法人 三郎 | 2台目データシェア 代表回線 |   |
|                                                                                                    | 4     | 営業1課         |         | iPhone       | 法人 四郎 | 未加入            |   |
|                                                                                                    | 5     | 営業1課         |         | Windowsタブレット | 法人 五郎 | 2台目データシェア 代表回線 |   |
|                                                                                                    | 6     | 営業1課         |         | iFhone       | 法人 六郎 | 未加入            |   |

図 3-1-1「オートチャージ ON/OFF の設定変更 設定」画面

#### 各項目の詳細は以下となります。

| ן<br>ה | 1992年2                                                                                                    |     |              |      |                   |           |                  |                                          |       |                             |                         |
|--------|----------------------------------------------------------------------------------------------------|-----|--------------|------|-------------------|-----------|------------------|------------------------------------------|-------|-----------------------------|-------------------------|
|        | ー系アップロード         ファイルを選択         選択されていません         ③ ()件表示・)           ページ内全選択         ページ内全選択         ページ内全選邦 |     |              |      |                   |           |                  |                                          |       |                             |                         |
|        |                                                                                                    |     |              |      |                   |           | 対象回線選択:0件/100    | 件                                        |       |                             |                         |
|        |                                                                                                    | (   | D            |      |                   |           | 4                | 5                                        | 6     |                             |                         |
|        | 凝決                                                                                                    | No. | グループ名        | 電話動号 | 旗末区分              | <b>長名</b> | データシェアOP         | 設定状況                                     |       | 設定変更                        |                         |
|        |                                                                                                    |     | 200 Weg (18) |      | 00 h - h (        | 2+1       | オレビーカーマール東京時     | http://www.co                            | 制限モード | 快適モード                       |                         |
|        |                                                                                                    | -   | 23 未13未      |      | 30-7-94<br>=-75-1 | (主) = #2  | オカロ3             | かれモート                                    | ۲     | 0 1000B *                   |                         |
|        |                                                                                                    | 2   | 13 承1課       |      | 7-50J-F           | /E/\EP    |                  | が取せてい                                    | •     | 0 1000B +                   |                         |
|        |                                                                                                    | 3   | 25,乘13来      |      | iPhone(3G)        | 法人 二即     | 219日ナーダジェア 代表回線  | 1元回七一下                                   | 0     | • 100GB •                   | ○無制限 ● 23               |
|        |                                                                                                    | 4   | 13 未13未      |      | Phone No.         | 法人口即      |                  | が取せートや決進せート32代中                          | •     | 0 1003B *                   |                         |
|        |                                                                                                    | 0   | 2011年1日本     |      | Windows970-9F     | 法上六郎      | 2567-991/ Tables | 108-C-F                                  | 0     | 1003B *                     |                         |
|        |                                                                                                    | 7   | (安全) 課       |      | Phone             | 法人と認      | ホカレマ<br>キカロ入     | ())) ()) ()) ()) ()) () () () () () () ( | 0     | <ul> <li>1003B •</li> </ul> | mbpix                   |
|        |                                                                                                    | 8   | 安室1課         |      | Phone             | 法人八郎      | 未加入              | 新設士ード等体達士ード改善中                           |       |                             |                         |
|        |                                                                                                    | 9   | 安室1課         |      | Phone             | 法人力的      | 未加入              | 快速モード                                    | ۲     | 0 1.00GB T                  |                         |
|        |                                                                                                    | 10  | 営業1課         |      | Phone             | 法人十郎      | 未加入              | 快達モード                                    | Ő     | 1.00gB •                    | • mner                  |
|        |                                                                                                    | 11  | 営業1課         |      | Phone             | 法人一子      | 未加入              | 快速モード                                    | 0     | 1.00GB •                    | • mage •                |
|        |                                                                                                    | 12  | 営業1課         |      | Phone             | 法人 二子     | 未加入              | お限モード                                    | ۲     | 0 1.00GB ¥                  |                         |
|        |                                                                                                    | 13  | 営業1課         |      | Phone             | 法人 三子     | 未加入              | 快速モード                                    | 0     | 1.00GB •                    | <ul> <li>無制限</li> </ul> |
|        |                                                                                                    | 14  | 営業1課         |      | Phone             | 法人 四子     | デーダンェアプラス 代表回線   | 快速モード                                    | 0     | ● 1.00GB ▼                  | ● 無制限 ○                 |
|        |                                                                                                    | 15  | 営業1課         |      | Windowsタブレット      | 法人 五子     | データシェアプラス 子回線    | -                                        | -     | -                           | -                       |
|        |                                                                                                    | 16  | 営業1課         |      | スマートフォン(3G)       | 法人 六子     | 未加入              | 快速モード                                    | ۲     | 0 1.00GB ¥                  |                         |
|        |                                                                                                    | 17  | 営業1課         |      | スマートフォン           | 法人 七子     | 法人デーダンエア 子回線     | -                                        | -     | -                           | -                       |

| 項目                        | 内容                                             |
|---------------------------|------------------------------------------------|
| ① データ量お知らせサービス回線情報        | データ量お知らせサービス対象の回線情報が表示されます                     |
| <ol> <li>2 検索欄</li> </ol> | 設定を行いたい回線の検索が可能です                              |
| ③ 表示件数変更                  | 一画面に表示する回線数の変更が可能です。20件、30件、50                 |
|                           | 件より選択できます                                      |
| ④ データシェア OP               | データシェアを組んでいる回線か否か、データシェアが回線の                   |
|                           | 場合、代表回線か子回線かの判別が可能です。                          |
|                           | ・ 法人データシェア 代表回線 : データシェア代表回線                   |
|                           | ・ 法人データシェア 子回線 : データシェア子回線                     |
|                           | (子回線に対する選択/設定は不可です)                            |
|                           | ・ データシェアプラス 代表回線 : データシェアプラス代表                 |
|                           | 回線                                             |
|                           | ・ データシェアプラス 子回線 : データシェアプラス子回線                 |
|                           | (子回線に対する選択/設定は不可です)                            |
|                           | ・ タブレット・ルータシェア 代表回線 : タブレット・ルータシ               |
|                           | エア代表回線                                         |
|                           | タブレット・ルータシェア 子回線 : タブレット・ルータシェア                |
|                           | 子回線(子回線に対する選択/設定は不可です)                         |
|                           | <ul> <li>未加入 : いずれのデータシェアにも属していない回線</li> </ul> |
| ⑤ 設定状況                    | 現在設定されている状況が表示されます。子回線は「-」が表示                  |
|                           | されます                                           |
| ⑥ 設定変更                    | こちらより「オートチャージ ON」と「オートチャージ OFF」の設定             |
|                           | ┃変更が行えます。子回線は「−」が表示されます。一括設定 CSV               |
|                           | ファイルをご利用頂くと一度に 500 回線まで、オートチャージ設               |
|                           | │ 定変更およびオートチャージ ON の追加購入回数の変更登録                |
|                           | ができます。                                         |

### 1.2 オートチャージON/OFF 設定変更、またオートチャージの上限回数の設定を 行う(回線単位設定)

「サービスメニュー 通信速度制限解除 申込み/予約、モード変更」画面(図 3-0-1)にて、[オートチャージ ON/OFF 設定変更]を押下してください。

「オートチャージON/OFFの設定変更 設定」画面(図 3-1-1)が表示されますので、設定を行いたい回線を選んで「選択」項目にチェックをいれてください(回線選択(図 3-1-2)項目参照)。

このとき回線の「選択」部分にチェックをいれていないと変更が行われませんのでご注意ください。

また、設定変更処理中の回線に関しては設定を行えないため、しばらく経ってから再度変更を行ってください。

| 選択       | No. | グループ名 | 電話      |
|----------|-----|-------|---------|
| <b>~</b> | 1   | 営業1課  | 090-123 |
|          | 2   | 営業1課  | 090-173 |
| <b>~</b> | 3   | 営業1課  | 090-12> |
|          | 4   | 営業1課  | 090-1 % |
|          |     |       |         |

図 3-1-2「回線選択」項目

そして、「設定変更」項目で、設定を行いたい方(「オートチャージ OFF」か「オートチャージ ON」)にチェックを いれ、オートチャージ ONを選択した場合、自動的に速度制限を許可する上限回数(無制限、1~99回まで)を 選択してください。(設定変更(図 3-1-3)項目参照)。

※ プランによってオートチャージ ON の上限回数を設定できる場合と出来ない場合があります。(追加容量単位が1.00GB のプランの回線が上限回数設定可能になります)

| オートチャージの設定変更 |            |            |  |  |  |
|--------------|------------|------------|--|--|--|
| OFF          | ON         | 上限回数       |  |  |  |
| ۲            | ● 1.00GB ▼ | ● 無制限 ○    |  |  |  |
| ۲            | ○ 1.00GB ▼ | ● 無制限 ○    |  |  |  |
| $\bigcirc$   | ● 1.00GB ▼ | ○ 無制限 ● 25 |  |  |  |
| ۲            | ○ 1.00GB ▼ | ● 無制限 ○    |  |  |  |
| $\bigcirc$   | ● 1.00GB ▼ | ● 無制限 ○    |  |  |  |
| 0            | ● 1.00GB ▼ | ● 無制限 ○    |  |  |  |

#### 図 3-1-3「設定変更」項目部分

変更前は現在設定されている方にチェックが入っており、初期設定は「オートチャージ OFF」になっております。 チェックが終わりましたら、「確認画面へ」を押下してください。

「オートチャージ ON/OFF の設定変更 設定確認」画面(図 3-1-4)が表示されますので、設定変更内容に間違いがないかをご確認ください。

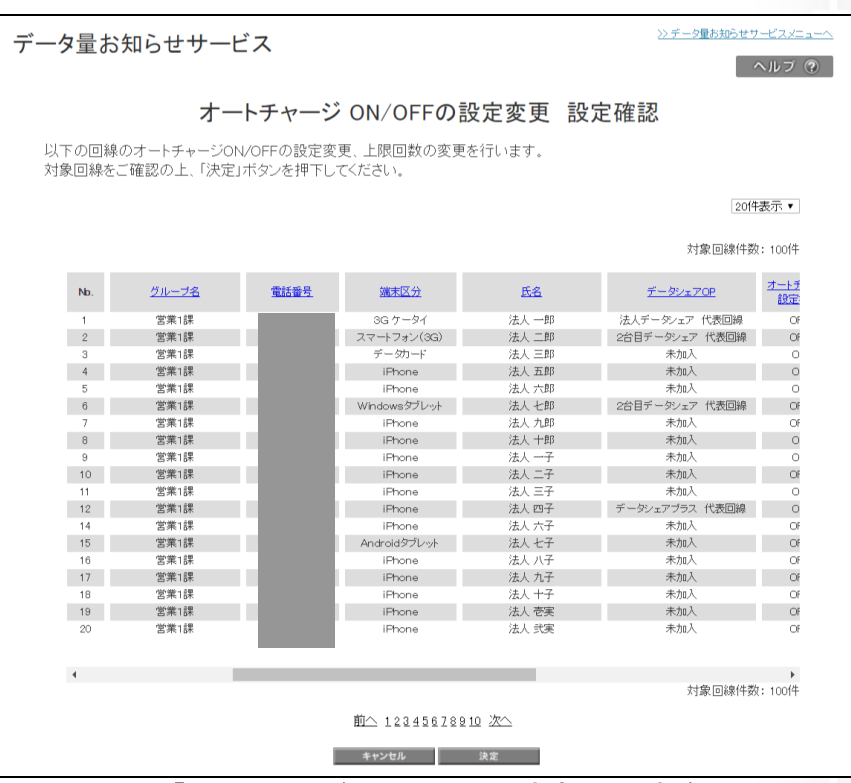

図 3-1-4「オートチャージ ON/OFF の設定変更 設定確認」画面

間違いが無いようでしたら、[決定]を押下してください。 押下すると「オートチャージ ON/OFF の設定変更 設定受付完了」画面(図 3-1-5)が表示されます。

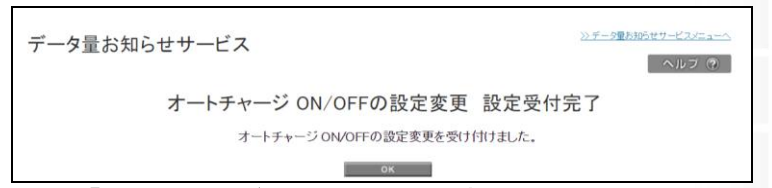

図 3-1-5「オートチャージ ON/OFF の設定変更 設定受付完了」画面

[OK]を押下すると、「サービスメニュー 通信速度制限解除 申込み/予約」画面(図 3-0-1)に戻ります

|    | <ul> <li>設定を行いたい回線の「選択」部分にチェックをいれていないと変更は<br/>行われません。</li> </ul>                    |
|----|-------------------------------------------------------------------------------------|
| •  | ● 初期設定は「オートチャージ OFF」になっております。                                                       |
| 注意 | <ul> <li>オートチャージ ON 設定としている場合、ご利用金額が高額となる場合</li> <li>がございますので、ご注意ください。</li> </ul>   |
|    | ● システムメンテナンスなどにより 設定変更の反映が数時間~半日程                                                   |
|    | 度遅れる場合があります。                                                                        |
|    | <ul> <li>譲渡の場合、利用データ量カウントや設定内容は全てリセットされます。</li> </ul>                               |
|    | <ul> <li>承継の場合、利用データ量カウントや設定内容は継続。通知先設定の<br/>みリセットされます。</li> </ul>                  |
|    | <ul> <li>国内でご利用の定額対象パケット通信及び S!メール(MMS) がご利用データ量のカウント対象となります。</li> </ul>            |
|    | <ul> <li>データシェア回線につきましては、代表回線の設定が反映されます。子回線の設定できませんので、代表回線の設定を行ってください。</li> </ul>   |
|    | <ul> <li>検索窓で「設定状況」で検索する場合、データシェア回線についてはリアルタイムでの設定状況で結果を取得できません、ごて承ください。</li> </ul> |
|    | <ul> <li>無制限のデータプランの場合データシェア加入中のみ設定が可能です</li> </ul>                                 |

1.3 オートチャージON/OFFの設定変更、またオートチャージON時の上限回数の設定を行う(一括設定)

| 注意 | 初めてオートチャージ設定変更ー括設定ファイルをダウンロードする際は、<br>「最新情報に更新」ボタンと押下し、最新情報の状態で<br>オートチャージ設定変更ー括設定ファイルをダウンロードください。<br>※最新情報でない場合、ファイルをダウンロードいただけません。 |
|----|----------------------------------------------------------------------------------------------------|
|    | 指定なし       (検索 クリア)         ダウンロード       量新店報に更新         最終取得日:最新情報取得中                                                               |

最新情報へ更新後、「ダウンロード」ボタンを押下いただき、オートチャージ設定変更一括設定ファイルをダウン ロードしてください。

※ダウンロードファイル名:「mode\_999999999999999」yyyymmdd.csv」(9999999999 は請求書番号が記載されます)

| ▶ コンピューター<br>▲ ローカル ディスク |                              |
|--------------------------|------------------------------|
| ファイル名(N):                | node_9769187934_20160222.csv |
| ファイルの種類(T):              | Microsoft Excel CSV ファイル     |
| ● フォルダーの非表示              | 保存(S) キャンセル                  |

オートチャージ設定変更一括設定ファイル(mode\_99999999999999yyyymmdd.csv)には、以下項目があります。

|   | オートチャージ設定変更一括設定 CSV ファイル項目   |      |                                                                                                  |  |  |  |  |
|---|------------------------------|------|--------------------------------------------------------------------------------------------------|--|--|--|--|
| 列 | 項目名                          | 変更可否 | 入力項目                                                                                             |  |  |  |  |
| Α | 電話番号                         | 不可   | ハイフン必須。                                                                                          |  |  |  |  |
| В | 最新化処理結果                      | 不可   | 最新の結果が反映されます。                                                                                    |  |  |  |  |
| С | 氏名                           | 不可   | このファイルでの変更は反映されません。                                                                              |  |  |  |  |
| D | オートチャージ設定状況                  | 不可   | ダウンロード時の設定です。                                                                                    |  |  |  |  |
| E | モード選択肢: オートチャージ OFF(1)/ON(2) | 不可   | F 列で設定可能な選択肢                                                                                     |  |  |  |  |
| F | 設定変更(オートチャージ OFF/ON)         | 可    | 入力必須項目                                                                                           |  |  |  |  |
| G | 解除量選択肢:スマ放題以外、スマ放題(1)        | 不可   | H 列で設定可能な選択肢                                                                                     |  |  |  |  |
| н | 設定変更(解除量)                    | 可    | オートチャージ ON 時、入力必須項目。 <u>追加データ</u><br><u>キャンペーン</u> 期間中は「1」を入力してください。<br>オートチャージ OFF 時は空白にしてください。 |  |  |  |  |
| Ι | 上限回数選択肢: 無制限(999)/1-99(半角数字) | 不可   | J列で設定可能な選択肢                                                                                      |  |  |  |  |
| J | 設定変更(上限回数)                   | 可    | オートチャージ ON 時、入力必須項目                                                                              |  |  |  |  |

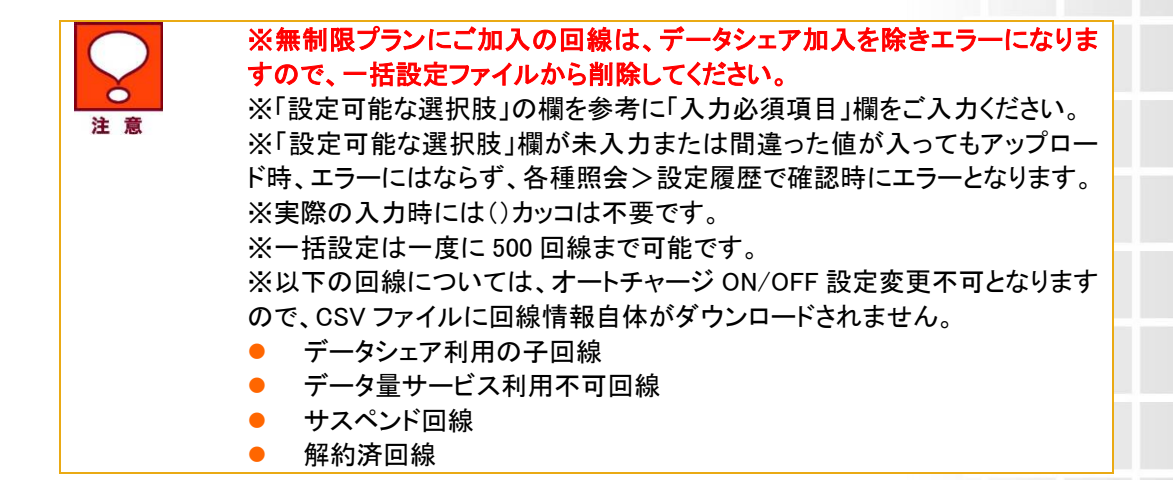

#### 1.4 オートチャージ設定変更一括設定ファイルをアップロードする

「オートチャージ ON/OFF の設定変更 設定」画面(図 3-1-1)にて、「ファイルを選択」ボタンを押下し、 設定を入力した CSV ファイルを添付してください。

その後、「一括アップロード」ボタンを押下し、登録を行ってください。確認画面が表示されますので、 間違いが無えれば「決定」ボタンを押下し、設定を完了させてください。

| カートチャージ ON/OFFの設定変更 設定確認         以下の回線のオートチャージON/OFFの設定変更、上限回数の変更を行います。         対象回線をご確認の上、「決定」ボタンを押下してください。         2017年         1       宮常1課         3       宮常1課         3       宮常1課         3       宮常1課         3       宮常1課         3       宮常1課         5       宮常1課         5       宮常1課         1       宮常1課         1       宮常1課         1       宮常1課         1       宮常1課         1       宮常1課         1       宮常1課         1       宮常1課         1       宮常1課         1       宮常1課         1       宮常1課         1       宮常1課         1       宮常1課         1       宮常1課         1       日かられ、         1       日かられ、         1       日本1                                                                                                    | 長示 ▼<br>1001牛 |
|----------------------------------------------------------------------------------------------------|---------------|
| 以下の回線のオートチャージON/OFFの設定変更、上限回数の変更を行います。<br>対象回線をご確認の上、「決定」ボタンを押下してください。<br>2014要<br>対象回線をご確認の上、「決定」ボタンを押下してください。<br>2014要<br>対象回線体数:<br>1 営業1課 3G ケータイ 法人一部 法人データンェア 代表回線<br>3 営業1課 7-90-F 法人三部 そわれ人<br>4 営業1課 7-90-F 法人三部 未加入<br>5 営業1課 1Phone 法人六部 未加入<br>6 営業1課 1Phone 法人六部 未加入<br>6 営業1課 1Phone 法人六部 未加入                                                                                                    | 長示 ▼          |
| 以下の回線のオートチャージのN/OFFの設定変更、上限回数の変更を行います。<br>対象回線をご確認の上、「決定」ボタンを押下してください。<br>20(件要:<br>1 営業1課 3G ケータイ 法人一郎 法人データンェア 代表回線<br>2 営業1課 データカード 法人三郎 そわ日データンェア 代表回線<br>3 営業1課 データカード 法人三郎 未加入<br>5 営業1課 IPhone 法人六郎 未加入<br>6 営業1課 UPhone 法人六郎 未加入                                                                                                    | 長示▼           |
| 対象回線をと確認の上、「犬走」バメンを押下してください。     20件要       対象回線をとこ確認の上、「犬走」バメンを押下してください。     対象回線件数:       対象回線件数:     対象回線件数:       1     営業1課     3G ケータイ       2     営業1課     3G ケータイ       3     営業1課     スマートフォン(GG)       3     営業1課     スマートフォン(GG)       3     営業1課     データカード       4     営業1課     ドPhone       5     営業1課     IPhone       6     営業1課     Windowsg7Uv+       7     営業1課     Windowsg7Uv+                                                                                                    | 5示▼           |
| 20代表       対象回線件数:       Nb.     グループ名     重話番号     強末区分     氏名     データンェアの       1     営業1課     3G ケータイ     法人一郎     法人データンェア 代表回時       2     営業1課     3G ケータイ     法人二郎     ど伯号データンェア 代表回時       3     営業1課     アークカード     法二郎     ど伯号データンェア 代表回時       4     営業1課     Fhone     法人二郎     未加入       5     営業1課     旧Phone     法人六郎     未加入       6     営業1課     Windowsダブレット     法人七郎     ど伯号データンェア 代表回時                                                                                                    | 長示▼<br>100件   |
| 対象回線件数:<br>Nb. <u>グループ名</u><br>1 営業1課<br>2 営業1課<br>3 営業1課<br>3 営業1課<br>5 営業1課<br>5 営業1課<br>7 学びログ<br>1 営業1課<br>1 学校のののののののののののののののののののののののののののののののののののの                                                                                                    | 100作          |
| 対象回線件数:<br>Nb. <u>グループ名</u><br>1 営業1課<br>2 営業1課<br>3 営業1課<br>3 営業1課<br>3 営業1課<br>5 営業1課<br>5 営業1課<br>7 学び2<br>1 時たのe<br>1 時たのe<br>1 時たのe<br>1 時たのe<br>1 時たのe<br>1 時たのe<br>1 時たのe<br>1 時たのe<br>1 日本の<br>1 時たのe<br>1 日本の<br>1 日本の<br>1 日 | 100件          |
| No.         グループ名         電話番号         確末区分         氏名         データシェア (大吉四時)           1         営業1課         3G ケータイ         法人一郎         法人データシェア (大吉回時)           2         営業1課         スマートフォン(GG)         法人二郎         2台目データシェア (大吉回時)           3         営業1課         デーカル・ド         法人三郎         そ台目データシェア (大吉回時)           4         営業1課         Fhone         法人五郎         未加入           5         営業1課         IPhone         法人六郎         未加入           6         営業1課         Windows ダブレット         法人七郎         と台目データシェア (代表回時)                                                                                                    |               |
| No.         グループ名         電話番号         確末区分         氏名         データンェアCP           1         営業1課         3G ケータイ         法人一郎         法人データンェア 代表回時           2         営業1課         スマートフォン(SG)         法人二郎         2台目データンェア 代表回時           3         営業1課         データハード         法人二郎         2台目データンェア 代表回時           4         営業1課         データハード         法人二郎         未加入           5         営業1課         IPhone         法人二郎         未加入           6         営業1課         UPhone         法人七郎         2台目データシェア 代表回時           7         営業1課         UPhone         法人七郎         たい1                                                                                                    |               |
| 1         営業1課         3G ケータイ         法人 一郎         法人データ/シェア 代表回線           2         営業1課         スマートフォン(3G)         法人 二郎         2台目デーダシェア 代表回線           3         営業1課         データカード         法人 三郎         水和人           4         営業1課         iPhone         法人 五郎         未加入           5         営業1課         iPhone         法人 六郎         未加入           6         営業1課         iPhone         法人 七郎         2台目デージッエア 代表回線           7         営業1課         iPhone         法人 七郎         2台目デージッエア 代表回線                                                                                                    | オートナ 設定       |
| 2         営業1課         スマートフォン(3G)         法人二郎         2台目データシェア         代表回線           3         営業1課         デーグカード         法人三郎         木和A           4         営業1課         iPhone         法人五郎         木和A           5         営業1課         iPhone         法人方郎         木和A           6         営業1課         Windows ダレット         法人七郎         2台目データシェア         代表回線           7         営業1課         Undows ダレット         法人七郎         たね1         たね1                                                                                                    | OF            |
| 3         営業1課         データカード         法人三郎         未加入           4         営業1課         iPhone         法人五郎         未加入           5         営業1課         iPhone         法人六郎         未加入           6         営業1課         Windowsダブレット         法人七郎         全台目データシェア         代表回線           7         営業1課         UNDows ダブレット         法人日期         生物目         生物目                                                                                                    | OF            |
| 4         営業1課         iPhone         法人五郎         未加入           5         営業1課         iPhone         法人六郎         未加入           6         営業1課         Windows分グレット         法人七郎         2台目データシェア 代表回線           7         営業1課         Undows分グレット         法人七郎         会自手"ータシェア 代表回線                                                                                                    | 0             |
| 5         営業1課         iFhone         法人 六郎         未加入           6         営業1課         Windows グレット         法人 七郎         2台目デージェア         代表回線           7         営業1課         Windows グレット         法人 七郎         2台目デージェア         代表回線                                                                                                    | 0             |
| 6 営業1課 Windowsダブレット 法人 七郎 2台目デーダンェア 代表回線                                                                                                    | 0             |
| 7 當堂1課 (Deepe 注上力的 土地)                                                                                                    | OF            |
|                                                                                                    | OF            |
| 8 営業1課 iPhone 法人十郎 未加入                                                                                                    | 0             |
| 9 営業1課 iPhone 法人一子 未加入                                                                                                    | 0             |
| 10 営業1課 iPhone 法人二子 未加入                                                                                                    | OF            |
| 11 営業1課 iPhone 法人三子 未加入                                                                                                    | 0             |
| 12         営業1課         iPhone         法人 四子         データシェアプラス 代表回線                                                                                                    | 0             |
| 14         営業1課         iPhone         法人六子         未加入                                                                                                    | OF            |
| 15         営業1課         Android タブレット         法人 七子         未加入                                                                                                    | OF            |
| 16 営業1課 iPhone 法人八子 未加入                                                                                                    | OF            |
| 17 営業1課 iPhone 法人力子 未加入                                                                                                    | OF            |
| 18 営業1課 iPhone 法人十子 未加入                                                                                                    | OF            |
| 19 宮棠1課 iPhone 法人 密实 未加入                                                                                                    | OF            |
| 20                                                                                                    | OF            |
|                                                                                                    |               |
| 4                                                                                                    | •             |
| 対象回線件数:                                                                                                    | 100件          |
|                                                                                                    |               |
| 町/~ 12343578910 22~                                                                                                    |               |
|                                                                                                    |               |

一括登録でエラーがなければ、設定受付完了となります。

データ量お知らせサービス

オートチャージ ON/OFFの設定変更 設定受付完了 オートチャージ ON/OFFの設定変更を受け付けました。

ок

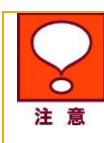

受付完了となっても設定が正常にされたわけではございませんので、ご注意ください。

設定完了/未完了については、 「各種照会」画面の「設定履歴詳細」をご確認いただく必要があります。

アップロードしたファイルにエラーがある場合、以下のようなエラーメッセージが表示されますので、 再度正しい設定に修正後、再アップロードをお願いします。

データ量お知らせサービス オートチャージ ON/OFFの設定変更 設定 3行目: 設定変更(オートチャージ OFF/ON)が設定されていません。 5行目:レコードのフォーマット形式が不正です。 6行目:レコードのフォーマット形式が不正です。 7行目:レコードのフォーマット形式が不正です。 8行目:設定変更(オートチャージ OFF/ON)が設定されていません。 9行目: 設定変更(解除量) 不正な値が設定されています。 10行目:レコードのフォーマット形式が不正です。 11行目: 設定変更(オートチャージ OFF/ON) が設定されていません。 12行目:レコードのフォーマット形式が不正です。 13行目:設定変更(オートチャージ OFF/ON)が設定されていません。 オートチャージ ON/OFFの設定変更、またオートチャージ ON設定時の上限回数の設定ができます。 ※ 上限回数設定が可能なのは対象プラン加入の回線のみになります。 ※ デフォルトはオートチャージ OFF設定になっております。 ※ データシェアOP加入の場合、代表回線のみ設定変更を行うことができます。

>> データ量お知らせサービスメニュー

ヘルプ ⑦

## 2 通信速度制限解除申込み、次回チャージの予約/キャン セル、オートチャージの一時停止、時間制ギガ無制限オ プション申込

通信速度制限解除の申込みと次回分の解除予約またその予約キャンセル、オートチャージの一時停止と再開の設定、時間制ギガ無制限オプションの申込みを行うことができます。

#### 2.1 画面構成

Г

「サービスメニュー 通信速度制限解除 申込み/予約」画面(図 3-0-1)にて、[通信速度制限解除申込み、次回 チャージ予約/キャンセル、オートチャージの一時停止]を押下してください。

「通信速度制限解除申込み、次回チャージ予約/キャンセル、オートチャージの一時停止、時間制ギガ無制限オ プション申込 設定」画面(図 3-2-1)が表示されます。

|              | データ量は                                         | いわらせ                          | サービス                                 |                               |                  |                      | <u>≫</u> ≠                          | 2里お知らせサービスメニューへ         |                  |
|--------------|-----------------------------------------------|-------------------------------|--------------------------------------|-------------------------------|------------------|----------------------|-------------------------------------|-------------------------|------------------|
|              |                                               |                               |                                      |                               |                  |                      |                                     | ヘルブ ②                   |                  |
|              |                                               | 通信                            | 速度制限角                                | <sup>解</sup> 除申込、次            | 回チー              | ャージの                 | 予約/キャンセル                            |                         |                  |
|              | オ                                             | トートチ・                         | ャージのー                                | 時停止、時間                        | 引制ギ              | ガ無制限                 | 限オプション申込                            | 設定                      |                  |
|              | 通信速度制制                                        | 見解除の申込。                       | もと次回チャージの予                           | 約またその予約キャンt                   | zル、オート           | チャージの一時              | 停止を行うことができます。                       |                         |                  |
|              | ※次回チャー<br>※オートチャー                             | ・ジ予約/予約=<br>ージー時停止/           | =ャンセルはオートチャ<br>再開設定は、オートチ            | ァージに設定のお客様は<br>・ャージ ON設定のお客様  | :お申込みで<br>兼のみが設  | できません。<br>定できます。     |                                     |                         |                  |
|              | ※データシェ)<br>※データ量が                             | アOP加入の場<br>「無制限のブラ」           | 合、代表回線のみ設<br>ノご加入の場合、デー              | 定変更を行うことができ<br>-タシェアブラン、 テザリ: | ます。<br>ノグオブショ    | いこご加入のス              | 、マートフォンのみ設定変更を行う、                   | ことができます。                |                  |
|              | 時間制ギガ無                                        | 無制限オプショ:                      | の申込み、またオブ                            | ション適用中の延長申                    | 込を行うこと           | ができます。               |                                     |                         |                  |
|              | ※本サービス<br>※本サービス                              | は対象テータ<br>の延長のお申              | ノラノに加入中の方の<br>し込みは1件まで可能             | の利用可能です。<br>をです。延長申込が「あ」      | 」の場合、            | 延長の申込みは              | はできません。                             |                         |                  |
|              | ※本サービス<br>ただし、延:                              | には、お申し込a<br>長のお申し込a           | 9完了時から即時で近<br>9の場合は、当該延長             | ■用されます。<br>長申込時に適用中の利/        | 用可能時間            | が終了となったほ             | 時から即時で適用となります。                      |                         |                  |
|              | ※本サービス<br>※本サービス                              | のお申し込み<br>は、お申し込る             | 完了後(延長のお申し<br>9いただいた利用可能             | ,込み完了後を含みます<br>時間を超えた場合、対     | "。)は、利月<br>象データブ | 目可能時間の変<br>ラン以外への変   | 更、またはお申し込みのキャンセ<br>更・解約、または譲渡・承継があ- | ルはできません。<br>った場合、オプションは |                  |
|              | <ul><li>目前内引にA</li><li>※対象データ</li></ul>       | ガラン以外へる                       | 。<br>変更をお申し込みの場                      | 合、加入ブランが対象・                   | データプラン           | ではなくなった(             | (変更後のサービスが適用された)                    | )タイミングで即時終了             |                  |
|              | となります。<br>※請求先のそ<br>※SMSや海タ                   | 。延長をお申し<br>名義が変更され<br>外でのご利用分 | 込みの場合も同様と7<br>た場合や譲渡・承継<br>などは対象外です。 | なります。<br>をお申し込みいただき、          | 承認された            | 場合等は、本サ              | ービスの適用が即時で終了とない                     | Jます。                    |                  |
|              | ※言羊糸田は 弊卒社                                    | 出ホームページ                       | に掲載の提供条件書                            | きざ確認ください。                     |                  |                      |                                     |                         |                  |
|              | 申込みを行い<br>・国内でご利                              | いたい対象回線<br>利用の定額対象            | のチェックボックスにき<br>象パケット通信及び S           | チェックを入れてください<br>Lメール(MMS) がご利 | 。<br>川用データ量      | のカウント対象              | となります。                              |                         |                  |
|              | ・通信速度)<br>(次回以                                | 制IRE角印度を設け<br>IPAはブランによ       | ELいたたくことで、毎月<br>こって定められたデータ          | に利用のテータ量か、<br>2量ご利用の都度)の通     | フランによっ<br>(信速度制刷 | で,定められた闘<br>長を請求締日まで | 加速を超えた場合<br>で解除いたします。               |                         |                  |
|              | <ul> <li>・通信速度</li> <li>・設定を常め</li> </ul>     | 制限を解解余する<br>寺ONとしている          | alcit、回線毎、解除<br>場合、ご利用金額が            | 毎にブランによって定め<br>高額となる場合がござい    | られた解除<br>いますので、  | 料金がかかりま<br>ご注意ください。  | रू.                                 |                         |                  |
|              | <ul> <li>・システム&gt;</li> <li>・確準・承給</li> </ul> | シテナンスなど<br>約れた場合。(            | により、設定変更の。<br>受定はリセットされます            | 反映が数時間〜半日程<br>t。              | 度遅れる場            | 鳥合があります。             |                                     |                         |                  |
|              | ·請求締日                                         | まお客さまの話                       | 家舗によって異なり                            | ます。<br>の群の相合気日本に              | ≁×11± -≠         |                      |                                     |                         |                  |
|              | <ul> <li>・追加料金</li> </ul>                     | 日毎月10日、<br>課金までの残り            | リデータ量は、請求月                           | 、30年の場合毎月末2<br>の開始日から累積し、言    | なります。<br>静求締日をも  | ってリセットされ             | はす。                                 |                         |                  |
|              | ・1通知の1支1                                      | 信およい追加味                       | 社会課金は、残りテー                           | タ量か閾値に到達した。                   | ことを当社力           | 確認できた時点              | たで実施します。                            |                         |                  |
|              | 指定なし                                          | , 🗸                           |                                      |                               | 検索               | クリア                  |                                     | 20件表示 🗸                 |                  |
|              |                                               |                               |                                      |                               |                  |                      | ページ内全選択                             | ページ内全解除                 |                  |
|              |                                               |                               |                                      |                               |                  |                      | 讨象讨                                 | 司線選択:0件/9件              |                  |
|              |                                               |                               |                                      |                               |                  |                      |                                     |                         |                  |
|              | 選択                                            | No.                           | <u>210-78</u>                        | <u> 电话册号</u>                  |                  | 端末区分                 | <u>Ka</u>                           | <u>7-9:</u>             |                  |
|              |                                               | 1                             | 所属なし                                 |                               |                  |                      |                                     | <del>未</del> t          |                  |
|              |                                               | 2                             | 所属なし                                 |                               |                  |                      |                                     | 未t                      |                  |
|              |                                               | 3                             | 所属なし                                 |                               |                  |                      |                                     | <del>未</del> t          |                  |
|              |                                               | 4                             | 所属なし                                 | 1.1                           |                  |                      |                                     | 未!                      |                  |
| 図 2_0_1 [3]  | □□□□□□□□□□□□□□□□□□□□□□□□□□□□□□□□□□□□□□        |                               | 「別AGAL」<br><b> 日:1 ユ</b> か           |                               | 又约               | 1+10.                | <u> </u>                            | <u></u>                 | 山直に日間生え          |
| 区 3-2-111111 | 16还没 前附                                       | 又解坏日                          | P込の、次                                | ・回ナヤーン                        | 「アボリ」            | イヤアン                 | セルッタ ニトナギ                           | ーンの一時                   | テエ、   时间   制   ヤ |

ガ無制限オプション申込 設定」画面

| 播定な     | L   | •       |   | 株常 グリア 2       |          | 20件表示 🗸 3   |          |               |        |          |       |         |       |           |       |
|---------|-----|---------|---|----------------|----------|-------------|----------|---------------|--------|----------|-------|---------|-------|-----------|-------|
|         |     |         |   |                | ページ内全選択・ | ページ内全無助     |          |               |        |          |       |         |       |           |       |
|         |     | 1       |   |                | 対象回      | 線選択:0件/9件 4 | 5        | 6             | 7      |          | 3)    | (       | 9     | (10       |       |
|         | No  | グループタ   | - | 總書区公           | 54       |             | ステータス    | 時間利ギガ無利限オプション | 通信流统利限 | 次回チャー    | 行的申込  | オートチャージ | 時停止設定 | 時間利半方無利限: | オプション |
| ARE DOL |     | 210-210 |   | and the second |          | 1.0000      | ~ ~~     | 终了時間          | 8922   | 申込       | キャンセル | 停止      | AD    | <b>申込</b> | 延長申込  |
|         | 1.1 | 所属なし    |   | iPad           |          | 未加入         | チャージ予約なし | -             | -      | 0.50GB ¥ | -     | -       | -     | 1時間 ~     | -     |
|         | 2   | 所居なし    |   | iPad           |          | 承加入         | チャージ予約なし | -             | -      | 0.50GB ¥ | -     | -       | -     | 1時間 🖌     | -     |
|         | 3   | 所属なし    |   | iPed           |          | 用加入         | チャージ予約なし |               | -      | 0.50GB 🗸 | -     | -       | -     | 11時間 🖌    | -     |
|         | 4   | 所属なし    |   | データカード         |          | 来加入         | チャージ子的なし | -             | -      | 0.50GB ¥ | -     | -       | -     | 1時間 ~     | -     |
|         | 5   | 所躍なし    |   | データカード         |          | 未加入         | チャージ予約なし | -             | -      | 0.50GB 🗸 | -     | -       | -     | 119倍 ~    |       |

| 項目                        | 内容                                             |
|---------------------------|------------------------------------------------|
| ① データ量お知らせサービス回線情報        | データ量お知らせサービス対象の回線情報が表示されます                     |
| <ol> <li>2 検索欄</li> </ol> | 設定を行いたい回線の検索が可能です                              |
| ③ 表示件数変更                  | 一画面に表示する回線数の変更が可能です。20 件、30 件、50               |
|                           | 件より選択できます                                      |
| ④ データシェア OP               | データシェアを組んでいる回線か否か、データシェアが回線の                   |
|                           | 場合、代表回線か子回線かの判別が可能です。                          |
|                           | ・ 法人データシェア 代表回線 ∶ データシェア代表回線                   |
|                           | ・ 法人データシェア 子回線 : データシェア子回線                     |
|                           | (子回線に対する選択/設定は不可です)                            |
|                           | ・ データシェアブラス 代表回線 : データシェアブラス代表  <br>  回線       |
|                           | ┃・ データシェアプラス 子回線 : データシェアプラス子回線                |
|                           | (子回線に対する選択/設定は不可です)                            |
|                           | ・ タブレット・ルータシェア 代表回線 : タブレット・ルータシ               |
|                           | ェア代表回線                                         |
|                           | タブレット・ルータシェア 子回線 : タブレット・ルータシェア                |
|                           | 子回線(子回線に対する選択/設定は不可です)                         |
|                           | <ul> <li>未加入 : いずれのデータシェアにも属していない回線</li> </ul> |
| ⑤ ステータス                   | 通信速度制限の状況や予約状況を表示しています。                        |
|                           | 「チャージ予約なし」                                     |
|                           | 通常速度の場合                                        |
|                           |                                                |
|                           | 無制限プランでデータシェアに加入していない場合                        |
|                           |                                                |
|                           | 通信速度制限の解除予約をしている場合                             |
|                           | 「チャーシ反映中(通信速度制限中)」                             |
|                           | ン人ナム反映中                                        |
|                           | 「通信述及利限中」                                      |
|                           | 通信还及制版中の場合<br>「ナートチャージ ON 設定市」                 |
|                           |                                                |
|                           |                                                |
|                           | システム反映山                                        |
|                           |                                                |
|                           | オートチャージ ON でオートチャージが停止の場合                      |
|                           | 「オートチャージー時停止中(通信速度制限中)」                        |
|                           | オートチャージ ON でオートチャージが停止の場合                      |
|                           | 「通信速度制限中(オートチャージ ON 上限回数到達)」                   |
|                           | オートチャージが ON で購入上限回数に到達の場合                      |
|                           | 「通信速度制限中(オートチャージ ON 一時停止中・上限回数                 |
|                           | 到達)」                                           |
|                           | オートチャージが ON で購入上限回数に到達の場合                      |
| ⑥ 時間制ギガ無制限オプション終了時間       | 適用中の「時間制ギガ無制限オプション」の終了日時を確認で                   |
|                           | きます。                                           |
|                           | 「時間制ギガ無制限オプション」が適用されていない場合や、対                  |
|                           | 象外プランの場合「-」が表示されます。                            |

| $\overline{\mathcal{O}}$ | 通信速度制限解除        | こちらより通信速度制限の解除が行えます。              |
|--------------------------|-----------------|-----------------------------------|
|                          |                 | 「速度制限中」の場合に操作が行えます。               |
| 8                        | 次回チャージ予約申込      | 次回分の通信速度制限解除の予約と予約キャンセルが行えま       |
|                          |                 | す。予約は「制限なし」の場合に、予約キャンセルは「解除予約     |
|                          |                 | 中」の場合に操作が行えます。                    |
| 9                        | オートチャージー時停止設定   | オートチャージの一時停止が行えます。(閾値に達してもオート     |
|                          |                 | チャージされず、速度制限がかかる状態にします。)          |
|                          |                 | 停止は「オートチャージ ON 設定中」の場合に、再開は「オート   |
|                          |                 | チャージ ON 一時停止中」または「オートチャージ ON 一時停止 |
|                          |                 | 中(速度制限中)」の場合に設定できます。              |
|                          |                 | 「オートチャージ ON 停止中(速度制限中)」で再開すると、課金  |
|                          |                 | が発生しますのでご注意ください。                  |
| 10                       | 時間制ギガ無制限オプション申込 | 時間制ギガ無制限オプションの申込と延長申込が行えます。お      |
|                          |                 | 申し込み完了時から即時で適用され、キャンセルはできません      |
|                          |                 | のでご注意ください。                        |
|                          |                 | ┃ 延長のお申し込みは 1 件まで可能です。「延長申込」欄が「あ  |
|                          |                 | り」の場合、延長申込みはできません。                |

#### 2.2 通信速度制限解除申込み、次回チャージ予約/キャンセル、オートチャージ の一時停止 設定を行う

「サービスメニュー 通信速度制限解除 申込み/予約」画面(図 3-0-1)にて、[通信速度制限解除申込み、次回 チャージ予約/キャンセル、オートチャージの一時停止]を押下してください。

「通信速度制限解除申込み、次回チャージ予約/キャンセル、オートチャージの一時停止、時間制ギガ無制限オ プション申込 設定」画面(図 3-2-1)が表示されますので、設定を行いたい回線を選んで「選択」項目にチェック をいれてください(回線選択(図 3-2-1)項目参照)。

このとき回線の「選択」部分にチェックをいれていないと変更が行われませんのでご注意ください。

#### ● 通信速度制限解除を行いたい場合

「通信速度制限解除申込み、次回チャージ予約/キャンセル、オートチャージの一時停止 設定」画面(図 3-2-1)の「速度制限解除」項目のチェックをいれてください。(速度制限解除(図 3-2-2)項目参照)

| ステータス                 | 通信速度制限 解除 |
|-----------------------|-----------|
| オートチャージ ON            | -         |
| -                     | -         |
| チャージ反映中(速度制限中)        | _         |
| -                     | -         |
| 速度制限中                 | 0.50GB 🔻  |
| オートチャージ 一時停止中         | -         |
| 速度制限中(オートチャージ 上限回数到達) | 0.50GB 🔻  |

#### 図 3-2-2「速度制限解除」項目

こちらは、ステータスが「速度制限中」つまり、「オートチャージ OFF」且つ通信速度制限されている回線に対して 通信速度制限の解除を行うものです。

ステータスが対象でない回線につきましては、設定箇所が「-」になっており設定できません。

#### ●次回分のチャージ予約またはその予約キャンセルを行いたい場合

「通信速度制限解除申込み、次回チャージ予約/キャンセル、オートチャージの一時停止、時間制ギガ無制限オ プション申込 設定」画面(図 3-2-1)で、次回分のチャージ予約を行いたい場合は「次回チャージ予約申込」の [申込]項目のチェックをいれてください。(次回チャージ予約申込(図 3-2-3)項目参照)

また、次回分の予約をキャンセルしたい場合には「次回チャージ予約申込」の[キャンセル]項目のチェックをいれてください。(次回チャージ予約申込み(図 3-2-3)項目参照)

| 75 67         |    | 次回チャージョ | 予約申込  |
|---------------|----|---------|-------|
| ステーダス         |    | 申込      | キャンセル |
| 速度制限中         |    | -       | - ((  |
| オートチャージ 一時停止中 | )) | _       | - )   |
| 速度制限中         | (( | —       | - ((  |
| -             | // | _       | - //  |
| オートチャージ 一時停止中 |    | -       | - )   |
| 解除予約中         | (( | -       | • ((  |
| 通信速度制限中       |    | -       | - //  |

図 3-2-3「次回チャージ予約申込」項目

次回分通信速度制限解除予約は、ステータスが「制限なし」つまり、「オートチャージ OFF」且つ通信速度制限 されていない回線に対して次回分のチャージ予約を行うものです。

また、予約のキャンセルは、ステータスが「チャージ予約中」つまり、次回チャージ予約を行っている回線に対し てその予約キャンセルを行うものです。

いずれもステータスが対象でない回線につきましては、設定箇所が「-」になっており設定できません。

#### ●オートチャージの一時停止またはその再開を行いたい場合

「通信速度制限解除申込み、次回チャージ予約/キャンセル、オートチャージの一時停止、時間制ギガ無制限オ プション申込 設定」画面(図 3-2-1)で、オートチャージの一時停止を行いたい場合は「オートチャージー時停止 設定」の[停止]項目のチェックをいれてください(オートチャージー時停止設定(図 3-2-4)項目参照)。一時停止 を行うと、閾値に達してもオートチャージ ON が行われずに通信速度制限がかかります。

また、オートチャージー時停止の状態から再開したい場合には「オートチャージー時停止設定」の[再開]項目の チェックをいれてください。(オートチャージー時停止設定(図 3-2-4)項目参照)

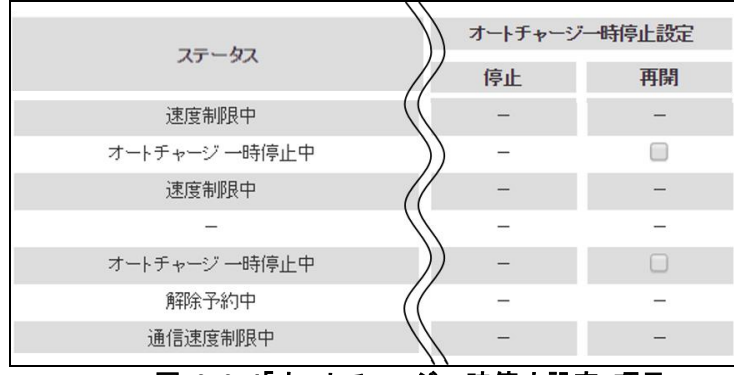

図 3-2-4「オートチャージー時停止設定」項目

オートチャージの一時停止は、ステータスが「オートチャージ ON 設定中」の回線に対してオートチャージの一時 停止を行うものです。

また、オートチャージの再開は、ステータスが「オートチャージ ON 停止中」または「オートチャージ ON 停止中(速 度制限中)」つまり、速度制限の有無に関わらずオートチャージ ON の一時停止を行っている回線に対してその 一時停止を解除しオートチャージを再開するものです。

「オートチャージ ON 停止中(速度制限中)」の状態で再開設定を行いますと、通信速度制限が解除され課金が 発生します。

いずれの場合もステータスが対象でない回線につきましては、設定箇所が「-」になっており設定できません。

上記の3項目に関して、設定を行いましたら[確認画面へ]を押下してください。

「通信速度制限解除申込み、次回チャージ予約/キャンセル、オートチャージの一時停止、時間制ギガ無制限オ プション申込 設定確認」画面(図 3-2-5)が表示されますので、設定変更内容に間違いがないかをご確認ください。

| データ量       | 量お知らせ                                                                             | サービス                 |                                                                  |                                                 |                                  | <u>≫ データ量総応せサービスメ</u><br>へルプ                  | <u>~</u> 1~^ |
|------------|-----------------------------------------------------------------------------------|----------------------|------------------------------------------------------------------|-------------------------------------------------|----------------------------------|-----------------------------------------------|--------------|
|            | 通信题                                                                               | 速度制限角<br>オ−          | ₽除申込み<br>−トチャージ                                                  | 、次回チャー<br>の一時停止                                 | -ジの予約/キャン<br>: 設定確認              | セル、                                           |              |
| 以下の<br>対象回 | )対象回線の通信<br>]線をご確認の上                                                              | 言速度制限解除<br>ニ、「決定」ボタン | の申し込みを行<br>を押下してくださ                                              | います。<br>い。                                      |                                  |                                               |              |
|            |                                                                                   |                      |                                                                  |                                                 |                                  | 20件表示 🗸                                       | ]            |
|            |                                                                                   |                      |                                                                  |                                                 |                                  | 対象回線件数:70件                                    | :            |
|            | ю. <u>Øш-</u>                                                                     | -78                  | 電話番号                                                             | 端末区分                                            | 氏名                               | <u>データシェアOP</u>                               |              |
| N          |                                                                                   |                      |                                                                  |                                                 |                                  |                                               |              |
| N          | 1 営業                                                                              | 1課                   | 090-1234-0001                                                    | iPhone(3G)                                      | 法人 一郎                            | 未加入                                           |              |
| N<br>1     | 1 営業<br>2 営業                                                                      | 1課<br>1課             | 090-1 234-0001<br>090-1 234-0002                                 | i Phane(3G)<br>ケータイ(3G)                         | 法人 →郎<br>法人 二郎                   | 未加入<br>法人データシェア 代表回線                          | •            |
| N<br>1     | 1 営業<br>2 営業<br>3 営業                                                              | 1課<br>1課<br>1課       | 090-1234-0001<br>090-1234-0002<br>090-1234-0003                  | iPhane(3G)<br>ケータイ(3G)<br>スマートフォン(3G)           | 法人 一郎<br>法人 二郎<br>法人 三郎          | 未加入<br>法人データシェア 代表回線<br>2台目データシェア 代表回線        | ^            |
|            | 1         営業           2         営業           3         営業           4         営業 | 1課<br>1課<br>1課<br>1課 | 090-1234-0001<br>090-1234-0002<br>090-1234-0003<br>090-1234-0004 | iPhone(3G)<br>ケータイ(3G)<br>スマートフォン(3G)<br>iPhone | 法人 一郎<br>法人 二郎<br>法人 三郎<br>法人 四郎 | 未加入<br>法人データシェア 代表回線<br>2台目データシェア 代表回線<br>未加入 | ^            |

オートチャージの一時停止、時間制ギガ無制限オプション申込設定確認」画面

間違いが無いようでしたら、[決定]を押下してください。

押下すると「通信速度制限解除申込み、次回チャージ予約/キャンセル、オートチャージの一時停止設定受付完了」画面(図 3-2-6)が表示されます。

| データ量お知らせサービス                                      | <u>≫データ量材にもサービスメニューへ</u><br>ヘルプ ⑦ |
|---------------------------------------------------|-----------------------------------|
| 通信速度制限解除申込み、次回チャージの予約/キ<br>オートチャージの一時停止 設定受付完了    | ャンセル、                             |
| 通信速度制限解除申込み、次回チャージの予約/キャンセル、オートチャージの<br>を受け付けました。 | )一時停止の変更                          |
|                                                   | (++),+1.                          |

凶 3-2-0 通信迷度制限解除甲込み、次回ナヤーンア約/キャンセル、 オートチャージの一時停止、時間制ギガ無制限オプション申込 設定受付完了」画面

[OK]を押下すると、「サービスメニュー 通信速度制限解除 申込み/予約、モード変更」画面(図 3-0-1)に戻る ことができます。

|    | <ul> <li>設定を行いたい回線の「選択」部分にチェックをいれていないと変更は<br/>行われません。</li> </ul>                   |
|----|------------------------------------------------------------------------------------|
| 注意 | <ul> <li>請求締日はお客さまによって異なります。10 日/20 日/月末のいずれ<br/>かになります。</li> </ul>                |
|    | <ul> <li>追加料金課金までの残りデータ量は、請求月の開始日から累積し、請求統日をすっていれいよされます。通信速度制限すいたいとします。</li> </ul> |
|    | ● システムの保守などにより、残りデータ量のカウントおよびその通知、通                                                |
|    | 信速度制限の開始・解除の遅れや、通信速度制限解除のメニューがご<br>利用いただけなくなる場合があります。                              |
|    | ● 譲渡の場合、利用データ量カウントや設定内容はリセットされます。                                                  |
|    | <ul> <li>承継の場合、利用データ量カウントや設定内容は継続、通知先設定の<br/>みリセットされます。</li> </ul>                 |
|    | <ul> <li>予約した通信速度制限解除が行われなかった場合、翌請求月に予約<br/>分はリセットされます。</li> </ul>                 |
|    | <ul> <li>通信速度制限の解除は、お申し込みいただいてから5分程度で反映されます。</li> </ul>                            |
|    | <ul> <li>オートチャージの一時停止は、翌請求月にリセットされ、再びオートチャ</li> </ul>                              |

ージ ON 設定に戻ります。
ステータスがオートチャージー時停止中(速度制限中)の場合、一時停止を再開した時点で、通信速度制限が解除され追加料金がかかります。なお、お申し込みいただいてから5分程度で反映されます。
国内でご利用のパケット通信及び S!メール(MMS) がご利用データ量のカウント対象となります。
データシェア回線につきましては、代表回線の設定が反映されます。子回線の設定できませんので、代表回線の設定を行ってください。

無制限のデータプランの場合データシェア加入中のみ設定が可能です。

#### 2.3 時間制ギガ無制限オプション申込 設定を行う

「サービスメニュー 通信速度制限解除 申込み/予約」画面(図 3-0-1)にて、[通信速度制限解除申込み、次回 チャージ予約/キャンセル、オートチャージの一時停止]を押下してください。

「通信速度制限解除申込み、次回チャージ予約/キャンセル、オートチャージの一時停止、時間制ギガ無制限オ プション申込 設定」画面(図 3-2-1)が表示されますので、設定を行いたい回線を選んで「選択」項目にチェック をいれてください(回線選択(図 3-2-1)項目参照)。

このとき回線の「選択」部分にチェックをいれていないと変更が行われませんのでご注意ください。

#### ● 時間制ギガ無制限オプション申込を行いたい場合

「通信速度制限解除申込み、次回チャージ予約/キャンセル、オートチャージの一時停止、時間制ギガ無制限オ プション申込 設定」画面(図 3-2-1)で、時間制ギガ無制限オプションの申込を行いたい場合は[申込]項目のチ ェックをいれ申込みたい時間数をプルダウンから選択してください。

また、申込み時間内に再度申込みをすることで、利用時間を延長することができます。延長のお申し込みは 1 件まで可能です。延長申込が「あり」の場合、延長の申込みはできません。

(時間制ギガ無制限オプション(図 3-2-7)項目参照)

本オプションにお申込みできない回線は、設定箇所が「-」になっており設定できません。

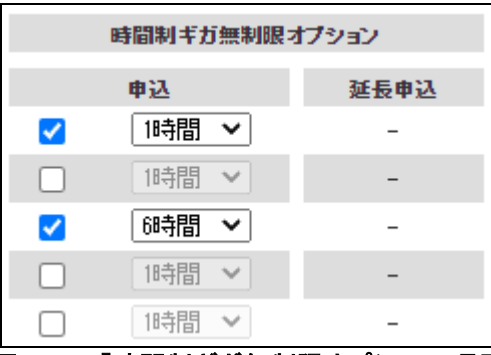

#### 図 3-2-7「時間制ギガ無制限オプション」項目

設定を行いましたら[確認画面へ]を押下してください。

「通信速度制限解除申込み、次回チャージ予約/キャンセル、オートチャージの一時停止、時間制ギガ無制限オ プション申込 設定確認」画面(図 3-2-8)が表示されますので、設定変更内容に間違いがないかをご確認ください。

| デー | タ量ま          | ふ知らせサービス                                                                                   | ζ.                                                        |                                 |                                         | <u>»</u>                                               | <del>データ動物的セサービスメニューへ</del><br>ヘルプ ⑦ |
|----|--------------|--------------------------------------------------------------------------------------------|-----------------------------------------------------------|---------------------------------|-----------------------------------------|--------------------------------------------------------|--------------------------------------|
|    | オー           | 通信速度制限<br>-トチャージの一                                                                         | 艮解除申込、<br>時停止、時┞                                          | 、次回<br>間制 <sup>コ</sup>          | ]チャージ(<br>ドガ無制限                         | の予約/キャンセル<br>見オプション申込                                  | ル、<br>設定確認                           |
| 以対 | 下の対象<br>象回線を | 象回線の通信速度制限解<br>Eご確認の上、「決定」ボタ                                                               | 除の申し込みを行<br>ことを押下してくださ                                    | います。<br>れ、                      |                                         |                                                        |                                      |
|    |              |                                                                                            |                                                           |                                 |                                         |                                                        | 20件表示 🗸                              |
|    |              |                                                                                            |                                                           |                                 |                                         |                                                        | 対象回線件数:2件                            |
|    | No.          | グループ名                                                                                      | 型話番号                                                      |                                 | 描末区分                                    | 氏名                                                     | <u>7-99170</u> P                     |
|    | 1            | 所属なし                                                                                       | 080-4198-1070                                             |                                 | iPad                                    |                                                        | 未加入                                  |
|    | 2            | 所属なし                                                                                       | 080-4198-1072                                             |                                 | iPad                                    |                                                        | 未加入                                  |
|    |              |                                                                                            |                                                           | •                               |                                         |                                                        | ▶                                    |
|    |              |                                                                                            |                                                           |                                 |                                         |                                                        | 2194EA41192.211                      |
|    |              | <ul> <li>(1) ①サービスの安定的な提明<br/>その他トラヒックの混雑</li> <li>②通信が混雑し、または近<br/>内容にかかわらず、速度</li> </ul> | 共のため、時間帯により、<br>を生じさせるおそれのあ?<br>触っ混雑が生じる可能<br>を制御する場合がある。 | 、動画、ゲー<br>るサービスの<br>性がある場<br>こと | - ム等のサービス、#<br>ひご利用にあたり、並<br>合、ネットワーク全付 | AR(拡張現実)等の機能を用いたサ、<br>動信速度を制御すること<br>Fの品質を確保するため、通信の種類 | ービス、<br>類および                         |
|    |              | (2)上記(1)のために、お客さま                                                                          | のご利用状況(ご利用の                                               | サービス内                           | 「容および全体また」                              | は個別のパケット量等)を当社が確認                                      | 2すること                                |
|    |              | (8)使用者(データシェアブラス<br>も事前に同意を取得するこ                                                           | :の対象である場合は、そ<br>と                                         | その子回線の                          | の使用者を含む)が、                              | 異なる場合は、上記(1)(2)に関して很                                   | 明者から                                 |
|    |              |                                                                                            |                                                           | 記の内覆                            | 容に同意します                                 |                                                        |                                      |
|    |              |                                                                                            | キャン                                                       | セル                              | 決定                                      |                                                        |                                      |
| 义  | 3-2-         | -8「通信速度領                                                                                   | 制限解除                                                      | 申込。                             | み、次回                                    | チャージ予約                                                 | /キャンセル、                              |

図 3-2-81 通信速度制限解除申込み、次回ナヤーシャ約/キャンセル、 オートチャージの一時停止、時間制ギガ無制限オプション申込 設定確認」画面

間違いが無いようでしたら、速度制限に関する同意事項についてご確認のうえ「上記の内容に同意します」にチ ェックをいれ、[決定]を押下してください。

押下すると「通信速度制限解除申込み、次回チャージ予約/キャンセル、オートチャージの一時停止、時間制ギ ガ無制限オプション申込 設定受付完了」画面(図 3-2-6)が表示されます。

| 通信速度制限解除甲込み、次回チャージの予約/キャンセル、<br>オートチャージの一時停止 設定受付完了      |
|----------------------------------------------------------|
| 通信速度制限解除申込み、次回チャージの予約/キャンセル、オートチャージの一時停止の変更<br>を受け付けました。 |
|                                                          |

因 3-2-01 通信速度制限解除甲込み、次回テャージア約/ キャンセル、 オートチャージの一時停止、時間制ギガ無制限オプション申込 設定受付完了」画面

[OK]を押下すると、「サービスメニュー 通信速度制限解除 申込み/予約、モード変更」画面(図 3-0-1)に戻る ことができます。

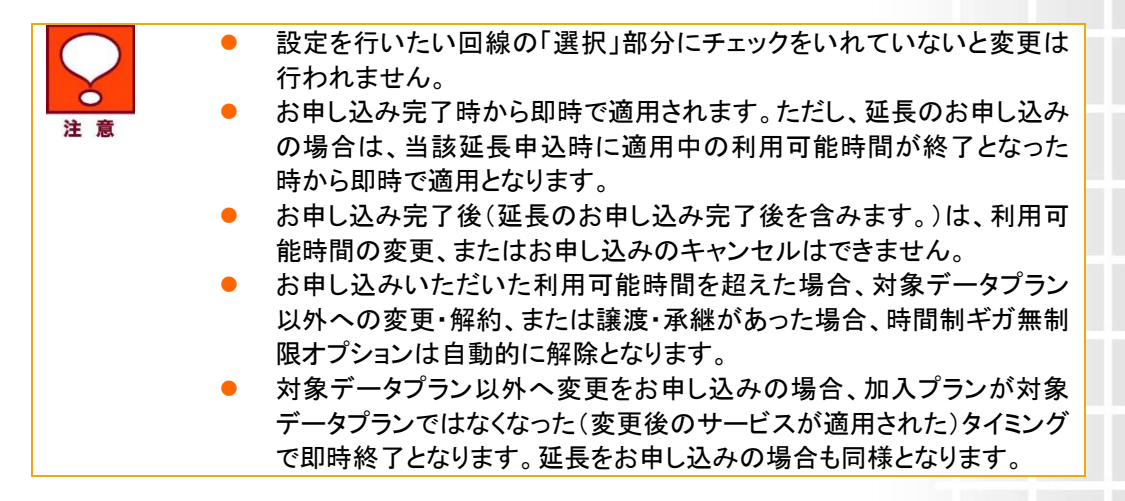

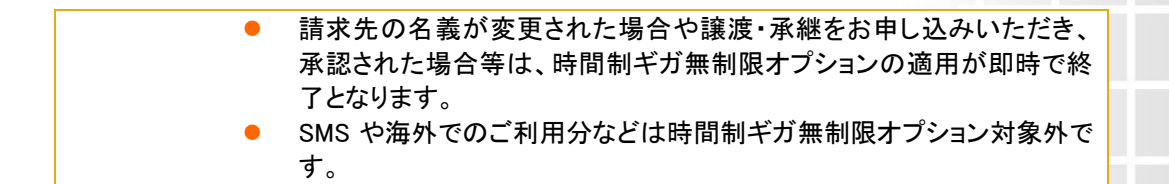

**Chapter 4** 

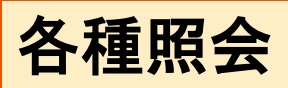

<u>Chapter2</u> データ量お知らせサービス設定にて設定した履歴や現在の設定状況を確認するためのメニューです。

「サービスメニュー データ量お知らせサービス」画面(図 1-3-1)にて、[各種照会]を押下してください。 「サービスメニュー 各種照会」画面(図 4-0-1)が表示されます。

|                                                                                                    | 各種情報                             |
|----------------------------------------------------------------------------------------------------|----------------------------------|
| <b>}種照会</b>                                                                                                    |                                  |
| -タ量お知らせサービスに関する各種照会を行うメニューです。                                                                                                    |                                  |
| 現在の設定状況                                                                                                    | ヘルプ                              |
| データ量お知らせサービスの現在の設定状況が確認できます。                                                                                                    | ■ <u>詳絵町はこちら</u>                 |
| · 次へ                                                                                                    |                                  |
| 現在のご利用状況                                                                                                    |                                  |
| データ量お知らせサービスの現在のご利用状況が確認できます。                                                                                                    |                                  |
| · 次へ                                                                                                    |                                  |
|                                                                                                    |                                  |
| 設定履歴                                                                                                    |                                  |
| データ量お知らせサービスに関する設定/変更を行った履歴が確認できます。                                                                                                    |                                  |
| · 次 へ                                                                                                    |                                  |
| お知らせメール送信履歴                                                                                                    |                                  |
|                                                                                                    |                                  |
| テーダ重わ知らせ サービスメールを达信した履歴を唯認できます。                                                                                                    |                                  |
| テーダ重の知らせサービスメールを达信した履歴を睡認できます。                                                                                                    |                                  |
| <ul> <li>テーダ重わ知らゼサービスメールを送信した履歴を確認できょう。</li> <li>、及へ</li> <li>、及へ</li> <li>図 4-0-1「サービスメニュー 各種照</li> <li>本機能は各設定履歴の参照機能であり</li> </ul>                                  | <b>会」画面</b> 1、編集することはできる         |
| テーダ重わ知らせサービスメールを送信した履歴を確認できょう。                                                                                                    | ●<br><b>会」画面</b><br>り、編集することはできま |
| <ul> <li>アーダ重の知らゼサービスメールを送信した履歴を確認できょう。</li> <li>・スヘ</li> <li>・戻る</li> <li>図 4-0-1「サービスメニュー 各種照</li> <li>本機能は各設定履歴の参照機能であり</li> </ul>                                  | <b>会」画面</b><br>り、編集することはできま      |
| <ul> <li>テージ重の知らゼサービスメールを送信した履歴を確認できょう。</li> <li>・スへ</li> <li>・戻る</li> <li>図 4-0-1「サービスメニュー 各種照</li> <li>本機能は各設定履歴の参照機能であり</li> </ul>                                  | <b>会」画面</b><br>り、編集することはできま      |
| <ul> <li>アーダ重の知らゼサービスメールを送信した履歴を確認できます。</li> <li>・スペ</li> <li>・戻る</li> <li>図 4-0-1「サービスメニュー 各種照</li> <li>本機能は各設定履歴の参照機能であい</li> </ul>                                  | ■<br>会」画面<br>り、編集することはできま        |
| <ul> <li>テージ重の知らゼサービスメールを送信した履歴を確認できます。</li> <li>・及へ</li> <li>・戻る</li> <li>図 4-0-1「サービスメニュー 各種照</li> <li>本機能は各設定履歴の参照機能であり</li> </ul>                                  | <b>会」画面</b><br>り、編集することはできま      |
| <ul> <li>テージ重の知らゼサービスメールを送信した履歴を確認できょう。</li> <li>・スペ</li> <li>・戻る</li> <li>図 4-0-1「サービスメニュー 各種照</li> <li>本機能は各設定履歴の参照機能であい</li> </ul>                                  | ●<br><b>会」画面</b><br>り、編集することはできま |
| <ul> <li>・スペ</li> <li>・スペ</li> <li>・及る</li> <li>図 4-0-1「サービスメニュー 各種照</li> <li>本機能は各設定履歴の参照機能であい</li> </ul>                                                             | <b>会」画面</b><br>り、編集することはできま      |
| <ul> <li>・スペ</li> <li>・スペ</li> <li>・及る</li> <li>図 4-0-1「サービスメニュー 各種照</li> <li>本機能は各設定履歴の参照機能であい</li> </ul>                                                             | ●<br><b>会」画面</b><br>り、編集することはできま |
| <ul> <li>・スペ</li> <li>・スペ</li> <li>・スペ</li> <li>・及へ</li> <li>図 4-0-1「サービスメニュー 各種照</li> <li>本機能は各設定履歴の参照機能であい</li> </ul>                                                | ●<br>・<br>・<br>、編集することはできま       |
| ・スペ<br>・戻る<br>図 4-0-1「サービスメニュー 各種照<br>● 本機能は各設定履歴の参照機能であい。                                                                                                    | ●<br><b>会」画面</b><br>J、編集することはできま |
| <ul> <li>・スペ</li> <li>・スペ</li> <li>・スペ</li> <li>・スペ</li> <li>・スペ</li> <li>・スペ</li> <li>・スペ</li> <li>・スペ</li> <li>・スペ</li> <li>・スペ</li> <li>・スペ</li> <li>・スペ</li> </ul> | ●                                |

## 1 現在の設定状況

データ量お知らせサービスの現在の設定状況を確認することができます。

#### 1.1 画面構成

「サービスメニュー 各種照会」画面(図 4-0-1)にて、[現在の設定状況]を押下してください。 「現在の設定状況 照会設定」画面(図 4-1-1)が表示されます。

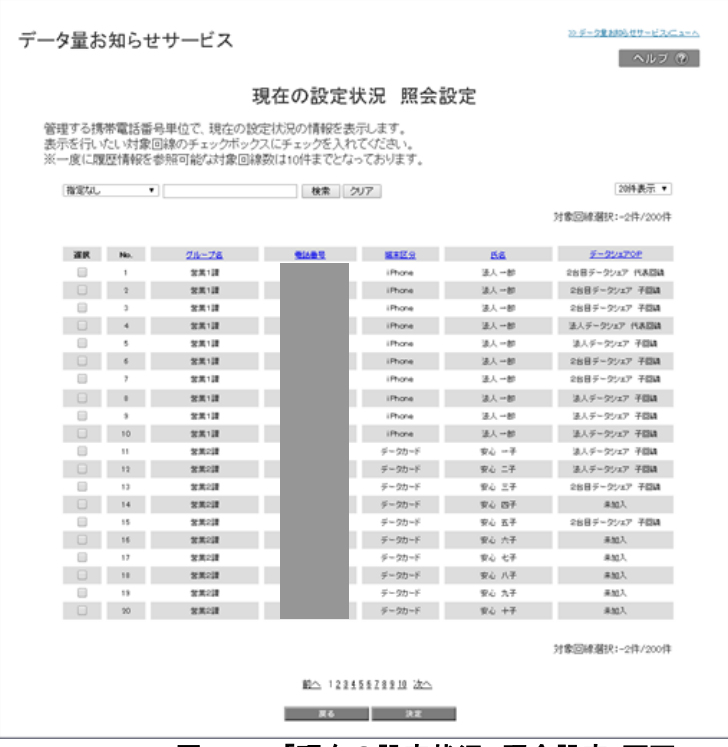

図 4-1-1「現在の設定状況 照会設定」画面

| 管理する                         |                | 4                                                                                                    | 現在の設定物                  | 犬況 照会割             | 没定             |                 |
|------------------------------|----------------|----------------------------------------------------------------------------------------------------|-------------------------|--------------------|----------------|-----------------|
| and an and the second second | 秀带電話書          | 毎号単位で、現在の設                                                                                                    | 定状況の情報を表                | 示します。              |                |                 |
| 表示を行い<br>※一度に                | いたい対象<br>限歴情報8 | (回線のチェックホック<br>を参照可能な対象回線                                                                                                    | バーチェックを入れ<br>戦気は10件までとな | っております。            |                |                 |
| 報道なの                         |                | •                                                                                                    | 検索 ク                    | W7                 |                | 3 2014表示 •      |
|                              |                | a)                                                                                                    |                         |                    |                | 林歌同峰選択:-2件/200件 |
|                              | (              | 1)                                                                                                    |                         |                    |                | (4)             |
| 道民                           | No.            | 214-78                                                                                                    | 21482                   | 1000 B             | 58             | <u>9-99x70P</u> |
|                              | 1              | 20月1課                                                                                                    |                         | iPhone             | 法人 一部          | 2台目データシェア 代表回議  |
|                              | 2              | 包里1課                                                                                                    |                         | iPhone             | 法人一部           | 26日ダータジェア 子間頃   |
| 8                            | э              | 加累1課                                                                                                    |                         | iPhone             | 法人 一部          | 26日データシェア 子間頃   |
|                              | - 4            | 包黒1課                                                                                                    |                         | iPhone             | 這人 →部          | 法人データシェア 代表回論   |
|                              | 5              | 2月1課                                                                                                    |                         | iPhone             | 法人 一部          | 法人データウェア 予算論    |
|                              | 6              | 営業1課                                                                                                    |                         | iPhone             | 法人 中部          | 2台目データシェア 子間頃   |
|                              | 7              | 常業1課                                                                                                    |                         | iPhone             | 法人 一部          | 26日データシェア 子間頃   |
|                              |                | 包集1課                                                                                                    |                         | iPhone             | 法人一部           | 法人データジェア 予算論    |
|                              | 3              | 包集1課                                                                                                    |                         | iPhone             | 速人 中部          | ほんデータシェア 子間線    |
|                              | 10             | 包黒1課                                                                                                    |                         | iPhone             | 法人 一部          | ほ人データシェア 子間線    |
|                              |                | 2月2月                                                                                                    |                         | データカード             | 安心 一子          | 派人データシェア 子間調    |
| U                            | 12             | 名美2課                                                                                                    |                         | テータカード             | 920 IF         | 道人テータシェア 子間線    |
|                              | 13             | 8.8.2.1                                                                                                    |                         | 7-90-F             | ¥0 ±+          | 2687-2917 78M   |
|                              | 14             | 8.421                                                                                                    |                         | 9-20-F             | πο B+<br>π/ π3 | #30A            |
|                              | 15             | 6.4438<br>19.8018                                                                                                    | 100 C                   | データガード             | 東心 五千<br>安人 六子 | #M1             |
|                              |                | 8.8.48                                                                                                    | 1000                    | 5-20-5             | まん 六子          | #M1             |
|                              | 17             |                                                                                                    |                         |                    | 安心 八子          |                 |
|                              | 17             | 5.A.c.R                                                                                                    |                         | 100 Tel 107 Tel 01 |                |                 |
|                              | 17             | 2 A - 3<br>2 X - 3<br>2 X - | -                       | 9-900-F            | Q/. 17         | #203.           |

| 項目                 | 内容                                                                                                    |
|--------------------|----------------------------------------------------------------------------------------------------|
| ① データ量お知らせサービス回線情報 | データ量お知らせサービス対象の回線情報が表示されます                                                                                                    |
| ②検索欄               | 設定を行いたい回線の検索が可能です                                                                                                    |
| ③ 表示件数変更           | ー画面に表示する回線数の変更が可能です。20件、30件、50<br>件より選択できます                                                                                                    |
| ④ データシェア OP        | <ul> <li>データシェアを組んでいる回線か否か、データシェアが回線の場合、代表回線か子回線かの判別が可能です。</li> <li>法人データシェア 代表回線 : データシェア代表回線</li> <li>法人データシェア 子回線 : データシェア子回線<br/>(設定状況は代表回線と同じものが表示されます)</li> <li>データシェアプラス 代表回線 : データシェアプラス代表回線</li> <li>データシェアプラス 子回線 : データシェアプラス子回線<br/>(設定状況は代表回線と同じものが表示されます)</li> <li>タブレット・ルータシェア 代表回線 : タブレット・ルータシェア<br/>子回線(設定状況は代表回線と同じものが表示されます)</li> <li>未加入 : いずれのデータシェアにも属していない回線</li> </ul> |

#### 1.2 現在の設定状況を参照する

「サービスメニュー 各種照会」画面(図 4-0-1)にて、[現在の設定状況]を押下してください。 「現在の設定状況 照会設定」画面(図 4-1-1)が表示されますので、参照したい回線を選択いただき、[決定]を 押下してください。

「現在の設定状況 詳細」画面(図 4-1-2)が開き、選択した回線の現在の設定状況が参照できます。

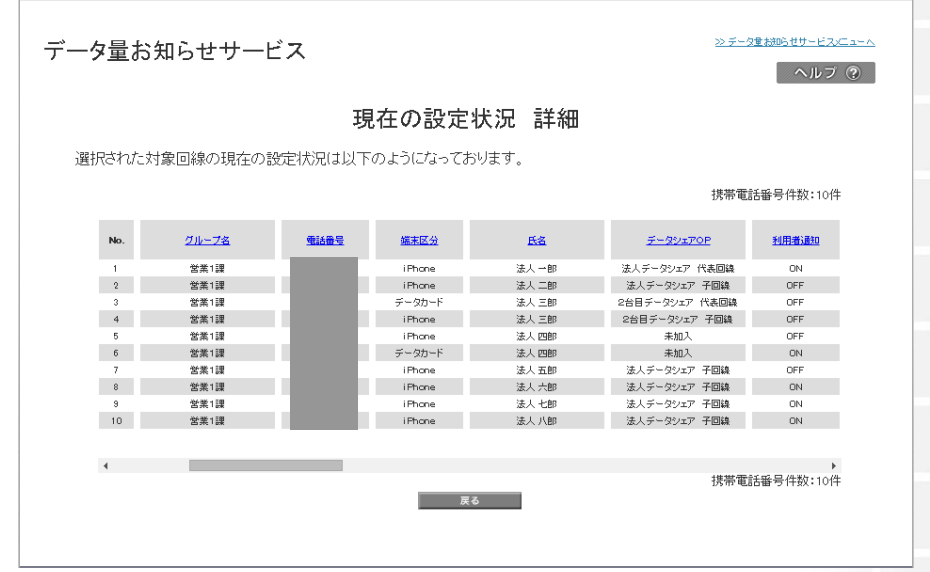

#### 図 4-1-2「現在の設定状況 詳細」画面

| 項目                          | 内容                                           |
|-----------------------------|----------------------------------------------|
| ① グループ名                     | 設定を行った際のグループ名が表示されます                         |
| <ol> <li>② 電話番号</li> </ol>  | 設定を行った回線が表示されます                              |
| ③ 端末区分                      | 端末の種類(iPhone/スマートフォン/iPad/ケータイ/Android タブレット |
|                             | /Windows タブレット/M2M/マルチ SIM/データカード/スマートデバイス   |
|                             | 等)が表示されます。                                   |
|                             | 3G端末の場合のみ(3G)が末尾に付与されます。                     |
| ④ 氏名                        | 設定を行った際の氏名が表示されます                            |
| ⑤ データシェア OP                 | データシェアを組んでいる回線か否か、データシェアが回線の場合、              |
|                             | 代表回線か子回線かの判別が可能です。                           |
|                             | ・ 法人データシェア 代表回線 : データシェア代表回線                 |
|                             | ・ 法人データシェア 子回線 : データシェア子回線                   |
|                             | (設定状況は代表回線と同じものが表示されます)                      |
|                             | ・ データシェアプラス 代表回線 : データシェアプラス代表回線             |
|                             | ・ データシェアプラス 子回線 : データシェアプラス子回線               |
|                             | (設定状況は代表回線と同じものが表示されます)                      |
|                             | ・ タブレット・ルータシェア 代表回線 : タブレット・ルータシェア代          |
|                             | 表回線                                          |
|                             | タブレット・ルータシェア 子回線 : タブレット・ルータシェア子回            |
|                             | 線(設定状況は代表回線と同じものが表示されます)                     |
|                             | ・ 未加入 : いずれのデータシェアにも属していない回線                 |
| ⑥ 利用者通知                     | 利用者通知設定が ON か OFF かが表示されます。                  |
| ⑦ 利用者通知用アドレス                | 利用者通知を ON にしている時の通知先アドレスが表示されます              |
| ⑧ 管理者通知(1)(2)               | 管理者通知設定が ON か OFF かが表示されます。                  |
| ⑨ 管理者通知用アドレス(1)(2)          | 管理者通知を ON にしている時の通知先アドレスが表示されます              |
| 1 オートチャージ ON/OFF            | 「オートチャージ ON/OFF」の設定状況が表示されます。                |
| ① 上限回数                      | 「オートチャージON」設定時での自動的に速度制限解除を許容する上             |
|                             | 限回数が表示されます                                   |
| <ol> <li>予告メール送信</li> </ol> | 予告メールの配信の ON/OFF が配信先ごとに表示されます。「利用者          |
|                             | ┃ 通知」「管理者通知」を ON にしてない場合には「−」が表示されます。        |

| 13  | 速度制限開始メール送信    | 速度制限開始メールの配信の ON/OFF が配信先ごとに表示されま<br>す。「利用者通知」「管理者通知」をONにしてない場合には「-」が表示<br>されます。 |
|-----|----------------|----------------------------------------------------------------------------------|
| 14) | 速度制限解除/課金メール送信 | 速度制限解除/課金メールの配信の ON/OFF が配信先ごとに表示されます。「利用者通知」「管理者通知」を ON にしてない場合には「-」が           |
|     |                | 表示されます。                                                                          |
| 15  | 時間制ギガ無制限オプション申 | 時間制ギガ無制限オプション申込時のメール配信 ON/OFF が配信先<br>ごとに表示されます。「利用考通知」「管理考通知」を ON にしてない         |
|     |                | 場合には「」が表示されます。                                                                   |
| 16  | 変更メール配信        | 変更メールの配信の ON/OFF が配信先ごとに表示されます。「利用者<br>通知」「管理者通知」を ON にしてない場合には「-」が表示されます        |

[戻る]を押下すると、「現在の設定状況 照会設定」画面(図 4-1-1)に戻ることができます。

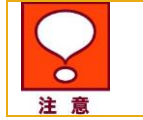

本機能は各設定履歴の参照機能であり、編集することはできません。
 照会のタイミングによっては、現在の設定状況が反映されていない場合があります。

## 2 現在のご利用状況

現在のステータスや今月の通信速度制限解除回数、また次回通信速度制限もしくは次回チャージ(課金を伴う)までの残データ量といったデータ量お知らせサービスの現在のご利用状況が確認できます。

また、直近の積算データ量もこちらから参照できます。

「前月のデータ利用量」の参照を希望する場合は事前に「ご利用分析サービス」のお申し込みが必要です。

#### 2.1 現在のご利用状況を参照する

「サービスメニュー 各種照会」画面(図 4-0-1)にて、[現在のご利用状況]を押下してください。 「現在のご利用状況 照会設定」画面(図 4-2-1)が表示されます。

|                          | 100 L 100                 |                                         | 100-140-0-18407                                 | += ++                       |       |                    |
|--------------------------|---------------------------|-----------------------------------------|-------------------------------------------------|-----------------------------|-------|--------------------|
| 目生する(A<br>表示を行い<br>※一座に回 | が电泊曲。<br>たい対象[<br>1日時40だ。 | 与単位と、561±00と<br>回線のチェックボック<br>参照可能な対象回路 | *1)田1/)元071月報20<br>7スにチェックを入れ<br>東数(1110(4本でとた) | 表示します。<br>にてください。<br>っております |       |                    |
| 指定なし                     | 14E1H+KC-                 | Should be aviated                       | 検索                                              | 700                         |       | 20件表示              |
|                          |                           |                                         |                                                 |                             |       | 対象回線選択:0件/20       |
| 選択                       | No.                       | ジループ名                                   | <u> 1185</u>                                    | 继末区分                        | 氏音    | <u>F-SUIFOP</u>    |
|                          | 1                         | 営業1課                                    |                                                 | iPhone                      | 法人一部  | 2台目データシェア 代表回      |
|                          | 2                         | 営業1課                                    |                                                 | iPhone                      | 法人一郎  | 2台目データシェア 子回顧      |
|                          | 3                         | 営業1課                                    |                                                 | iPhone                      | 法人 →部 | 未加入                |
|                          | 4                         | 営業1課                                    |                                                 | iPhone                      | 法人一部  | 法人データジェア 代表回顧      |
|                          | 5                         | 営業1課                                    |                                                 | iPhone                      | 法人 一部 | 法人データシェア 子回線       |
|                          | 6                         | 営業1課                                    |                                                 | iPhone                      | 法人一部  | 2台目データシェア 子回顧      |
|                          | 7                         | 営業1課                                    |                                                 | iPhone                      | 法人 一部 | 2台目データシェア 子回顧      |
|                          | 8                         | 営業1課                                    |                                                 | iPhone                      | 法人 一部 | 法人データシェア 子回線       |
|                          | 9                         | 営業1課                                    |                                                 | iPhone                      | 法人 一郎 | 法人データシェア 子回線       |
|                          | 10                        | 営業1課                                    |                                                 | iPhone                      | 法人一部  | 法人データシェア 子回線       |
|                          | 11                        | 営業2課                                    |                                                 | データカード                      | 安心 一子 | 法人データジェア 子回線       |
|                          | 12                        | 営業2課                                    |                                                 | データカード                      | 安心 二子 | 法人データシェア 子回線       |
|                          | 13                        | 営業2課                                    |                                                 | データカード                      | 安心 三子 | 2台目データシェア 子回編      |
|                          | 14                        | 営業2課                                    |                                                 | データカード                      | 安心 四子 | 未加入                |
|                          | 15                        | 営業2課                                    |                                                 | データカード                      | 安心 五子 | 2台目データシェア 子回転      |
|                          | 16                        | 営業2課                                    |                                                 | データカード                      | 安心 六子 | 未加入                |
|                          | 17                        | 営業2課                                    |                                                 | データカード                      | 安心 七子 | 2台目データシェア 子回線      |
|                          | 18                        | 営業2課                                    |                                                 | データカード                      | 安心 八子 | 未加入                |
|                          | 19                        | 営業2課                                    |                                                 | データカード                      | 安心 九子 | 2台目データシェア 子回転      |
|                          | 20                        | 営業2課                                    |                                                 | データカード                      | 安心 十子 | 2台目データシェア 子回編      |
|                          |                           |                                         |                                                 |                             |       | 対象回線選択:0件/20       |
|                          |                           |                                         |                                                 |                             |       | 22 man 10 10 17 20 |
|                          |                           |                                         |                                                 |                             |       |                    |

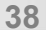

#### ■「現在のご利用状況 照会設定」画面構成

| 携帯電話番<br>にパとい対象[<br>履歴情報を行<br>まし<br>1<br>1<br>2<br>3<br>4<br>5 | の<br>の<br>単位で、現在のご<br>の<br>制まってあっ<br>の<br>参照可能<br>な<br>対象<br>の<br>料ま<br>の<br>ま<br>、<br>、<br>、<br>、<br>、<br>、<br>、<br>、<br>、<br>、<br>、<br>、<br>、 | 利用状況の情報を<br>スパニチェックを入れ<br>実際以は10付までとな<br>し、株本<br>(株本) ?                                                                                                    | 表示します。<br>ま示します。<br>たっております。<br>シリア<br>健和区分<br>iProne<br>iProne | <u>氏名</u><br>法人一部<br>法人一部                                                                                                    | 20件表示 ・<br>大参四件選択:0件/200件<br>20日子-22:27<br>20日子-22:27 代記録<br>20日子-22:27 代記録                                                                                                    |
|----------------------------------------------------------------|----------------------------------------------------------------------------------------------------|----------------------------------------------------------------------------------------------------|-----------------------------------------------------------------|----------------------------------------------------------------------------------------------------|----------------------------------------------------------------------------------------------------|
| 携帯電話番<br>FL vf-L v対象D<br>.履歴情報を<br>私<br>1<br>2<br>3<br>4<br>5  | 号単位で、現在のご<br>回線のチェックボック<br>参照可能な対象回説<br>)                                                                                                    | 利用<br>代<br>に<br>チェックを入                                                                                                    | 表示します。<br>こてださい。<br>っております。<br>知ア                               | <u>K名</u><br>法人一部<br>法人一部                                                                                                    | 20件表示 ・<br>本部回線選択:0件/200件                                                                                                    |
| dL •                                                           | <u>714-72.</u><br>2 2 3 12<br>2 3 12<br>2 3 12<br>2 3 12<br>2 3 12<br>2 3 12                                                                    | _ 秋帝                                                                                                    | 2017<br>様本区分<br>iPhone<br>iPhone<br>iPhone                      | <u>氏玄</u><br>法人一部<br>法人一部<br>法人一部                                                                                                    | 20件表示 マ<br>(本の時遊訳:0件/200件<br>4<br><u>データンエアのP</u><br>2台目データンエア 代表回顧<br>2台目データンエア 代表回顧<br>2台目データンエア 代表回顧                                                                                                    |
| 1<br>No.<br>1<br>2<br>3<br>4<br>5<br>6                         | <u>グループ名</u><br>営業1課<br>営業1課<br>営業1課<br>営業1課                                                                                                    | \$183                                                                                                    | 建末区分<br>iPhone<br>iPhone<br>iPhone                              | <u>氏名</u><br>法人 → 部<br>法人 → 部<br>法人 → 部                                                                                                    | ************************************                                                                                                    |
| t No.<br>1<br>2<br>3<br>4<br>5                                 | <u>グループ名</u><br>営業1課<br>営業1課<br>営業1課<br>営業1課                                                                                                    |                                                                                                    | 總東区分<br>iPhone<br>iPhone<br>iPhone                              | <u>氏名</u><br>法人 一部<br>法人 <b>一部</b><br>法人 <b>一部</b>                                                                                                    | <u>データシェアOP</u><br>2台目データシェア 代表回該<br>2台目データシェア 千回線                                                                                                    |
| 1<br>2<br>3<br>4<br>5                                          | <b>남</b> 兼1課<br>삼茶1課<br>삼茶1課<br>삼茶1課                                                                                                    |                                                                                                    | iPhone<br>iPhone<br>iPhone                                      | 法人 →部<br>法人 →部<br>法人 →部                                                                                                    | 2台目データシェア 代表回読<br>2台目データシェア 子回読<br>ナル3                                                                                                    |
| 2<br>3<br>4<br>5                                               | 営業1課<br>営業1課<br>営業1課<br>学業1課                                                                                                    |                                                                                                    | iPhone<br>iPhone                                                | 法人 →部<br>法人 →部                                                                                                    | 2台目データシェア 子回線                                                                                                    |
| 3 4 5                                                          | 営業1課<br>営業1課<br>学業1課                                                                                                    |                                                                                                    | iPhone                                                          | 法人 一郎                                                                                                    | +403                                                                                                    |
| 4                                                              | 営業1課<br>営業1課                                                                                                    |                                                                                                    |                                                                 |                                                                                                    | */11/                                                                                                    |
| 5                                                              | 学業1課                                                                                                    |                                                                                                    | iPhone                                                          | 法人 一部                                                                                                    | 法人データシェア 代表回講                                                                                                    |
| 6                                                              | 63 245 ° 634                                                                                                    |                                                                                                    | iPhone                                                          | 法人 →部                                                                                                    | 法人データシェア 子回線                                                                                                    |
|                                                                | 営業1課                                                                                                    |                                                                                                    | iPhone                                                          | 法人 一郎                                                                                                    | 2台目データシェア 子回線                                                                                                    |
| 7                                                              | 営業1課                                                                                                    |                                                                                                    | iPhone                                                          | 法人 →部                                                                                                    | 2台目データシェア 子間線                                                                                                    |
| 8                                                              | 営業1課                                                                                                    |                                                                                                    | iPhone                                                          | 法人 一郎                                                                                                    | 法人データシェア 子回線                                                                                                    |
| 9                                                              | 営業1課                                                                                                    |                                                                                                    | iPhone                                                          | 法人 →部                                                                                                    | 法人データシェア 子回線                                                                                                    |
| 10                                                             | 営業1課                                                                                                    |                                                                                                    | iPhone                                                          | 法人 →部                                                                                                    | 法人データシェア 子回線                                                                                                    |
| 11                                                             | 営業2課                                                                                                    |                                                                                                    | データカード                                                          | 安心 一子                                                                                                    | 法人データシェア 子回線                                                                                                    |
| 12                                                             | 営業2課                                                                                                    |                                                                                                    | データカード                                                          | 安心 二子                                                                                                    | 法人データシェア 子回線                                                                                                    |
| 13                                                             | 営業2課                                                                                                    |                                                                                                    | データカード                                                          | 安心 三子                                                                                                    | 2台目データシェア 子回線                                                                                                    |
| 14                                                             | 営業2課                                                                                                    |                                                                                                    | データカード                                                          | 安心 四子                                                                                                    | 来加入                                                                                                    |
| 15                                                             | 営業2課                                                                                                    |                                                                                                    | データカード                                                          | 安心 五子                                                                                                    | 2台目データシェア 子回線                                                                                                    |
| 16                                                             | 営業2課                                                                                                    |                                                                                                    | データカード                                                          | 安心 六子                                                                                                    | 未加入                                                                                                    |
| 17                                                             | 営業2課                                                                                                    |                                                                                                    | データカード                                                          | 安心 七子                                                                                                    | 2台目データシェア 子回線                                                                                                    |
| 18                                                             | 営業2課                                                                                                    |                                                                                                    | データカード                                                          | 安心 八子                                                                                                    | 未加入                                                                                                    |
| 19                                                             | 営業2課                                                                                                    |                                                                                                    | データカード                                                          | 安心 九子                                                                                                    | 2台目データシェア 子回線                                                                                                    |
| 20                                                             | 営業2課                                                                                                    |                                                                                                    | データカード                                                          | 安心 十子                                                                                                    | 2台目データシェア 子回線                                                                                                    |
|                                                                | 8<br>9<br>10<br>11<br>12<br>13<br>14<br>15<br>16<br>17<br>18<br>19<br>20                                                                        | 日         預用目           9         常常1課           9         常常1課           10         常常心理           11         常常心理           12         常常心理           13         常常心理           14         常常心理           16         常常心理           19         常常心理           19         常常心理           19         常常心理           19         常常心理           10         常常心理 |                                                                 | 1         2月1日         IProve           10         2月1日         IProve           11         2月2日         IProve           12         2月2日         IProve           13         2月2日         IProve           14         2月2日         IProve           15         2月2日         IProve           16         2月2日         IProve           17         2月2日         IProve           18         2月2日         IProve           19         2月2日         IProve           10         2月2日         IProve           11         2月2日         IProve           12         2月2日         IProve           13         2月2日         IProve           14         2月2日         IProve           15         2月2日         IProve           16         2月2日         IProve           17         2月2日         IProve           18         2月2日         IProve           19         2月2日         IProve           19         2月2日         IProve | 日         2 数元目         10000         込人中           9         2 数元目         10000         込人中           10         2 数元目         10000         込人中           11         2 数元目         10000         込人中           12         2 数元目         デージンド         受し         デージンド           13         2 数元目         デージンド         受し         デージンド         受し         デージンド           13         2 数元目         デージンド         受し         デージンド         受し         デージンド         受し         デージンド         受し         デージンド         受し         デージンド         受し         デージンド         受し         デージンド         ご         ジェ         デージンド         受し         デージンド         し         パー           16         2 数元目         デージンド         ジェ         パー         デージンド         し         パー           10         2 数元目         デージンド         ジェ         パー         ジェ         デージンド         し         パー           11         2 数元目         デージンド         ジェ         ジェ         ジェ         ジェ         ジェ         パー           13         2 数元目         デージンド         ジェ         ジェ         ジェ         ジェ         ジェ         ジェ |

| 項目                                             | 内容                                                                                                    |
|------------------------------------------------|----------------------------------------------------------------------------------------------------|
| <ol> <li>データ量お知らせサービス</li> <li>回線情報</li> </ol> | 設定を行った際のグループ名が表示されます                                                                                                    |
| ② 検索欄                                          | 設定を行った回線が表示されます                                                                                                    |
| ③ 表示条件数変更                                      | 端末の種類(iPhone/スマートフォン/iPad/タブレット/M2M/マルチ SIM 等)<br>が表示されます                                                                                                    |
| ④ データシェア OP                                    | <ul> <li>データシェアを組んでいる回線か否か、データシェアが回線の場合、代表回線か子回線かの判別が可能です。</li> <li>法人データシェア 代表回線 : データシェア代表回線</li> <li>法人データシェア 子回線 : データシェア子回線<br/>(設定状況は代表回線と同じものが表示されます)</li> <li>データシェアプラス 代表回線 : データシェアプラス代表回線</li> <li>データシェアプラス 子回線 : データシェアプラス子回線<br/>(設定状況は代表回線と同じものが表示されます)</li> <li>タブレット・ルータシェア 代表回線 : タブレット・ルータシェア代表回線</li> <li>タブレット・ルータシェア 子回線 : タブレット・ルータシェア子回線(設<br/>定状況は代表回線と同じものが表示されます)</li> <li>未加入 : いずれのデータシェアにも属していない回線</li> </ul> |

こちらで、参照したい回線を選択いただき、[決定]を押下してください。 「現在のご利用状況 詳細」画面(図 4-2-2)が開き、選択した回線の現在のご利用状況が参照できます。

|          | データ量                                                                                                | お知らせサート                                                                                                    | デス                                                               |                                   |                                                         | <u>&gt;&gt; データ量 おいらせサービスメニュ</u>                                                                           |
|----------|----------------------------------------------------------------------------------------------------|----------------------------------------------------------------------------------------------------|------------------------------------------------------------------|-----------------------------------|---------------------------------------------------------|----------------------------------------------------------------------------------------------------|
|          |                                                                                                    |                                                                                                    | - / `                                                            |                                   |                                                         | ヘルプ (                                                                                                    |
|          |                                                                                                    |                                                                                                    | 現在(                                                              | のご利用状況                            | 」詳細                                                     |                                                                                                    |
|          | 避中されたさ                                                                                              | +免回線毎の理女のご利用                                                                                                    |                                                                  |                                   |                                                         |                                                                                                    |
|          | 送いていて<br>※ オートチ                                                                                     | マージ OFFの設定の方はの                                                                                                    | 1000は以下のようにな<br>2回通信速度制限までの                                      | ってのシより。<br>D残データ量、オートチャー          | ジ ON設定の方は                                               |                                                                                                    |
|          | /////////////////////////////////////                                                               | ーシま ごり残テータ量を表<br>のデータ量は目安となります                                                                                                    | します。<br>す。正確なデータ量はpk                                             | tt及びMB表記をご確認くた                    | Éðlu.                                                   |                                                                                                    |
|          | 【前月のデー                                                                                              | ·夕利用量】                                                                                                    |                                                                  |                                   |                                                         |                                                                                                    |
|          | <ul> <li>前月で利用</li> <li>【直近の積損</li> </ul>                                                           | したデータ量になります。言<br>『データ量】                                                                                                    | 清求締日の3日後に確定                                                      | 目され表示されます。                        |                                                         |                                                                                                    |
|          | <ul> <li>通信品質が<br/>通信速度の</li> </ul>                                                                 | はびネットワーク利用の公 <sup>3</sup><br>D制御を実施する場合があり                                                                                                    | 平性確保のため、お客さ<br>ります。詳細は、ちらを                                       | まのご契約内容(3G・4G<br>**参照ください。        | ・5Gなど)により、                                              |                                                                                                    |
|          | - 4G/4G LTI<br>- 通信制的                                                                               | Sパケット定額サービス・料油<br>BMAの小定額サービス・料油                                                                                                    | 金ブランにご加入のお客                                                      | マンパン COVIS<br>Rさまで、<br>コートバキテナヤキオ |                                                         |                                                                                                    |
|          | 通信前は43<br>該当しない                                                                                     | ミル2011年に該当りるの各です。<br>お客さまは直近の積算デー                                                                                                    | まは「直辺の積算ナー><br>ータ量は「-」となります。                                     |                                   |                                                         |                                                                                                    |
|          | <ul> <li>・通信速度の<br/>なお、お客</li> </ul>                                                                | )制御がかかった場合、制作<br>さまによる解除はできませ/                                                                                                    | 即の実施条件を満たさな<br>ん。                                                | になると自動的に解除され                      | します。                                                    |                                                                                                    |
|          | 40                                                                                                  | シロード                                                                                                    |                                                                  |                                   |                                                         |                                                                                                    |
|          |                                                                                                    |                                                                                                    |                                                                  |                                   |                                                         | 推業委託系品件数・10件                                                                                               |
|          |                                                                                                    |                                                                                                    |                                                                  |                                   |                                                         |                                                                                                    |
|          | No.                                                                                                 | グループ名                                                                                                    | 重話番号                                                             | 端末:世代区分                           | 氏名                                                      | <u>データシェアOP</u>                                                                                            |
|          | 1                                                                                                   | 営業1課                                                                                                    |                                                                  | ケータイ(3G)                          | 法人 一郎                                                   | 2台目データシェア 代表回線                                                                                             |
|          | 2                                                                                                   | 営業1課                                                                                                    |                                                                  | データカード(4G)                        | 法人一部                                                    | 2台目データシェア 子回線                                                                                              |
|          | 3                                                                                                   | 宮栗1課<br>俗業1調                                                                                                    |                                                                  | (Phone(3G)                        | 法人一郎                                                    | 法人テータジェア 代表回線<br>注 レニュカシュース 三回線                                                                            |
|          | 5                                                                                                   | 古来 (課<br>堂堂1課                                                                                                    |                                                                  | データカード (4G)                       | 法人一的                                                    | 法へテータシェア・子固線<br>未加入                                                                                        |
|          | 6                                                                                                   | 営業1課                                                                                                    |                                                                  | Windowsタブレット(4G)                  | 法人一郎                                                    | 未加入                                                                                                    |
|          | 7                                                                                                   | 営業1課                                                                                                    |                                                                  | スマートフォン(3G)                       | 法人 →郎                                                   | 2台目データシェア 代表回線                                                                                             |
|          | 8                                                                                                   | 営業1課                                                                                                    |                                                                  | iPhone(4G)                        | 法人一郎                                                    | データシェアプラス 代表回線                                                                                             |
|          | 9                                                                                                   | 営業1課                                                                                                    |                                                                  | Windowsタブレット(4G)                  | 法人 一郎                                                   | 未加入                                                                                                    |
|          | 10                                                                                                  | 営業1課                                                                                                    |                                                                  | データカード (4G)                       | 法人 → 郎                                                  | 2台目データシェア 子回線                                                                                              |
|          | 4                                                                                                   |                                                                                                    |                                                                  |                                   |                                                         | ▶<br>携帯電話番号件数:10件                                                                                          |
|          |                                                                                                    |                                                                                                    |                                                                  |                                   |                                                         |                                                                                                    |
|          |                                                                                                    |                                                                                                    |                                                                  | 戻る                                |                                                         |                                                                                                    |
|          |                                                                                                    | 义                                                                                                    | 4-2-2Ⅰ 現在                                                        | のご利用状え                            | 兄 詳細」画                                                  | nén 🛛 👘                                                                                                    |
|          |                                                                                                    |                                                                                                    |                                                                  |                                   |                                                         |                                                                                                    |
|          |                                                                                                    |                                                                                                    |                                                                  |                                   |                                                         |                                                                                                    |
|          |                                                                                                    |                                                                                                    |                                                                  |                                   |                                                         | -                                                                                                    |
| 見右       | <br>Eのご利用状況                                                                                         | 詳細।画面構)                                                                                                    | 戓                                                                |                                   |                                                         | -                                                                                                    |
| 見右<br>18 | <br>Eのご利用状況                                                                                         | 詳細」画面構                                                                                                    | 成<br>s=古                                                         |                                   |                                                         | -                                                                                                    |
| 見右<br>18 | Eのご利用状況<br>9 項目のご利用状                                                                                | 詳細」画面構」<br>況が確認でき                                                                                                    | 成<br>きます。                                                        |                                   |                                                         |                                                                                                    |
| 見右<br>18 | Eのご利用状況<br>9項目のご利用状<br>1                                                                            | 詳細」画面構」<br>況が確認でき<br>2 <u>3</u>                                                                                                    | 成<br><u>き</u> ます。<br>)                                           | <u>(4)</u>                        | 5                                                       | ····                                                                                                    |
| 見右<br>18 | Eのご利用状況<br>9 項目のご利用状<br>1<br>211-73 戦                                                               | 詳細」画面構<br>況が確認でき<br>2<br><sup>11</sup> 第11 第11 第11 第11 第11 第11 第11 第11 第11                                                                               | 成<br><u>\$</u> ます。<br>〕                                          | ( <b>4</b> )<br>Kä                | 5<br>5-39470P                                           | 6<br>25-92                                                                                                 |
| 見右<br>18 | Eのご利用状況<br>9 項目のご利用状<br>1<br>2016-73<br>MRRU                                                        | 詳細」画面構<br>:況が確認でき 2 3                                                                                                    | 成<br>きます。<br>)<br>*                                              | ( <b>4</b> )<br>53                | 5<br><u>データンエアロP</u><br>未加入                             | 6<br><u>25-22</u><br>Эт-971921                                                                             |
| 見<br>18  | Eのご利用状況<br>9項目のご利用状<br>1<br>(1)<br>(2 <u>1)-73</u><br><sup>例案なし</sup><br><sup>所家なし</sup>            | 詳細」画面構<br>:況が確認でき<br>2<br>3<br><sup>単型</sup><br>「Pac<br>「Pac<br>「Pac                                                                                     | 成<br>きます。<br>)<br>*                                              | ( <b>4</b> )<br><u>Ka</u>         | 5<br><u>データッエアのP</u><br>未加入<br>未加入                      | (6)<br>25-93<br>チャージブ的なし<br>チャージブ的なし<br>チャージブ的なし                                                           |
| 見<br>18  | Eのご利用状況<br>9項目のご利用状<br>① (200-726)<br>所家なし<br>所家なし<br>所家なし                                          | 詳細」画面構<br>:況が確認でき<br>2<br>3<br><sup>単し 単地<br/>「Pac<br/>「Pac</sup>                                                                                        | 成<br>きます。<br>)<br>,<br>,                                         | (4)<br>Kā                         | 5<br><u>5-99270P</u><br>#λαλ<br>#λαλ                    | (6)<br>25-93<br>チャージア的なし<br>チャージア的なし<br>チャージア的なし<br>チャージア的なし                                               |
| 見<br>18  | Eのご利用状況<br>5項目のご利用状<br>① (2 <u>11-73</u> )<br>5 所属なし<br>所属なし<br>所属なし<br>所属なし                        | 詳細」画面構<br>況が確認でき<br>2<br>3<br><sup>単型</sup><br>『Pac<br>』<br>『Pac<br>』<br>『Pac                                                                            | 成<br>きます。<br>)<br>22<br>1                                        | A<br>Kā                           | 5<br><u>π-922709</u><br>πλαλ<br>πλαλ<br>πλαλ            | 6<br>25-53<br>チャージアわなし<br>チャージアわなし<br>チャージアわなし<br>チャージアわなし                                                 |
| 見在18     | Eのご利用状況<br>項目のご利用状<br>1<br>(1)<br>(2)<br>(2)<br>(2)<br>(2)<br>(2)<br>(2)<br>(2)<br>(2)<br>(2)<br>(2 | 詳細」画面構)<br>況が確認でき<br>2<br>3<br><sup>載</sup><br><sup>単電</sup><br><sup>ドーロの<br/>デーのか</sup>                                                                 | 成<br>きます。<br>)<br>3<br>1<br>1<br>1<br>1                          | 4<br>53                           | 5<br><u>データリェアのP</u><br>未加入<br>未加入<br>未加入<br>未加入        | 6<br>25-93<br>チャージ予約なし<br>チャージ予約なし<br>チャージ予約なし<br>チャージ予約なし<br>チャージ予約なし                                     |
| 見右       | Eのご利用状況<br>9 項目のご利用状<br>1<br>びル-7名<br>所家なし<br>所家なし<br>所家なし<br>所家なし<br>所家なし<br>の<br>が                | 詳細」画面構<br>況が確認でき<br>2<br>3<br><sup>3</sup> 3<br><sup>3</sup> 5<br>3<br>3<br>3<br>3<br>3<br>3<br>3<br>3<br>3<br>3<br>3<br>3<br>3<br>3<br>3<br>3<br>3<br>3 | 成<br>きます。<br>)<br>2<br>4<br>1<br>1<br>1<br>1<br>1<br>1<br>1<br>1 | ( <b>4</b> )<br><u>Kä</u>         | 5<br><u>データンエアOP</u><br>来加入<br>来加入<br>来加入<br>来加入<br>来加入 | 6<br>25-92<br>チャージア的なし<br>チャージア的なし<br>チャージア的なし<br>チャージア的なし<br>チャージア的なし<br>チャージア的なし<br>チャージア的なし<br>チャージア的なし |

|                                      | 8                     |                      |                        | <u> </u>               |                  |
|--------------------------------------|-----------------------|----------------------|------------------------|------------------------|------------------|
| <u>時間制ギガ無制限オプション</u><br><u> 終了時間</u> | <u>前月のデータ利用量(pkt)</u> | <u>前月のデータ利用量(GB)</u> | <u>前月のくりこしデータ量(MB)</u> | <u>前月のくりこしデータ量(GB)</u> | <u>今月のチャージ回数</u> |
| -                                    | -                     | -                    | -                      | -                      | 0                |
| -                                    | -                     | -                    | -                      | -                      | 0                |
| -                                    | -                     | -                    | -                      | -                      | 0                |
| -                                    | -                     | -                    | -                      | -                      | 0                |
| -                                    | -                     | -                    | -                      | -                      | 0                |

| 13                                  | 14                                      | 15                     | 16                   | 17                              | 18                           |
|-------------------------------------|-----------------------------------------|------------------------|----------------------|---------------------------------|------------------------------|
| 次回通信速度制限 2<br>/次回チャージまでの残データ量※(okt) | <u>次回通信速度制限</u><br>/次回チャージまでの残チータ量※(GB) | <u> 直近の稜算データ量(okt)</u> | <u>直近の積算データ量(GB)</u> | <u>時間制ギガ無制限オプション</u><br>今月の申込回数 | <u>時間制ギガ無制限オブション</u><br>延長申込 |
| 25,165,824                          | 3.00                                    | -                      | -                    | -                               | -                            |
| 25,165,824                          | 3.00                                    | -                      | -                    | 1時間:1回<br>12時間:1回               | -                            |
| 25,165,824                          | 3.00                                    | -                      | -                    | 1時間:1回<br>12時間:1回               | -                            |
| 25,165,824                          | 3.00                                    | -                      | -                    | 1時間:1回<br>6時間:1回                | -                            |
| 25,165,824                          | 3.00                                    | -                      | -                    | -                               | -                            |

| 項目                                     | 内容                                                     |
|----------------------------------------|--------------------------------------------------------|
| ① グループ名                                | 設定を行った際のグループ名が表示されます                                   |
| <ol> <li>(2) 雷話番号</li> </ol>           | 設定を行った回線が表示されます                                        |
| ③ 端末区分                                 | 端末の種類(iPhone/スマートフォン/iPad/ケータイ/Android タブレット           |
|                                        | /Windows タブレット/M2M/マルチ SIM/データカード/スマートデバイス等)が          |
|                                        | ま示されます。                                                |
|                                        | 36 端末の場合のみ(36)が末尾に付与されます。                              |
| ④ 氏名                                   | 設定を行った際の氏名が表示されます                                      |
|                                        | ビータシェアを組んでいる回線か否か データシェアが回線の場合 代表回                     |
|                                        | 線か子回線かの判別が可能です。                                        |
|                                        | ・ 法人データシェア 代表回線 : データシェア代表回線                           |
|                                        | - 法人データシェア 子回線 : データシェア子回線                             |
|                                        | (設定状況は代表回線と同じものが表示されます)                                |
|                                        | ・ $\tilde{r}$ ータシェアプラス 代表回線 · $\tilde{r}$ ータシェアプラス代表回線 |
|                                        | ・ データシェアプラス 子回線 $\cdot$ データシェアプラス子回線                   |
|                                        | (設定状況は代表回線と同じものが表示されます)                                |
|                                        |                                                        |
|                                        | タブレット・ルータシェア 子回線 シタブレット・ルータシェア子回線(設定                   |
|                                        | ポロは代表回線と同じものが表示されます)                                   |
|                                        |                                                        |
| <ul><li>⑥ ステータス</li></ul>              |                                                        |
|                                        | 過信还反前限の状況やす前状況をながらています。                                |
|                                        | (代表回線と子回線は同じものが表示されます。)                                |
|                                        |                                                        |
|                                        |                                                        |
|                                        | 「「「」「」」「」」「」」「」」「」」「」」「」」「」」「」」「」」「」」「」                |
|                                        |                                                        |
|                                        | 「「別似なし」<br>毎割限プランでデータシェアに加入していたい提会                     |
|                                        |                                                        |
|                                        |                                                        |
|                                        |                                                        |
|                                        | システム反映中(過信速及制版平)」                                      |
|                                        | 「通信速度制限山」                                              |
|                                        | 「通信速度制限中」」                                             |
|                                        |                                                        |
|                                        | 「オートチャージ ON にしている場合                                    |
|                                        |                                                        |
|                                        |                                                        |
|                                        |                                                        |
|                                        | 「オートチャージ ON でオートチャージが停止の場合                             |
|                                        |                                                        |
|                                        | オートチャージ ONでオートチャージが停止の場合                               |
|                                        | 「通信速度制限中( $t$ ートチャージ ON 上限回数到達)」                       |
|                                        | オートチャージが ON で購入上限回数に到達の場合                              |
|                                        | 「通信速度制限中(オートチャージ ON 一時停止中・上限回数到達)」                     |
|                                        | オートチャージが ON で購入上限回数に到達の場合                              |
| ⑦ 時間制ギガ無制限オプシ                          | 現在申込中の「時間制ギガ無制限オプション」の終了日時が表示されます。                     |
| ョン終了時間                                 |                                                        |
| <ol> <li>(8) 前月のデータ利用量(pkt)</li> </ol> | 前月のデータ利用量が pkt 単位で表示されます。                              |
|                                        | 小数点以下表示はありません。                                         |
| <ol> <li>⑨ 前月のデータ利用量(GB)</li> </ol>    | 前月のデータ利用量が GB 単位で表示されます。                               |
|                                        | ↓<br>小数点以下 2 桁まで表示します。                                 |
| 10 前月のくりこしデータ量                         | 前月からの繰越データ量が MB 単位で表示されます。(繰越対象の回線のみ                   |

|      | (MB)           | の表示となり、対象外の回線については「-」が表示されます。)         |
|------|----------------|----------------------------------------|
|      |                | 小数点以下表示はありません。                         |
| 1    | 前月のくりこしデータ量    | 前月からの繰越データ量が GB 単位で表示されます。(繰越対象の回線のみ   |
|      | (GB)           | の表示となり、対象外の回線については「-」が表示されます。)         |
|      |                | 小数点以下 2 桁まで表示します。                      |
| (12) | 今月のチャージ回数      | 今請求月にこちらの回線が通信速度制限解除した回数が表示されます。       |
|      |                | ※データシェア子回線は代表回線の解除回数と同じものが表示されます。      |
|      |                | ※無制限のデータプランでデータシェア未加入の場合、非表示となります。     |
| (13) | 次回通信速度制限/次回    | オートチャージ OFF の場合、次回通信速度制限までの、オートチャージ ON |
|      | チャージまでの残データ量   | の場合、次回チャージ(課金を伴う)までの残データ量が pkt 単位で表示され |
|      | Ж(pkt)         | ます。小数点以下表示はありません。                      |
|      |                | ※無制限のデータプランでデータシェア未加入の場合、非表示となります。     |
| 14)  | 次回通信速度制限/次回    | オートチャージ OFF の場合、次回通信速度制限までの、オートチャージ ON |
|      | チャージまでの残データ量   | の場合、次回チャージ(課金を伴う)までの残データ量が GB 単位で表示され  |
|      | Ж(GB)          | ます。小数点以下 2 桁まで表示します。                   |
|      |                | ※無制限のデータプランでデータシェア未加入の場合、非表示となります。     |
| (15) | 直近の積算データ量(pkt) | 直近3日間のご利用データ量が pkt 単位で表示されます。          |
|      |                | ※数値を押下すると、より詳細なご利用データ量が表示されます。         |
|      |                | ※3 日間の通信速度制御がかからないプランをご契約のお客さまは、直近の    |
|      |                | 積算データ量は非表示となります。 小数点以下表示はありません。        |
| 16   | 直近の積算データ量(GB)  | 直近3日間のご利用データ量が GB 単位で表示されます。           |
|      |                | ※数値を押下すると、より詳細なご利用データ量が表示されます。         |
|      |                | ※3 日間の通信速度制御がかからないプランをご契約のお客さまは、直近の    |
|      |                | 積算データ量は非表示となります。小数点以下2桁まで表示します。        |
| 1    | 時間制ギガ無制限オプシ    | 「時間制ギガ無制限オプション」の当月の申し込み回数が申込み時間数別に     |
|      | ョン今月の申込回数      | 表示されます。                                |
| (18) | 時間制ギガ無制限オプシ    | 閲覧時に「時間制ギガ無制限オプション」の延長申込がある場合「あり」が表    |
|      | ョン延長申込         | - 示され、延長申込が無い場合は「-」が表示されます。            |

[戻る]を押下すると、「現在のご利用状況 照会設定」画面(図 4-2-1)に戻ることができます。

|    | • | 本機能は各設定履歴の参照機能であり、編集することはできません。        |
|----|---|----------------------------------------|
|    | • | 直近 3 日間データ量が所定のデータ量を超えている場合、別途翌日 1 日   |
|    |   | 間速度制限が行われますが、こちらで解除することはできません。(解除      |
| 注息 |   | 方法はありません。)                             |
|    | • | 照会のタイミングによっては現在のご利用状況が反映されていない場合       |
|    |   | があります。                                 |
|    | • | 「前月のデータ利用量(pkt/GB)」は回線ごとの前月データ利用量が表示   |
|    |   | されます。                                  |
|    | • | 「前月のデータ利用量(pkt/GB)」以外は、データシェアに加入している場  |
|    |   | 合、シェアグループ全体の残データ量を表示します。(代表回線と子回線      |
|    |   | は同じものが表示されます。)                         |
|    | • | 「前月のデータ利用量(pkt/GB)」欄は、以下の場合「-」で表示されます。 |
|    |   | ・ご利用分析サービスのお申し込みがない場合                  |
|    |   | ・ご請求先番号を変更された場合で、変更された月より前のデータ量        |

「現在のご利用状況 詳細」画面(図 4-2-2)」で表示した回線は、画面上の「ダウンロード」ボタンを押下すると 表示内容を CSV ファイル形式でダウンロードできます。 ※画面で表示している回線のダウンロード可能です

※前月のデータ利用量は、請求締め日の 3 日後に確定し表示されます。前月のデータ利用量が表示されるまでは、前々月のデータ利用量が表示されます。

| データ量お知らせサービス                                                                                                    | <u>≫データ量材的6世サービス/ニューへ</u><br>ヘルプ ⑦ |
|----------------------------------------------------------------------------------------------------|------------------------------------|
| 現在のご利用状況 詳細                                                                                                    |                                    |
| 選択された対象回線毎の現在のご利用状況は以下のようになっております。<br>※ オートチャージ OFFの設定の方は次回通信速度制限までの残データ量、オートチャージ ON設定の方は<br>次回チャージまでの残データ量を表します。<br>※ GB表記のデータ量は目安となります。正確なデータ量はpkt及びMB表記をご確認ください。                                                                                                    |                                    |
| <ul> <li>【前月のデータ利用量】</li> <li>・前月で利用したデータ量になります。請求締日の3日後に確定され表示されます。</li> <li>【直近の積算データ量】</li> <li>・通信品質あよびネットワーク利用の公平性確保のため、お客さまのご契約内容(3G・4G・5Gなど)により、<br/>通信意度の制御を実施する場合があります。詳細はこちらをご参照ください。</li> <li>・4G/4G LTEパケット定額サービス・料金ブランにご加入のお客さまで、</li> <li>通信制御実施条件に該当するお客さまは「直近の積算データ量」が表示されます。</li> <li>該当しないお客さまは直近の積算データ量は「-」となります。</li> <li>・通信速度の制御がかった場合、制御の実施条件を満たさなくなると自動的に解除されます。</li> <li>なお、お客さまによる解除れてきません。</li> </ul> |                                    |

※ダウンロードファイル名:「usage\_99999999999\_yyyymmdd.csv」(9999999999 は請求書番号が記載されます)

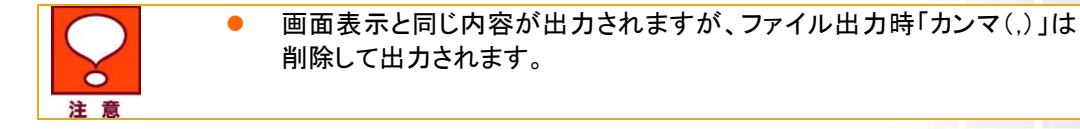

#### 2.2 直近3日間のご利用データ量を参照する

「サービスメニュー 各種照会」画面(図 4-0-1)にて、[現在のご利用状況]を押下してください。

「現在のご利用状況 照会設定」画面(図 4-2-1)が表示されます。

こちらで、参照したい回線を選択いただき、[決定]を押下してください。

「現在のご利用状況 詳細」画面(図 4-2-2)が開きますので、最右部分にあります「直近の積算データ量」を 参照ください(「直近の積算データ量」画面(図 4-2-3)項目 参照)。

| データ量お                                                                                                    | お知らせサービ                                                             | ス                                                 |                                           |                           | <u>≫データ重線的セサービス</u> 。<br>ヘルプ | <u> </u>                                      |                                  |                        |               |
|----------------------------------------------------------------------------------------------------|---------------------------------------------------------------------|---------------------------------------------------|-------------------------------------------|---------------------------|------------------------------|-----------------------------------------------|----------------------------------|------------------------|---------------|
|                                                                                                    |                                                                     | 現在0                                               | Oご利用状況                                    | 詳細                        |                              |                                               |                                  |                        |               |
| 選択された対<br>※ オートチャ<br>次回チャ<br>※ GB表記の                                                                                                    | I象回線毎の現在のご利用剤<br>ァージ OFFの設定の方は次回<br>ージまでの残データ量を表し<br>Dデータ量は目安となります。 | だ況は以下のようになっ<br>回通信速度制限までの∶<br>ます。<br>。正確なデータ量はpkt | ております。<br>浅データ量、オートチャージ<br>及びMB表記をご確認ください | DN設定の方は<br><sup>N</sup> 。 |                              |                                               |                                  |                        |               |
| 【前月のデーグ利用量】<br>・前月で利用したデータ量になります。請求得日の3日地に確定され表示されます。<br>【値方の指導データ量】<br>・通信品質カムびネ・ハワーグ利用の公平性確確のため、あ客ますのご気料内容(30-40-50など)により、<br>通信常質の抑郁地支集等の名参かあります。詳細なご見多なご常知で(だされ、<br>・40/40に11にパット定該サービス・利益イラムにご加入の形象さまで、<br>通信制度実施条件に該当てるふ客さまは「値近の損買デー9量」が表示されます。<br>該当じんいし客をまになる解除すごできません。<br>・通信達重点の利润がかかった場合、時期の実施条件を添たされくなると自動的に解除されます。<br>なため、形名をにはなきがないできません。 |                                                                     |                                                   |                                           |                           |                              |                                               |                                  |                        |               |
| - 99                                                                                                    |                                                                     |                                                   |                                           |                           | 携帯電話番号件数: 10件                | ŧ                                             |                                  |                        |               |
| No.                                                                                                    | グループ名                                                               | <u> 要話番号</u>                                      | 编末,世代区分                                   | 氏者                        | <u>F-QUEFOP</u>              | <u>次回過信速度制限</u><br><u>チャージまでの親チーク豊</u> ※(pkt) | 次回通信遠度制限<br>/次回チャージまでの残チーク量※(GB) | <u> 直近の接筆データ量(pkt)</u> | 直近の検算データ全(GB) |
| 1                                                                                                    | 営業1課                                                                |                                                   | ケータイ(3G)                                  | 法人一郎                      | 2台目データシェア 代表回線               | 2,516,582                                     | 0.30                             | Q                      | 0.00          |
| 2                                                                                                    | 営業1課                                                                |                                                   | データカード(4G)                                | 法人 一郎                     | 2台目データシェア 子回線                | 2,516,582                                     | 0.30                             | Q                      | <u>0.00</u>   |
| 3                                                                                                    | 営業1課                                                                |                                                   | iPhone(3G)                                | 法人 一郎                     | 法人データシェア 代表回線                | 10,066,329                                    | 1.20                             | Q                      | 0.00          |
| 4                                                                                                    | 営業1課                                                                |                                                   | iPhone(5G)                                | 法人 一郎                     | 法人データシェア 子回緯                 | 10,066,329                                    | 1.20                             | Q                      | <u>0.00</u>   |
| 5                                                                                                    | 営業1課                                                                |                                                   | データカード(4G)                                | 法人一部                      | 未加入                          | // 10,066,329                                 | 1.20                             | 10,066,329             | 1.20          |

#### 図 4-2-3「直近の積算データ量」項目

さらに、日毎のより詳しいデータ量を確認したい場合は、確認したい回線の「直近の積算データ量」の数字を押下してください。「直近3日間ご利用のデータ量状況」画面(図4-2-4)が表示されます。

| データ量お知らせサービス       | ×                 | く閉じる<br>ヘルプ(?) |
|--------------------|-------------------|----------------|
| 直近3日間ご利用           | のデータ <u>量</u> 状況  |                |
| 対象回線:090-1234-0001 |                   |                |
| ご利用日               | ご利用のデータ量          |                |
| 2012/10/01         | 251,658pkt (0.0   | )3GB)          |
| 2012/10/02         | 1,006,632pkt (0.1 | 2GB)           |
| 2012/10/03         | 419,430pkt (0.0   | )5GB)          |
| 3日間合計              | 1,677,721pkt (0.2 | 20GB)          |
|                    |                   |                |
|                    |                   |                |
| 図 4-2-4「直近 3 日間ご利用 | うのデータ量状況」画面       |                |

[閉じる]を押下するとこのページが閉じ、「現在のご利用状況 詳細」画面(図 4-2-2)に戻ることができます。

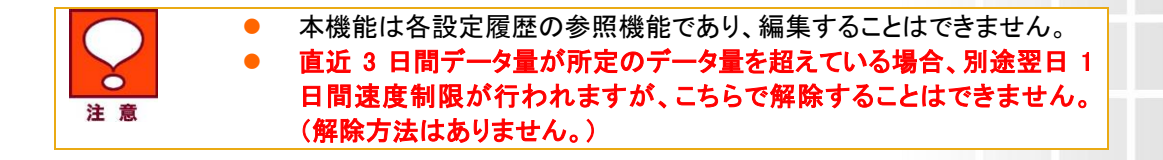

## 3 設定履歴

データ量お知らせサービスに関する設定/変更を行った履歴が確認できます。

#### 3.1 設定履歴を参照する

「サービスメニュー 各種照会」画面(図 4-0-1)にて、[設定履歴]を押下してください。 「設定履歴」画面(図 4-3-1)が表示されます。

|                                     |                  | 5             | 安正腹歴             |                    |             |  |  |  |
|-------------------------------------|------------------|---------------|------------------|--------------------|-------------|--|--|--|
| らけ来号」を招下すると対象回線単位での履歴党細な差略することができます |                  |               |                  |                    |             |  |  |  |
| 11210.01                            |                  |               | Philip Deck (ca  | 2.0                |             |  |  |  |
| 指定なし                                | •                |               | 検索クリア            |                    | 20件表示       |  |  |  |
|                                     |                  |               |                  | 20                 | (土(牛数)・ 10( |  |  |  |
|                                     |                  |               |                  | ~                  | 11190 - 100 |  |  |  |
| 受付番号                                | <u>実行日時</u>      | <u>管理者名</u>   | <u>管理者D</u>      | 操作内容               | 指示件數        |  |  |  |
| 12345678900001                      | 2012/07/06 00:00 | 管理者           | Manager@admin    | お知らせサービス設定         | 100         |  |  |  |
| 12345678900002                      | 2012/07/06 00:00 | 管理者           | Manager@admin    | お知らせサービス設定         | 100         |  |  |  |
| 12345678900008                      | 2012/07/06 00:00 | 管理者           | Manager@admin    | お知らせサービス設定         | 100         |  |  |  |
| 12345678900004                      | 2012/07/06 00.00 | 代理管理者(サブ管理者)  | Substitute@admin | お知らせサービス設定         | 100         |  |  |  |
| 12345678900005                      | 2012/07/06 00:00 | 管理者           | Manager@admin    | オートチャージON/OFFの設定変更 | 100         |  |  |  |
| 12345678900006                      | 2012/07/06 00:00 | 管理者           | Manager@admin    | オートチャージON/OFFの設定変更 | 100         |  |  |  |
| 12345678900007                      | 2012/07/06 00.00 | 管理者           | Manager@admin    | オートチャージON/OFFの設定変更 | 100         |  |  |  |
| 12345678900008                      | 2012/07/06 00.00 | 代理管理者(サブ管理者)  | Substitute@admin | オートチャージON/OFFの設定変更 | 100         |  |  |  |
| 12345678900009                      | 2012/07/06 00.00 | 管理者           | Manager@admin    | 通信速度制限解除申込/チャージ予約  | 100         |  |  |  |
| 12345678900010                      | 2012/07/06 00:00 | 管理者           | Manager@admin    | 通信速度制限解除申込/チャージ予約  | 100         |  |  |  |
| 12345678900011                      | 2012/07/06 00:00 | 管理者           | Manager@admin    | 通信速度制限解除申込/チャージ予約  | 100         |  |  |  |
| 12345678900012                      | 2012/07/06 00.00 | 管理者           | Manager@admin    | 通信速度制限解除申込/チャージ予約  | 100         |  |  |  |
| 12345678900013                      | 2012/07/06 00:00 | 管理者           | Manager@admin    | 通信速度制限解除申込/チャージ予約  | 100         |  |  |  |
| 12345678900014                      | 2012/07/06 00:00 | 管理者           | Manager@admin    | 通信速度制限解除申込/チャージ予約  | 100         |  |  |  |
| 12345678900015                      | 2012/07/06 00:00 | 管理者           | Manager@admin    | 通信速度制限解除申込/チャージ予約  | 100         |  |  |  |
| 12345678900016                      | 2012/07/06 00.00 | 管理者           | Manager@admin    | 通信速度制限解除申込/チャージ予約  | 100         |  |  |  |
| 12345678900017                      | 2012/07/06 00:00 | 管理者           | Manager@admin    | 通信速度制限解除申込/チャージ予約  | 100         |  |  |  |
| 12345678900018                      | 2012/07/06 00:00 | 管理者           | Manager@admin    | 通信速度制限解除申込/チャージ予約  | 100         |  |  |  |
| 12345678900019                      | 2012/07/06 00:00 | 管理者           | Manager@admin    | 通信速度制限解除申込/チャージ予約  | 100         |  |  |  |
|                                     | 2012/07/06 00:00 | (代理管理表(サブ管理表) | Substitute@admin | 通信速度制限的除由这/チャージ子約  | 100         |  |  |  |

図 4-3-1「設定履歴」画面

■「設定履歴」画面構成

| データ量お知らせサービス                                   |                  |              |                                |                                                  |          |  |  |  |
|------------------------------------------------|------------------|--------------|--------------------------------|--------------------------------------------------|----------|--|--|--|
| 設定履歴                                           |                  |              |                                |                                                  |          |  |  |  |
| 「受付番号」を押下すると対象回線単位での履歴詳細を参照することができます。          |                  |              |                                |                                                  |          |  |  |  |
|                                                | ⑦ 描記し ・ 検索 クリア 8 |              |                                |                                                  |          |  |  |  |
| 1                                              | 2                | 3            | 4                              | 5                                                | 创作: 100件 |  |  |  |
| 受付番号                                           | 美行日時             | 管理者名         | 管理者ID                          | 操作内容                                             | 指示計数     |  |  |  |
| 12345678900001                                 | 2012/07/06 00:00 | 管理者          | Manager@admin                  | お知らせサービス設定                                       | 100      |  |  |  |
| 12345678900002                                 | 2012/07/06 00:00 | 管理者          | Manager@admin                  | お知らせサービス設定                                       | 100      |  |  |  |
| <u>12345678900003</u>                          | 2012/07/06 00:00 | 管理者          | Manager@admin                  | お知らせサービス設定                                       | 100      |  |  |  |
| 12345678900004                                 | 2012/07/06 00:00 | 代理管理者(サブ管理者) | Substitute@admin               | お知らせサービス設定                                       | 100      |  |  |  |
| <u>12345678900005</u>                          | 2012/07/06 00:00 | 管理者          | Manager@admin                  | オートチャージON/OFFの設定変更                               | 100      |  |  |  |
| 12345678900006                                 | 2012/07/06 00:00 | 管理者          | Manager@admin                  | オートチャージON/OFFの設定変更                               | 100      |  |  |  |
| <u>12345678900007</u>                          | 2012/07/06 00:00 | 管理者          | Manager@admin                  | オートチャージON/OFFの設定変更                               | 100      |  |  |  |
| <u>12345678900008</u>                          | 2012/07/06 00:00 | 代理管理者(サフ管理者) | Substitute@admin               | オートチャージON/OFFの設定変更                               | 100      |  |  |  |
| 12345678900009                                 | 2012/07/06 00:00 | 官理者          | Manager@admin                  | 通信速度制限解除甲込/ナヤージナ約                                | 100      |  |  |  |
| 12345678900010                                 | 2012/07/06 00:00 | 官理者          | Manager@admin                  | 通信速度制限解除申込/ナヤーシャが」                               | 100      |  |  |  |
| 12345678900011                                 | 2012/07/06 00:00 | 官理者          | Manager@admin                  | 通信速度制限解陈申込/ナヤージナ約                                | 100      |  |  |  |
| 123456789UUU12                                 | 2012/07/06 00:00 | "官"理者        | Manager@admin                  | 通信迷療帯脱離床申込/ナヤーソウ約」<br>、を使う実施力的982000013(エリーン2260 | 100      |  |  |  |
| 12345678900013                                 | 2012/07/06 00:00 | 旧理者          | Managereadmin                  | 1曲1日1本1度市駅氏時時市中10人/テヤーン丁約1                       | 100      |  |  |  |
| 12340078900014<br>10945679000015               | 2012/07/06 00:00 | 管理者          | Wanagereadmin<br>Maragereadmin | 通信速度電路時期中国ノチャーンで約<br>通信速度電路時期日報時中にノチャーンで約        | 100      |  |  |  |
| 12345678900016                                 | 2012/07/06 00:00 | 日月日<br>管理会   | Managerwaumin                  | 通信速度制限経路由込/チャージア約1                               | 100      |  |  |  |
| 12345679900010                                 | 2012/07/06 00:00 | 日本日本         | Manager@admin                  | 通信速度制限解除中心ノディーンプの                                | 100      |  |  |  |
| 12345678900017                                 | 2012/07/06 00:00 | 管理率          | Manager@dumin                  | 通信速度制限解除申込ノチャージア約                                | 100      |  |  |  |
| 12345678900019                                 | 2012/07/06 00:00 | 管理去          | Manager@admin                  | 通信速度制限解除由法ノチャージア約                                | 100      |  |  |  |
| 12240070500015                                 | 012/07/08 00:00  |              | Ordentitude Controle           | 通信に2012の1000000000000000000000000000000000       |          |  |  |  |
| 受付件数: 100件<br>前へ 1 2 2 4 5 6 7 8 9 10 次へ<br>戻る |                  |              |                                |                                                  |          |  |  |  |

| 項目                         | 内容                   |
|----------------------------|----------------------|
| <ol> <li>① 受付番号</li> </ol> | 設定するごとに採番される番号です     |
| <ol> <li>2 実行日時</li> </ol> | 設定した日時を表示します         |
| ③ 管理者名                     | 設定操作をおこなった管理者名を表示します |

| ④ 管理者 ID | 設定操作をおこなった管理者の管理者 ID を表示します            |
|----------|----------------------------------------|
| ⑤ 操作内容   | 設定内容を表示します。                            |
|          | データ量お知らせサービスの設定の場合は「お知らせサービス設定」、       |
|          | 「オートチャージ ON/OFF の設定変更」、「通信速度制限解除申込み/チャ |
|          | ージ予約/時間制ギガ無制限オプション申込」と表示されます           |
| ⑥ 指示件数   | ー度に設定した回線数を表示します                       |
| ⑦検索欄     | 設定履歴のうち、参照したい履歴の検索が可能です                |
| ⑧ 表示件数変更 | 一画面に表示する設定履歴件数の変更が可能です。                |
|          | 20 件、30 件、50 件より選択できます                 |

### 3.2 設定履歴詳細を参照する

「設定履歴」画面(図 4-3-1)にて、参照したいリクエストNoを押下すると、「設定履歴詳細」画面(図 4-3-2)が開き、設定履歴の詳細を参照することができます。

| データ量お知                                | <u>&gt;&gt;データ量お知らせサービスメニューへ</u><br>ヘルプ ⑦ |               |                     |                 |                      |  |  |  |  |  |
|---------------------------------------|-------------------------------------------|---------------|---------------------|-----------------|----------------------|--|--|--|--|--|
|                                       |                                           |               | <b>设定履歴詳細</b>       |                 |                      |  |  |  |  |  |
| 選択された受付番号の対象回線単位での設定履歴は以下のようになっております。 |                                           |               |                     |                 |                      |  |  |  |  |  |
|                                       |                                           |               |                     |                 |                      |  |  |  |  |  |
| 指定なし                                  | T                                         |               | (検索) クリア            |                 | 201件表示 ▼             |  |  |  |  |  |
| 恶(d) 悉是 ·                             | 123//567800001                            | 撮作内容・オ        | 8年の日本サービフ設定         |                 |                      |  |  |  |  |  |
| хнш <del>э</del> .                    | 12040070300001                            | 1941 Fr 170 0 |                     |                 | 対象同線件数・100件          |  |  |  |  |  |
|                                       |                                           |               |                     |                 | X1360008(T90), 100(T |  |  |  |  |  |
| No.                                   | グループ名                                     | 電話番号          | 氏名                  | ステータス           | 設定内容                 |  |  |  |  |  |
| 1                                     | 営業1課                                      |               | 法人一郎                | 正常完了            | お知らせサービス設定           |  |  |  |  |  |
| 2                                     | 営業1課                                      |               | 法人一郎                | 正常完了            | お知らせサービス設定           |  |  |  |  |  |
| 3                                     | 営業1課                                      |               | 法人 一郎               | 正常完了            | お知らせサービス設定           |  |  |  |  |  |
| 4                                     | 営業1課                                      |               | 法人 一郎               | 正常完了            | お知らせサービス設定           |  |  |  |  |  |
| 5                                     | 営業1課                                      |               | 法人 一郎               | 正常完了            | お知らせサービス設定           |  |  |  |  |  |
| 6                                     | 営業1課                                      |               | 法人 一郎               | 処理中             | お知らせサービス設定           |  |  |  |  |  |
| 7                                     | 営業1課                                      |               | 法人 一郎               | 処理中             | お知らせサービス設定           |  |  |  |  |  |
| 8                                     | 営業1課                                      |               | 法人 一郎               | 処理中             | お知らせサービス設定           |  |  |  |  |  |
| 9                                     | 営業1課                                      |               | 法人 一郎               | 処理中             | お知らせサービス設定           |  |  |  |  |  |
| 10                                    | 営業1課                                      |               | 法人 一郎               | 処理中             | お知らせサービス設定           |  |  |  |  |  |
| 11                                    | 営業1課                                      |               | 法人 一郎               | 前回設定と変更ありません    | お知らせサービス設定           |  |  |  |  |  |
| 12                                    | 営業1課                                      |               | 法人 一郎               | 回線情報変更中のため受付不可  | お知らせサービス設定           |  |  |  |  |  |
| 13                                    | 営業1課                                      |               | 法人 一郎               | 異常終了            | お知らせサービス設定           |  |  |  |  |  |
| 14                                    | 営業1課                                      |               | 法人 一郎               | 一括設定エラー(通知方法不正) | お知らせサービス設定           |  |  |  |  |  |
| 15                                    | 営業1課                                      |               | 法人 一郎               | 一括設定エラー(受付不可回線) | お知らせサービス設定           |  |  |  |  |  |
| 16                                    | 営業1課                                      |               | 法人 一郎               | 正常完了            | お知らせサービス設定           |  |  |  |  |  |
| 17                                    | 営業1課                                      |               | 法人 一郎               | 正常完了            | お知らせサービス設定           |  |  |  |  |  |
| 18                                    | 営業1課                                      |               | 法人 一郎               | 正常完了            | お知らせサービス設定           |  |  |  |  |  |
| 19                                    | 営業1課                                      |               | 法人 一郎               | 正常完了            | お知らせサービス設定           |  |  |  |  |  |
| 20                                    | 営業1課                                      |               | 法人 一郎               | 正常完了            | お知らせサービス設定           |  |  |  |  |  |
|                                       |                                           |               |                     |                 |                      |  |  |  |  |  |
|                                       |                                           |               |                     |                 | 対象回線件数:100件          |  |  |  |  |  |
|                                       |                                           | 韵。            | 1034E 67 00 10 VIIA |                 |                      |  |  |  |  |  |
|                                       |                                           | <u>BU'</u>    | 715545618810 XVZ    |                 |                      |  |  |  |  |  |
|                                       |                                           |               |                     |                 |                      |  |  |  |  |  |
|                                       |                                           |               | 戻る                  |                 |                      |  |  |  |  |  |

図 4-3-2「設定履歴詳細」画面

#### ■「設定履歴詳細」画面構成

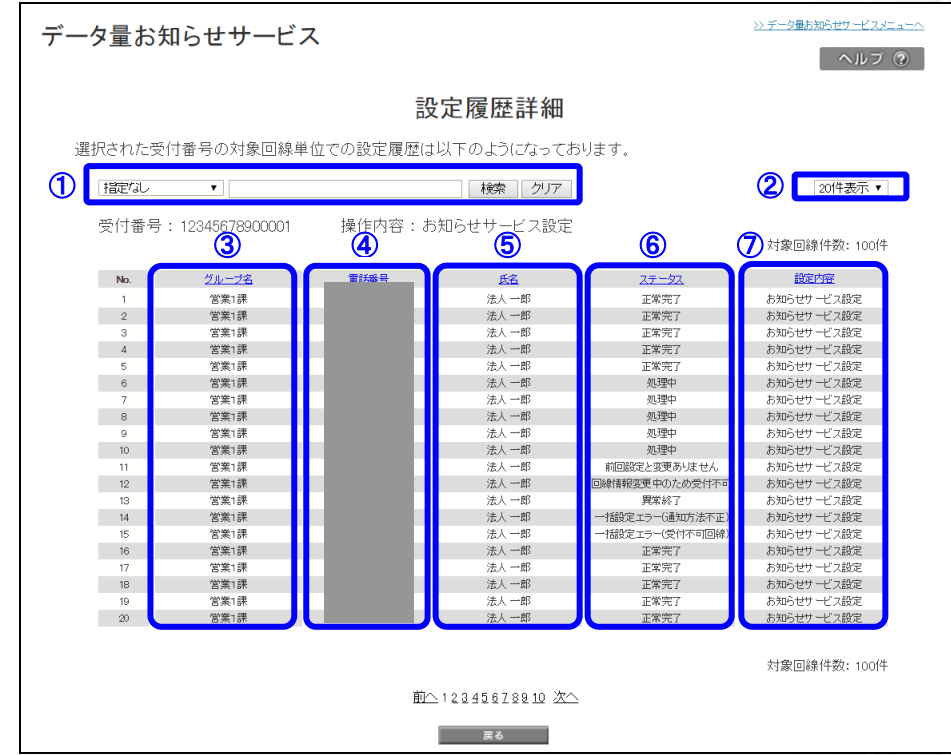

| 項目                         | 内容                              |
|----------------------------|---------------------------------|
| ①検索欄                       | 設定履歴のうち、参照したい履歴の検索が可能です         |
| ② 表示件数変更                   | 一画面に表示する回線数の変更が可能です。            |
|                            | 20 件、30 件、50 件より選択できます          |
| ③ グループ名                    | 設定を行った際のグループ名が表示されます            |
| <ol> <li>④ 電話番号</li> </ol> | 同時に設定を行った回線が表示されます              |
| ⑤ 氏名                       | 設定を行った際の氏名が表示されます               |
| ⑥ ステータス                    | 対象回線の状況を示します。                   |
|                            | 「正常完了」                          |
|                            | 設定変更が正常に完了した状態                  |
|                            | 「処理中」                           |
|                            | 設定変更処理中の状態です                    |
|                            | 「前回設定と変更ありません」                  |
|                            | 前回の設定と変更がないため、アップロードした内容未反映     |
|                            | 「回線情報変更中のため受付不可」                |
|                            | プランヘオプション変更が行われている回線のため、        |
|                            | 変更できない回線                        |
|                            | 「一括設定エラー(上限回数不正)」               |
|                            | ・オートチャージ OFF 設定時、「上限回数」が入力されている |
|                            | ・上限回数が設定できない料金プランで上限回数を入力       |
|                            | 「一括設定エラー(解除量不正)」                |
|                            | 設定不可能な解除料を設定(3GB 等)             |
|                            | 「一括設定エラー(通知方法不正)」               |
|                            | SMS 配信不可の回線で、SMS 配信による通知設定      |
|                            | 「一括設定エラー(受付不可回線)」               |
|                            | 解約回線や無制限プランでデータシェア未加入の回線、法      |
|                            | 人コンシェルの利用不可回線を設定                |
| ⑦ 設定内容                     | 設定した内容の詳細が表示されます                |

[戻る]を押下すると、「設定履歴」画面(図 4-3-1)に戻ることができます。

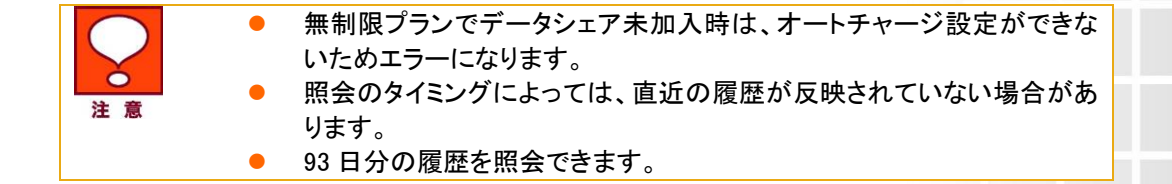

## 4 お知らせメール送信履歴

データ量お知らせサービス設定で設定したメールの送信履歴を確認することができます。

#### 4.1 お知らせメール送信履歴を参照する

「サービスメニュー 各種照会」画面(図 4-0-1)にて、[お知らせメール送信履歴]を押下してください。 「お知らせメール送信履歴」画面(図 4-4-1)が表示されます。

| データ量お                                                                                                    | データ量お知らせサービス |        |               |            |           |                 |  |  |  |  |  |
|----------------------------------------------------------------------------------------------------|--------------|--------|---------------|------------|-----------|-----------------|--|--|--|--|--|
|                                                                                                    | お知らせメール送信履歴  |        |               |            |           |                 |  |  |  |  |  |
| 管理する携帯電話番号単位で、通知メール送信課歴の情報を表示します。<br>表示を行いてい対象回線のチェックボックスにチェックを入れてください。<br>※一度に課歴情報を参照可能は対象回線数は10件までとなっております。 |              |        |               |            |           |                 |  |  |  |  |  |
| 指定なし                                                                                                    |              | ۲      | 検索 く          | 7.17       |           | 20件表示 ▼         |  |  |  |  |  |
|                                                                                                    |              |        |               |            |           | 対象回線選択:0件/200件  |  |  |  |  |  |
| 選択                                                                                                    | No.          | 214-78 | 电话音号          | 鐵筆区分       | <u>58</u> | <u>7-99470P</u> |  |  |  |  |  |
|                                                                                                    | 1            | 営業1課   |               | iPhone     | 法人 一部     | 法人データシェア 代表回識   |  |  |  |  |  |
|                                                                                                    | 2            | 営業1課   |               | データカード     | 法人 一部     | 法人データシェア 子回議    |  |  |  |  |  |
|                                                                                                    | э            | 営業1課   |               | iPhone     | 法人 中部     | 未加入             |  |  |  |  |  |
|                                                                                                    | 4            | 営業1課   |               | データカード     | 法人 一部     | 2台目データシェア 代表回線  |  |  |  |  |  |
|                                                                                                    | 5            | 営業1課   |               | データカード     | 法人 1部     | 2台目データジェア 子回線   |  |  |  |  |  |
|                                                                                                    | 6            | 営業1課   |               | iPhone     | 法人 中部     | 未加入             |  |  |  |  |  |
|                                                                                                    | 7            | 営業1課   |               | データカード     | 法人 一部     | 未加入             |  |  |  |  |  |
|                                                                                                    | 8            | 営業1課   |               | iPhone     | 法人 中部     | 未加入             |  |  |  |  |  |
|                                                                                                    | 9            | 営業1課   |               | iPhone     | 法人 中部     | 来加入             |  |  |  |  |  |
|                                                                                                    | 10           | 営業1課   |               | データカード     | 法人一部      | 未加入             |  |  |  |  |  |
|                                                                                                    | 11           | 営業2課   |               | データカード     | 带城 一子     | 未加入             |  |  |  |  |  |
|                                                                                                    | 12           | 営業2課   |               | データカード     | 带纸 二子     | 未加入             |  |  |  |  |  |
|                                                                                                    | 13           | 営業2課   |               | データカード     | 带城 三子     | 来加入             |  |  |  |  |  |
|                                                                                                    | 14           | 営業2課   |               | データカード     | 帶城 四子     | 来加入             |  |  |  |  |  |
|                                                                                                    | 15           | 営業2課   |               | iPhone     | 带紙 五子     | 未加入             |  |  |  |  |  |
|                                                                                                    | 16           | 営業2課   |               | iPhone     | 带紙 六子     | 未加入             |  |  |  |  |  |
|                                                                                                    | 17           | 営業2課   |               | iPhone     | 帶城 七子     | 未加入             |  |  |  |  |  |
|                                                                                                    | 18           | 営業2課   |               | データカード     | 带线 八子     | 未加入             |  |  |  |  |  |
|                                                                                                    | 19           | 営業2課   |               | データカード     | 带紙 九子     | 未加入             |  |  |  |  |  |
|                                                                                                    | 20           | 営業2課   |               | データカード     | 恭城 十子     | 未加入             |  |  |  |  |  |
|                                                                                                    |              |        | 前へ 1284<br>戻る | 3678910 ½~ |           | 対象回線選択:0件/200件  |  |  |  |  |  |

図 4-4-1「お知らせメール送信履歴」画面

#### ■「お知らせメール送信履歴」画面構成

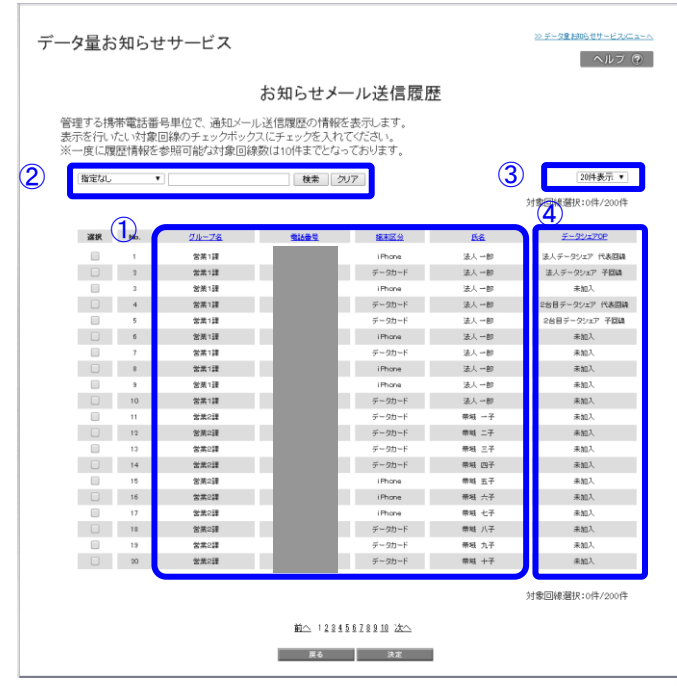

| 項目                        | 内容                                    |
|---------------------------|---------------------------------------|
| ① データ量お知らせサービス            | データ量お知らせサービス対象の回線情報が表示されます            |
| 回線情報                      |                                       |
| <ol> <li>2 検索欄</li> </ol> | 登録されている回線のうち、照会を行いたい回線の検索が可能です        |
| ③ 表示件数変更                  | ー画面に表示する回線数の変更が可能です                   |
|                           | 50 件、100 件、200 件より選択できます              |
| ④ データシェア OP               | データシェアを組んでいる回線か否か、データシェアが回線の場合、代表     |
|                           | 回線か子回線かの判別が可能です。                      |
|                           | ・ 法人データシェア 代表回線 : データシェア代表回線          |
|                           | ・ 法人データシェア 子回線 : データシェア子回線            |
|                           | ・ データシェアプラス 代表回線 : データシェアプラス代表回線      |
|                           | ・ データシェアプラス 子回線 : データシェアプラス子回線        |
|                           | ・ タブレット・ルータシェア 代表回線 : タブレット・ルータシェア代表回 |
|                           | 線                                     |
|                           | タブレット・ルータシェア 子回線 : タブレット・ルータシェア子回線    |
|                           | - 未加入 : いずれのデータシェアにも属していない回線          |

こちらで、参照したい回線を選択いただき、[決定]を押下してください。一度に履歴情報を参照可能な回線数は 10件までです。

「お知らせメール送信履歴 詳細」画面(図 4-4-2)が開き、選択した回線のお知らせメール送信履歴が参照できます。

49

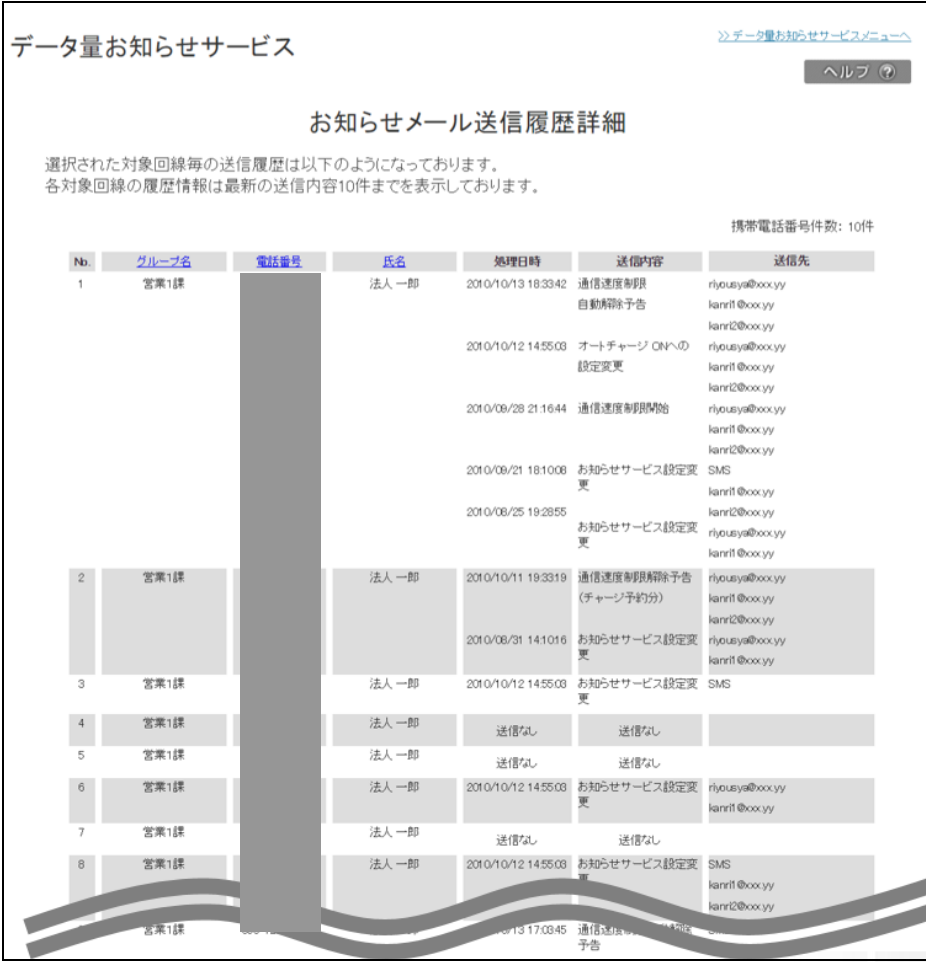

図 4-4-2「お知らせメール送信履歴詳細」画面

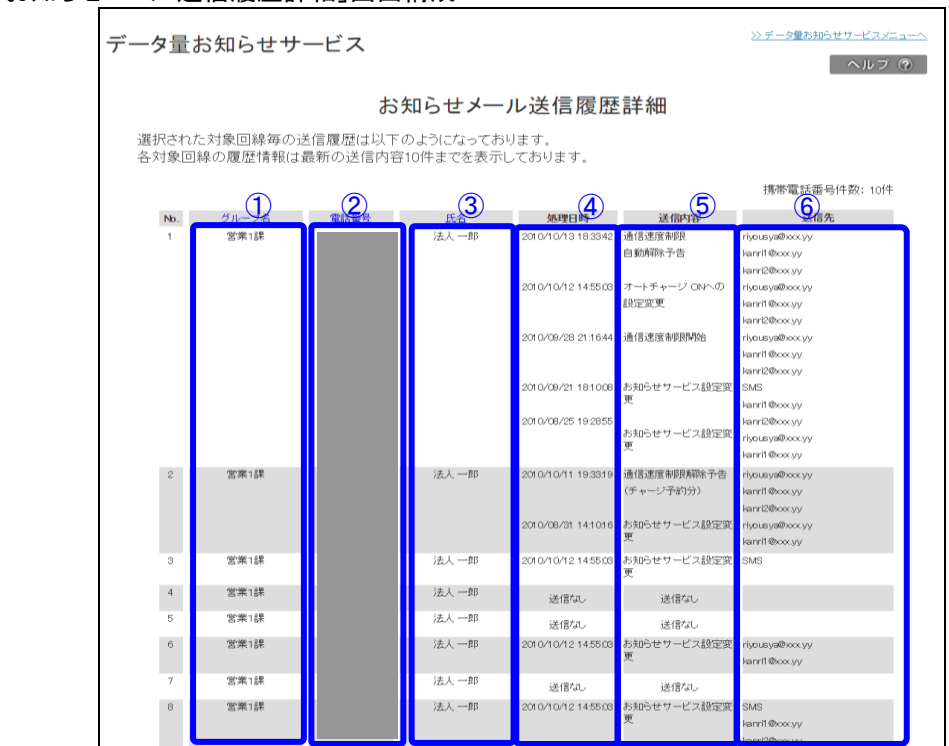

■「お知らせメール送信履歴詳細」画面構成

| 項目                         | 内容                                         |
|----------------------------|--------------------------------------------|
| ① グループ名                    | 送信を行った際のグループ名が表示されます                       |
| <ol> <li>② 電話番号</li> </ol> | 送信を行った回線が表示されます                            |
| ③ 氏名                       | 送信を行った際の氏名が表示されます                          |
| ④ 処理日時                     | 送信処理を行った日時が表示されます                          |
| ⑤ 送信内容                     | 送信されたメールの内容を表示しています。                       |
|                            | 「お知らせサービス設定変更」:                            |
|                            | お知らせサービス設定変更を行った際の送信メール                    |
|                            | 「通信速度制限予告(通常分)」:                           |
|                            | オートチャージ OFF 設定時の通信速度制限予告メール                |
|                            | 「通信速度制限解除予告(チャージ予約分)」:                     |
|                            | チャージ予約時の通信速度制限解除予告メール                      |
|                            | 「通信速度制限開始」:                                |
|                            | オートチャージ OFF 設定時、オートチャージ ON 一時停止時の速度制限開始メール |
|                            | 「通信速度制限解除(通常分)」:                           |
|                            | オートチャージ OFF 設定時の通信速度制限の解除を行った際のメール         |
|                            | 「通信速度制限解除(チャージ予約分)」:                       |
|                            | チャージ予約時の通信速度制限解除完了メール                      |
|                            | 「オートチャージ ON への設定変更」:                       |
|                            | オートチャージ OFF からオートチャージ ON へ設定変更を行った際のメール    |
|                            | 「通信速度制限予告(オートチャージー時停止中)」:                  |
|                            | オートチャージ ON 設定時の通信速度制限予告メール                 |
|                            |                                            |
|                            | オートチャージ ON 設定時の速度制限完了メール                   |
|                            |                                            |
|                            | オートチャーシー時停止中時の通信速度制限予告メール                  |
|                            | 「オートチャージ OFF への設定変更」:                      |
|                            | オートナヤーン ON 設定からオートナヤーン OFF 設定へ設定変更を行ったメール  |
|                            | 「時間制キカ無制限オノンヨン甲込」                          |
|                            | 時间制や刀 無制限オノンヨンを申し込んた除のメール                  |
|                            |                                            |
|                            |                                            |
| ⑥ 送信先                      |                                            |

[戻る]を押下すると、「お知らせメール送信履歴 照会設定」画面(図 4-4-1)に戻ることができます。

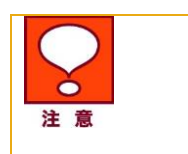

照会のタイミングによっては、直近の履歴が反映されていない場合があります。
 93 日分の履歴を照会できます。

本機能は各設定履歴の参照機能であり、編集することはできません。

## 結果表示メッセージ早見表

法人コンシェルサイトに表示されるメッセージと、それらのメッセージが示す状況との早見表は以下になります

1. データ量お知らせサービス設定(通知設定/回線単位)

| 処理結果                                             | 状況                                                      |
|--------------------------------------------------|---------------------------------------------------------|
| 対象の電話番号が選択されていません。                               | 設定対象の回線が選択されていない場合に表示され                                 |
|                                                  | ます。                                                     |
|                                                  | 設定を行いたい回線の選択ホックスにチェックを入れて                               |
|                                                  |                                                         |
| 選択できる電話番号は 100 回線までで                             | 選択ボックスにチェックを入れた回線が 100 回線より多                            |
| す。                                               | い場合に表示されます。                                             |
|                                                  | 選択回線を100回線以下にしてください。                                    |
| 利用者通知設定:メールアドレスを入力し                              | 利用者通知設定で「通知する」を選択しているにも拘ら                               |
| てください。                                           | ず、メールアドレスが入力されていない場合に表示され<br>ます。                        |
|                                                  | メールアドレスを半角英数字で入力してください。                                 |
|                                                  | 「ノールマドレフリーテナトナウビューナンノーク                                 |
| 利用有通知設定:メールアトレスの形式<br>が不正です。入力した文字を再度ご確認         | テールアトレス」に个正な父子が人力されている場   合 または トップレベル・ドメインが 2~4 文字以外のメ |
| ください。                                            | ールアドレスの場合に表示されます。                                       |
| 例: <u>aaa@portal.ne.jp</u>                       | 入力内容をご確認ください。                                           |
|                                                  | 例:aaa@portal.ne.「**」                                    |
|                                                  | 「**」=トップレベル・ドメイン                                        |
| 管理者通知設定:メールアドレスを入力し                              | 管理者通知設定で「通知する」を選択しているにも拘ら                               |
|                                                  | 9、メールアトレスか入力されていない場合に衣示され <br>  ます                      |
|                                                  |                                                         |
|                                                  | メールアドレスを半角英数字で入力してください。                                 |
| 管理者通知設定:メールアドレスの形式                               | 「メールアドレス」に不正な文字が入力されている場                                |
| が不正です。人力した文字を冉度ご確認                               | 合、または、トップレベル・ドメインが2~4文字以外のメ                             |
| く/ことい。<br>例:aaa@portal ne in                     | ールプトレスの場合に衣示されます。                                       |
|                                                  |                                                         |
|                                                  | 例:aaa@portal.ne.「**」                                    |
|                                                  | 「**」=トップレベル・ドメイン                                        |
| 利用者通知が通知するの場合、配信メー                               | 利用者通知設定が「通知する」を選択しているにも拘ら                               |
| レ設定の利用者 や告」 速度制限開始」                              | す、配信メール設定の利用者設定において何もナェックがけいってない場合にまったれます               |
| → 丞皮 前 阪 阱 际/ 林 亚 」 変 史 」 の<br>いずれかにチェックを付けてください | フルいよいつしない 物口に衣小ぐれより。                                    |
|                                                  | 配信を行いたい種類のボックスいずれかにチェックをい                               |
|                                                  | れてください。                                                 |
|                                                  | いずれにも配信を行いたくない場合には、利用者通知                                |
|                                                  | 設定の「通知する」のチェックを外してください。                                 |
| 管理者通知(1)が通知するの場合、配信                              | 管理者通知(1)設定が 通知する」を選択しているにも                              |
| ノール設正の官理石(1) ア古」 速度制<br>限開始「連度制限解除/理会「亦更」の       | 拘ら9、配信>ール設正の官理有通知(り設正においく)<br>  何もチェックがけいってたい埋合にまこされます  |
| いずれかにチェックを付けてください。                               | 配信を行いたい種類のボックスいずれかにチェックをい                               |
|                                                  |                                                         |

|                                            | れてください。                                                              |
|--------------------------------------------|----------------------------------------------------------------------|
|                                            | いずれにも配信を行いたくない場合には、利用者通知                                             |
|                                            | 設定の「通知する」のチェックを外してください。                                              |
| 管理者通知(2)が通知するの場合、配信                        | 管理者通知(2)設定が「通知する」を選択しているにも                                           |
| メール設定の管理者(2)「予告」「速度制                       | 拘らず、配信メール設定の管理者通知(2)設定において                                           |
| 限開始」「速度制限解除/課金」「変更」の<br>いずれかにチェックを付けてください。 | 何もチェックがはいってない場合に表示されます。                                              |
|                                            | 配信を行いたい種類のボックスいずれかにチェックをい<br>れてください。                                 |
|                                            | いずれにも配信を行いたくない場合には、利用者通知                                             |
|                                            | 設定の「通知する」のチェックを外してください。                                              |
| 変更された項目がありません。                             | 「確認画面へ」を押下した時点で、選択ボックスにチェッ<br>クが入っている回線について、変更された項目がない<br>場合に表示されます。 |
|                                            | 変更する場合は入力内容を確認してください。                                                |
|                                            | 変更しない場合は選択ボックスのチェックを外してくだ                                            |
|                                            | さい。                                                                  |
| ご利用いただけない契約の対象者が選                          | 「OK」を押下時に、ご利用いただけない契約となってい                                           |
| 択されています。                                   | る回線が選択されている場合に表示されます。                                                |
|                                            | 回線のチェックを外してください。                                                     |

#### 2. データ量お知らせサービス設定(通知設定/一括)

| ータ量お知らせサービス設定(通知設定/一)     | 括)                              |
|---------------------------|---------------------------------|
| 処理結果                      | 状況                              |
| ファイルが選択されていません。           | ファイルが選択されていない状態で、「一括アップロー       |
|                           | ド」ボタンが押下された場合                   |
| ファイル形式が不正です。              | CSV の拡張子が「.csv」以外の場合。           |
|                           | 下記は許容                           |
|                           | <ul> <li>.CSV(全て大文字)</li> </ul> |
|                           | ・.cSv(大文字、小文字が混在)               |
| アップロード可能なファイルサイズは最大       | CSV のファイサイズが「2MB」を超えている場合       |
| 2MB です。ファイルサイズをご確認くださ     |                                 |
| い。                        |                                 |
| 設定可能な件数が上限値を超えていま         | CSV のデータ件数が、xxxx(2000)件を超えている場合 |
| す。(上限値 XXXX 件)            |                                 |
| xxx 行目:レコードのフォーマット形式が不    | CSV 内にカラム数が不正なレコードが存在する場合       |
| 正です。                      |                                 |
| xxx 行目:[{対象のカラム名]]が設定されて  | 必須入力エラー                         |
| いません。                     |                                 |
| xxx 行目:[[対象のカラム名]]不正な値が   | CSV ファイル内による入力値エラー              |
| 設定されています。                 | (文字種、フォーマット形式(MSN であれば          |
|                           | xxx-xxxx-xxxx)                  |
| xxx 行目:受付不可回線です。          | CSV ファイルに下記対象の回線が含まれている場合       |
|                           | ・データ量お知らせサービスが利用不可な回線           |
|                           | ・操作者の管理外の回線が含まれている              |
|                           | ・データシェア OP の子回線                 |
| データが設定されていません。            | CSV のデータ部が未設定(ヘッダ行のみ)           |
| xxx 行目 : [{キー項目名称]]受付対象の回 | CSV 内で同じデータが重複している(キー項目名称は      |
| 線が重複しています。                | 「電話番号」)                         |
|                           | 既に受付済みで処理中である回線。                |
| xxx 行目:現在処理中の回線のため受付      | 通常フローの場合は回線選択時にチェックボックスが        |
| できません。                    | 非活性となっている。                      |

3. 通信速度制限解除申込み、次回チャージの予約/キャンセル、オートチャージの一時停止

| 処理結果                                 | 状況                                                                   |
|--------------------------------------|----------------------------------------------------------------------|
| 対象の電話番号が選択されていません。                   | 設定対象の回線が選択されていない場合に表示され<br>ます。                                       |
|                                      | 設定を行いたい回線の選択ボックスにチェックを入れて<br>ください。                                   |
| 選択できる電話番号は 100 回線までで<br>す。           | 選択ボックスにチェックを入れた回線が 100 回線より多<br>い場合に表示されます。                          |
|                                      | 選択回線を 100 回線以下にしてください。                                               |
| 変更された項目がありません。                       | 「確認画面へ」を押下した時点で、選択ボックスにチェッ<br>クが入っている回線について、変更された項目がない<br>場合に表示されます。 |
|                                      | 変更する場合は入力内容を確認してください。<br>変更しない場合は選択ボックスのチェックを外してくださ<br>い。            |
| データの取得に失敗しました。しばらく<br>たってから操作してください。 | 通信エラーによりデータの取得ができなかったときに表示されます。                                      |
|                                      | しばらく経ってから操作を行ってみてください。                                               |
| ご利用いただけない契約の対象者が<br>選択されています。        | 「OK」を押下時に、ご利用いただけない契約となっている回線が選択されている場合に表示されます。                      |
|                                      | 回線のチェックを外してください。                                                     |

4. 各種照会

| 処理結果                                   | 状況                                         |
|----------------------------------------|--------------------------------------------|
| 対象の電話番号が選択されていませ<br>ん。                 | 設定対象の回線が選択されていない場合に表示され<br>ます。             |
|                                        | 設定を行いたい回線の選択ボックスにチェックを入れて<br>ください。         |
| 選択できる電話番号は 10 回線までで<br>す。              | 選択ボックスにチェックを入れた回線が 10 回線より多<br>い場合に表示されます。 |
|                                        | 選択回線を 10 回線以下にしてください。                      |
| 選択された回線の履歴情報はありません。                    | 選択された回線すべての履歴が0件の場合に表示され<br>ます。            |
| データの取得に失敗しました。 しばらく<br>たってから操作してください 。 | 通信エラーによりデータの取得ができなかったときに表<br>示されます。        |
|                                        | しばらく経ってから操作を行ってみてください。                     |

5. エラーメッセージー覧(一括登録時)

| No | 対象画<br>面                   | 分類               | 表示内容                                                | 条件                                                                                                    |
|----|----------------------------|------------------|-----------------------------------------------------|----------------------------------------------------------------------------------------------------|
| 1  |                            | 履歴ス<br>テータ<br>ス  | ー括設定エラー(上限回数不正)                                     | 【オートチャージ設定変更】<br>・オートチャージ OFF 設定時、「上<br>限回数」が入力されている場合<br>・上限回数が設定できない料金モデ<br>ルで、上限回数を入力                |
| 2  | 設定履<br>歴詳細                 | 履歴ス<br>テータ<br>ス  | ー括設定エラー(解除量不正)                                      | 【オートチャージ設定変更】<br>設定不可能な解除量を設定(3GB 等)                                                                    |
| 3  |                            | 履歴ス<br>テータ<br>ス  | ー括設定エラー(通知方法不正)                                     | 【メール通知】<br>SMS 配信不可の回線で、SMS 配信に<br>よる通知設定をした場合                                                          |
| 4  |                            | 履歴ス<br>テータ<br>ス  | ー括設定エラー(受付不可回線)                                     | 解約回線や、無制限プラン及びコン<br>シェルの利用不可回線を設定した<br>場合。                                                              |
| 5  |                            | エラー<br>メッセ<br>ージ | ファイルが選択されていませ<br>ん。                                 | ファイルが選択されていない状態<br>で、「一括アップロード」ボタンが<br>押下された場合                                                          |
| 6  |                            | エラー<br>メッセ<br>ージ | ファイル形式が不正です。                                        | CSV の拡張子が「.csv」以外の場合。<br>下記は許容<br>・.CSV (全て大文字)<br>・.cSv (大文字、小文字が混在)                                   |
| 7  | 回択(ルオチジ変通線画メ設一々設更)選面一定ト一定共 | エラー<br>メッセ<br>ージ | アップロード可能なファイルサ<br>イズは最大 2MB です。ファイル<br>サイズをご確認ください。 | CSV のファイサイズが「2MB」を超え<br>ている場合                                                                           |
| 8  |                            | エラー<br>メッセ<br>ージ | 設定可能な件数が上限値を超え<br>ています。(上限値 XXXX 件)                 | CSV のデータ件数が、xxxx(2000)<br>件を超えている場合                                                                     |
| 9  |                            | エラー<br>メッセ<br>ージ | xxx 行目:レコードのフォーマ<br>ット形式が不正です。                      | CSV 内にカラム数が不正なレコード<br>が存在する場合                                                                           |
|    |                            | エラー<br>メッセ<br>ージ | xxx 行目:[{対象のカラム名}]<br>が設定されていません。                   | 必須入力エラー                                                                                                 |
| 10 |                            | エラー<br>メッセ<br>ージ | xxx 行目:[{対象のカラム名}]<br>不正な値が設定されています。                | CSV ファイル内による入力値エラー<br>(文字種、フォーマット形式(MSN<br>であれば xxx-xxxx-xxxx)                                          |
| 11 |                            | エラー<br>メッセ<br>ージ | xxx 行目:受付不可回線です。                                    | CSV ファイルに下記対象の回線が含<br>まれている場合<br>・データ量お知らせサービスが利用<br>不可な回線<br>・操作者の管理外の回線が含まれて<br>いる<br>・データシェア OP の子回線 |
| 12 |                            | エラー<br>メッセ<br>ージ | <br>データが設定されていません。                                  | CSV のデータ部が未設定(ヘッダ行<br>のみ)                                                                               |
| 13 |                            | エラー<br>メッセ<br>ージ | xxx 行目: [{キー項目名称}]受<br>付対象の回線が重複していま<br>す。          | CSV 内で同じデータが重複している<br>(キー項目名称は「電話番号」)                                                                   |

| 14 |           | エラー<br>メッセ<br>ージ | xxx 行目:現在処理中の回線の<br>ため受付できません。                                            | 既に受付済みで処理中である回線。<br>通常フローの場合は回線選択時に<br>チェックボックスが非活性となっ<br>ている。 |
|----|-----------|------------------|---------------------------------------------------------------------------|----------------------------------------------------------------|
| 15 |           | エラー<br>メッセ<br>ージ | xxx 行目: [利用者通知]を通知<br>する場合、[SMS/Eメール]を設<br>定する必要があります。                    | 利用者通知を「通知」するに設定し、<br>「SMS/E メール」が未設定                           |
| 16 | 回択(ル設置面一) | エラー<br>メッセ<br>ージ | <pre>xxx 行目: [yyy]を設定する場合、 [zzz]を通知設定する必要があ ります。</pre>                    | yyy カラムが入力され、zzz が「通<br>知しない」で設定されている                          |
| 17 |           | エラー<br>メッセ<br>ージ | xxx 行目: [利用者通知用アドレ<br>ス]を設定する場合、[SMS ∕ E メ<br>ール]を E メールで設定する必<br>要があります。 | 「利用者通知用アドレス」が設定さ<br>れ、「SMS/Eメール」がEメールで<br>設定されていない。            |

| 19 |                   | エメージ             | xxx 行目: [yyy]を通知する場合、<br>いずれかを通知設定する必要が<br>あります。[aaa, bbb, ccc, ddd]<br>(文字数が多いため、1行では<br>収まりません、精査が必要とな<br>ります)<br> | yyy カラムが「通知」で設定されて<br>いるが、aaa, bbb, ccc, ddd の 4種の<br>メールが全て「通知なし」で設定さ<br>れている。 |
|----|-------------------|------------------|----------------------------------------------------------------------------------------------------|---------------------------------------------------------------------------------|
| 20 | ファー<br>チャ設定<br>変定 | エラー<br>メッセ<br>ージ | ー括設定を行う場合は初めに<br>「最新情報に更新」ボタンを押<br>下し、お客様情報の最新化を行<br>ってください。                                                         | ー度も「最新情報に更新」ボタンを<br>押下せず、「ダウンロード」ボタン<br>を押下した場合                                 |

58